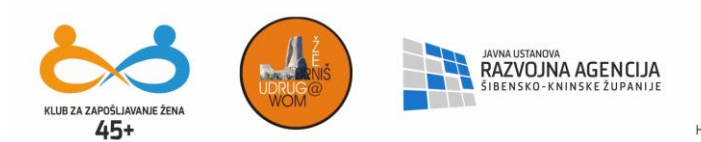

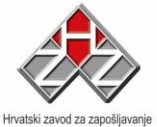

# **OSNOVE RADA NA RAČUNALU**

<u>OPĆENITO O RAČUNALU</u>

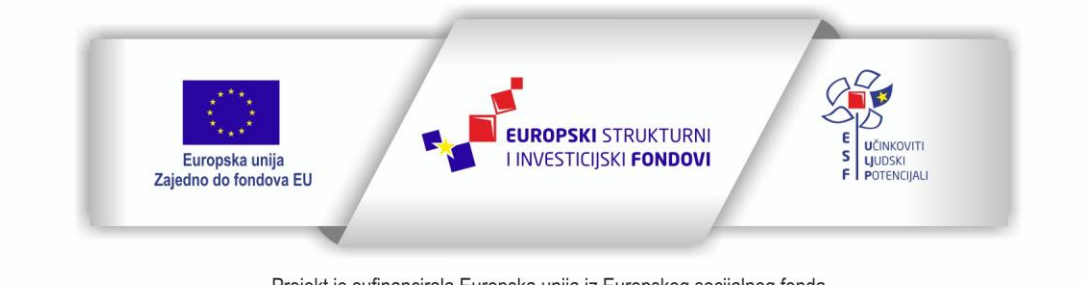

Projekt je sufinancirala Europska unija iz Europskog socijalnog fonda Sadržaj teksta isključiva je odgovornost Udruge Žena "Organizacija radionica sufinancirana je u okviru Operativnog programa Učinkoviti ljudski potencijali iz Europskog socijalnog fonda."

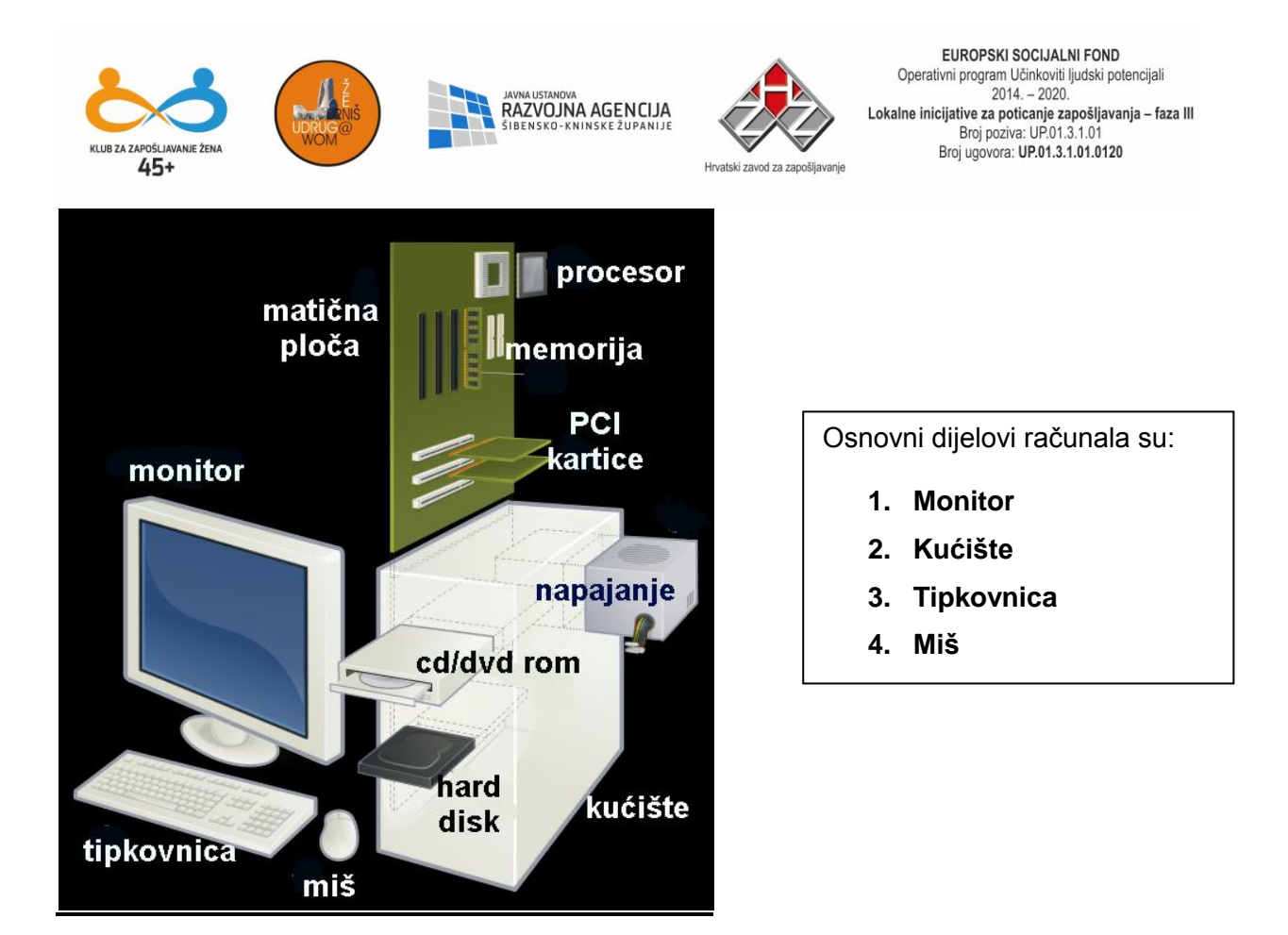

Monitor je veoma važan dio računala; preko njega gledamo rezultate onoga što radimo. Budući da jako mnogo vremena provedenog za računalom gledamo u monitor, on bi trebao biti što kvalitetniji, te pravilno konfiguriran.

Kvalitetu monitora određuju tri čimbenika:

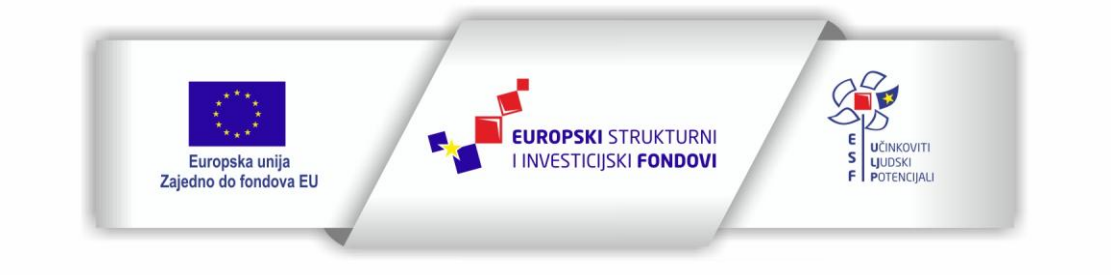

2

Projekt je sufinancirala Europska unija iz Europskog socijalnog fonda

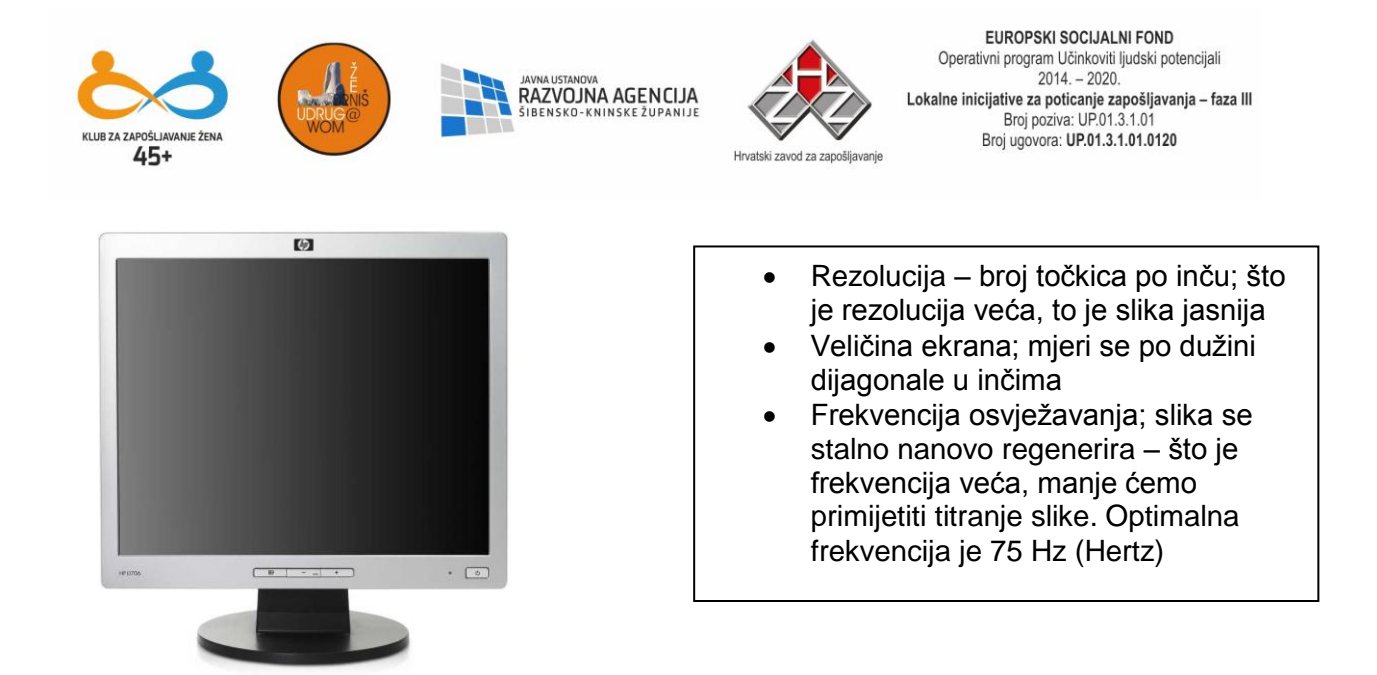

Sve tri karakteristike treba uzeti u obzir pri odabiru monitora, jer ukoliko su loše, to može utjecati na vid, izazivati glavobolje i brzo umaranje.

U kućištu se nalaze sve elektronske komponente koje omogućavaju rad računala:

- Procesor (izvršava obradu podataka), RAM memorija koja privremeno čuva podatke potrebne procesoru (kad se računalo isključi, briše se sadržaj ove memorije)
- Hard disk (tvrdi disk) na koji pohranjujemo podatke
- Matična ploča koja objedinjuje sve hardware komponente

Na kućištu se nalazi dugme "POWER" kojim uključujemo računalo.

Pri odabiru tipkovnice treba obratiti pozornost za čije tržište je proizvedena. U našem jeziku postoje posebna slova, hrvatski dijakritički znakovi pa stoga postoji i tipkovnica namijenjena našem tržištu.

Tipkovnica se sastoji od određenog broja tipki koje možemo svrstati u četiri dijela:

- 1. Tipke kojima ispisujemo slova i brojke te neke kontrolne tipke
- 2. Funkcijske tipke kojima se pozivaju posebne funkcije (F1-F12)

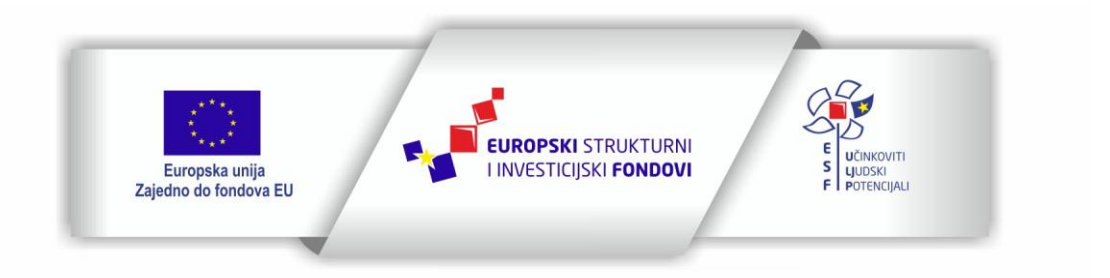

3

Projekt je sufinancirala Europska unija iz Europskog socijalnog fonda

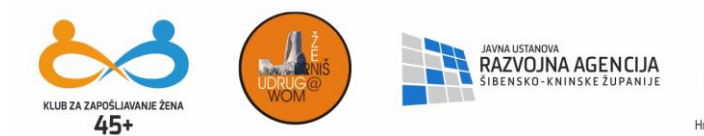

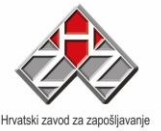

- 3. Tipke koje služe za šetanje po tekstu (strelice gore, dolje, lijevo, desno, Insert...)
- 4. Numerička tipkovnica na kojoj se nalaze brojevi, te osnovni matematički operatori

Izgled tipkovnice:

| Esc          | [  | F1  | 2 <b>]</b> F | 3 | 4   | F5   | FG   | F7 | FB |   | F9       | 10 <b>F11</b> F12 | Print<br>Scre |      |              |
|--------------|----|-----|--------------|---|-----|------|------|----|----|---|----------|-------------------|---------------|------|--------------|
| 1            | 12 | 2 3 | 4            |   | 5 6 |      | 7 [8 | 3  |    | J | - [      | =                 | nsert         | Home | Page<br>Up   |
| ₩            | a  | W   | E            | R | Î   | Ŷ    | U    | Û  | O  | P | Î        | <u>i</u>          | Delete        | End  | Page<br>Down |
| Caps<br>Lock | A  | S   | D            | F | G   | TH   | Ĺ    | TK | T  | T | Ţ        | Enter             |               |      |              |
| ûShift       |    | Z   | X            | C | V   | B    | N    | M  |    | ŀ | <u>T</u> | <b>û</b> Shift    |               | 1    | 1            |
| Ctrl         |    | Alt | T            |   | 5   | Spac | eba  | r  |    | Ţ | Alt      | Ctrl              | [ <b>+</b>    |      | ĺ,→          |

**\*** 

TAB tipka se koristi za prijelaz iz jednog polja u drugo (bez unosa podataka). Ako je uključena tipka CAPS LOCK ili držite pritisnutu tipku SHIFT i pritisnete TAB tipku, pokazivač će se pomaknuti za polje koje je predhodilo trenutačnom polju. TAB tipka služi za premještanje kontrole po dijelovima programa ( to može biti premještanje kontrole sa jednog gumba ili sa jednog polja za unos na drugo polje ili kombinacije polja za unos i gumba). pritiskanje ove tipke nema nikakve posljedice sve dok se ne pritisne tipka ENTER

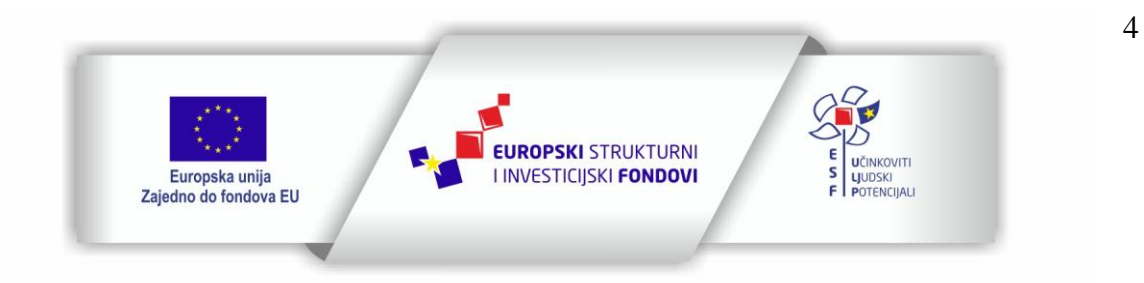

Projekt je sufinancirala Europska unija iz Europskog socijalnog fonda Sadržaj teksta isključiva je odgovornost Udruge Žena "Organizacija radionica sufinancirana je u okviru Operativnog programa Učinkoviti ljudski potencijali iz Europskog socijalnog fonda."

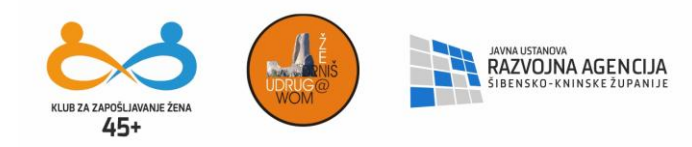

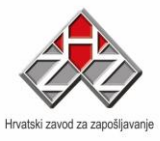

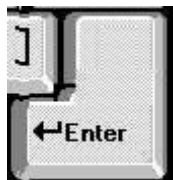

ENTER tipka služi za potvrđivanje odabranog unosa ili za pokretanje određenog gumba (koji je označen) ili za potvrđivanje izabranog pojma iz PADAJUĆEG IZBORNIKA, a u nekim slučajevima u prohramu funkcionira kao TAB, tk. koristi se za prijelaz iz jednog u drugo polje u koje je moguće upisivati podatke.

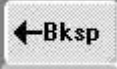

BACKSPACE - tipka za brisanje: briše znak koji se nalazi za jedno mjesto u lijevo od trenutačne pozicije pokazivača.

TIPKE ZA POMAK KAZALJKI (pokazivača) :

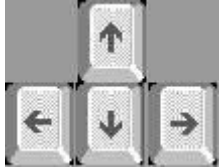

Strelice za kretanje koriste se pri odabiru kod PADAJUĆEG IZBORNIKA , a odabir se potvrđuje pritiskanjem tipke ENTER.

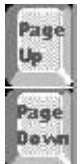

Tipke PAGE UP i PAGE DOWN služe obično za listanje stranica i to da pritiskanjem tih tipki dobivamo slijedeću ili prethodnu stranicu. U ovom programu tipke PageUp i PageDown se koriste za pregledavanje elemenata zaglavlja dokumenata i djeluju na HORIZONTALNU POMAKNICU kao da se mičemo po njoj.

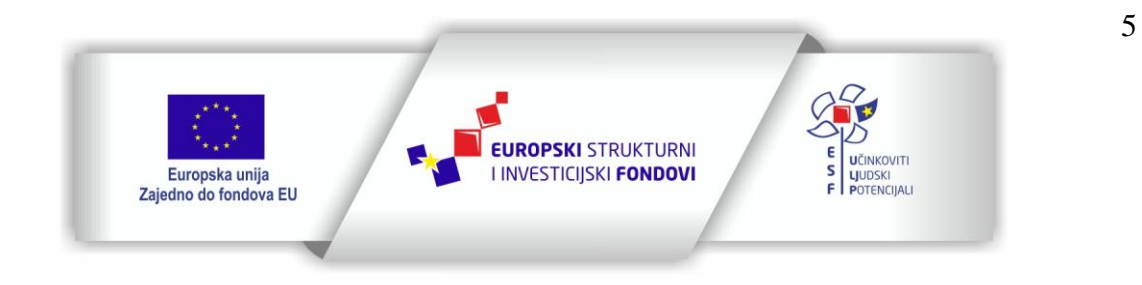

Projekt je sufinancirala Europska unija iz Europskog socijalnog fonda

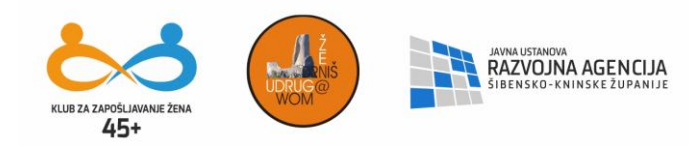

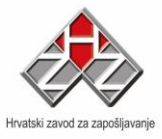

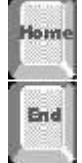

Tipke Home i End (POS1 i ENDE) nam omogućavaju brzi prelazak na prvu poziciju u redu u kojem se nalazimo (Home tipka - POS1), dok nam tipka End - ENDE omogućuje skok na zadnju upisanu poziciju u redu u kojem se nalazimo.

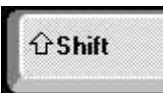

Tipka SHIFT djeluje kada je pritisnuta još neka tipka, odnosno daje nam mogućnost pisanja odredjenog slova kao malo ili kao veliko slovo (ovisno da li je uključena tipka CAPS LOCK)

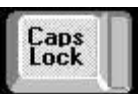

Tipka CAPS LOCK - kada je uključena pritiskanjem slova sa tastature dobivaju se velika slova i to bez držanja tipke SHIFT, a uz pritisnutu i tipku SHIFT dobijemo mala slova.

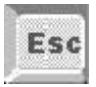

tipka Esc (Escape) koristi se za izlazak iz nekog prozora (kada je to dozvoljeno)

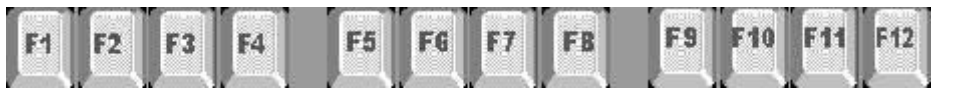

funkcijske tipke -

6

programski je određena funkcija koju ima određena tipka (općenito: to su tipke na tipkovnici

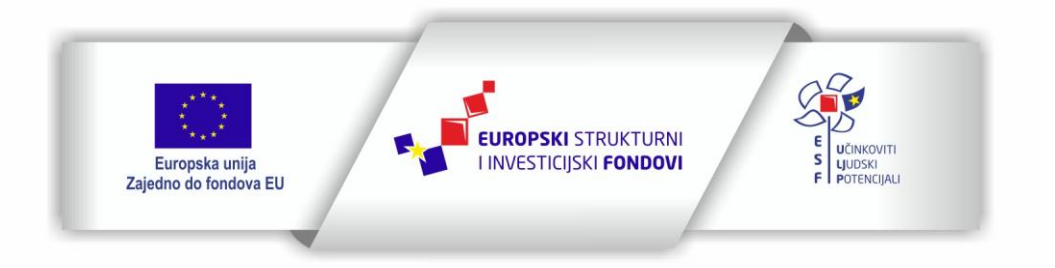

Projekt je sufinancirala Europska unija iz Europskog socijalnog fonda

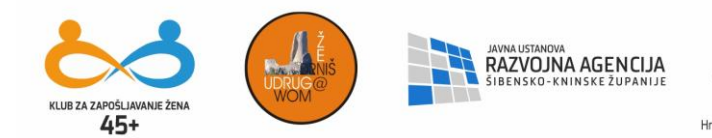

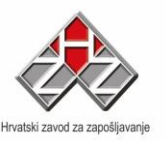

koje se koriste za aktiviranje gumba), osim tipke "F1" kojoj je u ovom programu dodijeljena funkcija pokretanja Help programa.

Ostale kontrolne tipke:

- CTRL u kombinaciji s drugim tipkama daje prečace za neke naredbe
- ALT u kombinaciji s drugim tipkama daje prečace za neke naredbe
- CAPS LOCK za stalno aktiviramo velika slova
- NUM LOCK aktiviramo numerički tastaturu
- SPACEBAR (razmaknica) velika tipka na dnu tipkovnice ostavljamo jedno prazno mjesto krećući se naprijed
- **DELETE** (Del) brišemo znak desno od kursora
- Tipka sa znakom Windows otvara izbornik neovisno od programa u kojem se nalazimo
- ALT GR Desni ALT pomaže nam da dođemo do znakova u donjem desnom uglu tipke

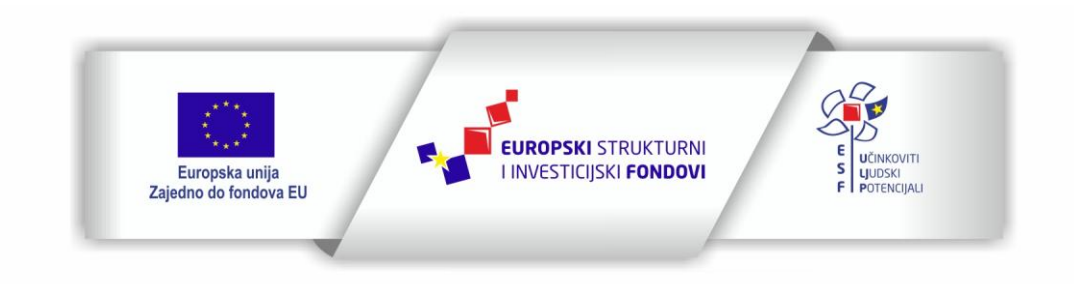

Projekt je sufinancirala Europska unija iz Europskog socijalnog fonda

Sadržaj teksta isključiva je odgovornost Udruge Žena "Organizacija radionica sufinancirana je u okviru Operativnog programa Učinkoviti ljudski potencijali iz Europskog socijalnog fonda."

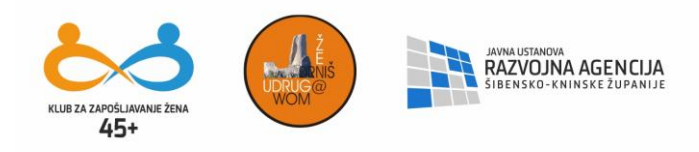

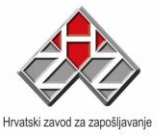

Miš je uređaj koji nam omogućava lakše kretanje po ekranu. Na mišu su posebno važne dvije tipke (lijeva i desna), a često se između njih nalazi kotačić. Vrlo je važno ispravno držati miša, a to ćete učiniti tako da članak ruke ležerno položite na stol, miša obuhvatite palcem i malim prstom, kažiprst položite na lijevu tipku, a srednjak na desnu. Strelica miša vidljiva na ekranu zove se pokazivač miša. Ona se može pomicati u svim pravcima ovisno o tome kako pomičete miša. Lijeva tipka miša služi pokretanju programa, za obilježavanje teksta, premještanje objekata. Jednim klikom na ovu tipku izvršava se selektiranje objekta i to onog na kojeg pokazuje pokazivač miša, dok ćemo ga dvostrukim klikom otvoriti ili pokrenuti.

Desna tipka služi za otvaranje izbornika čime dobijamo mogućnosti uređivanja selektiranog objekta.

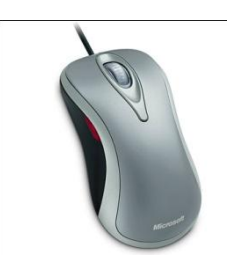

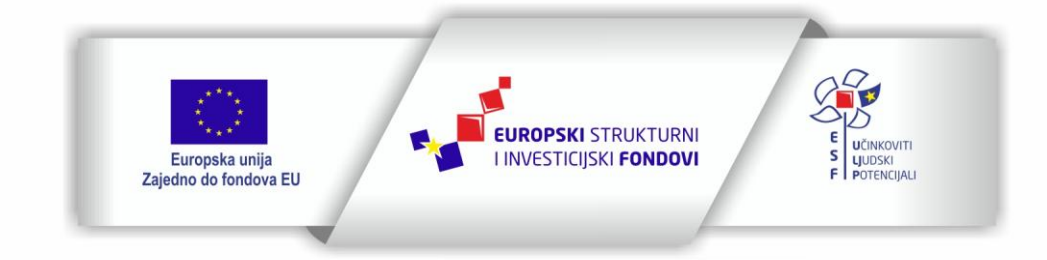

Projekt je sufinancirala Europska unija iz Europskog socijalnog fonda

Sadržaj teksta isključiva je odgovornost Udruge Žena "Organizacija radionica sufinancirana je u okviru Operativnog programa Učinkoviti ljudski potencijali iz Europskog socijalnog fonda."

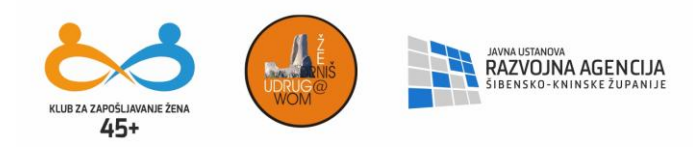

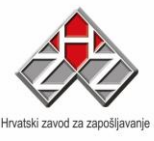

# PREMJEŠTANJE OBJEKATA MIŠEM

Kliknemo na objekt / ikonu lijevom tipkom i držimo ju pritisnutom. Pomicanjem miša, pomičemo i objekt / ikonu.

#### <u>Vježba</u>

- Pozicionirajte pokazivač miša na ikonu Recycle Bin
- Kliknite jednom lijevom tipkom miša. Ikona će se zaplaviti.
- Kliknite opet i držite tipku pritisnutu, a zatim pomičite miša po ekranu. Pomicat će se i ikona. Pustite tipku.
- Kliknita dva puta lijevom tipkom. Otvorit će se prozor koji zatvorite pritiskom na dugme cancel (odustani) koje se nalazi u okviru prozora.
- Kliknite desnom tipkom na prazan prostor. Pojavit će se padajući izbornik. Kliknite jednom sa strane lijevom tipkom kako biste sklonili ovaj izbornik.

#### WINDOWS

## DESKTOP ILI RADNO OKRUŽENJE

Prvo što će se pojaviti nakon pokretanja Windowsa je ekran koji se zove desktop, a izgleda otprilike ovako:

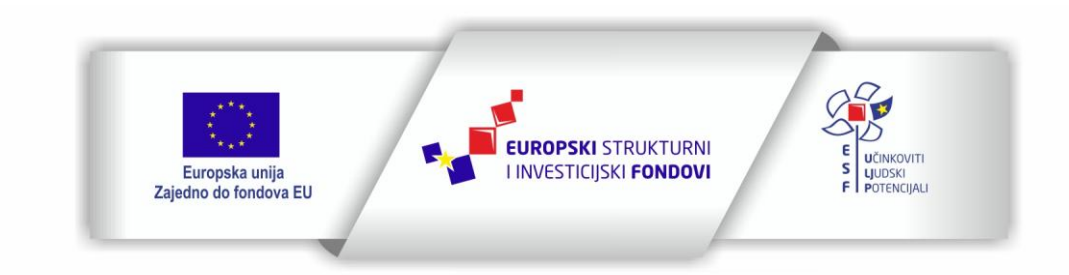

Projekt je sufinancirala Europska unija iz Europskog socijalnog fonda

Sadržaj teksta isključiva je odgovornost Udruge Žena "Organizacija radionica sufinancirana je u okviru Operativnog programa Učinkoviti ljudski potencijali iz Europskog socijalnog fonda."

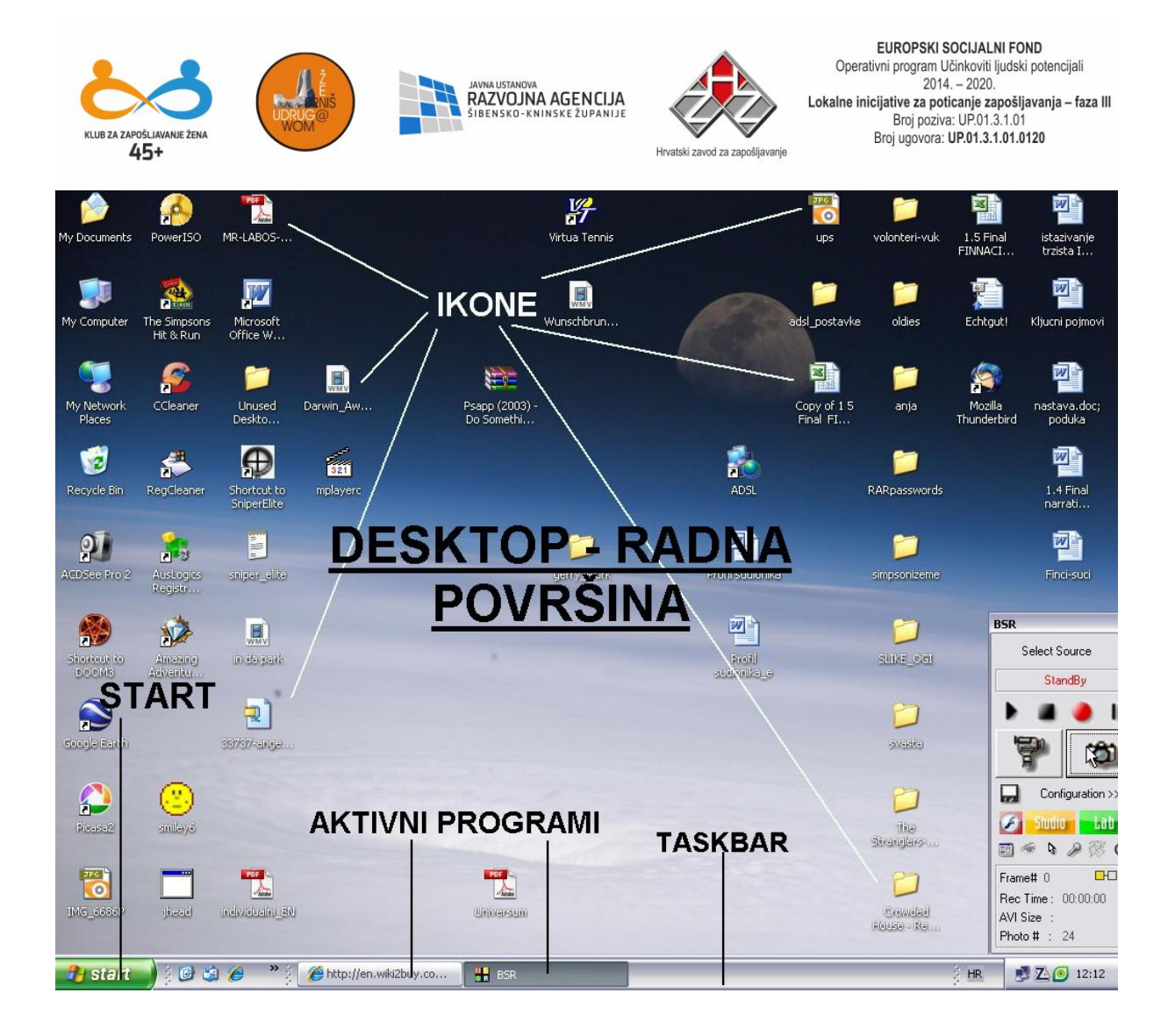

Desktop možete zamisliti kao vaš radni stol na kojem se nalaze mape, dokumenti, sat itd. Dijelovi desktopa su:

- 1. Taskbar traka na dnu ekrana a čine ju:
  - Dugme Start
  - Po jedno dugme za svaki aktivni program
  - Sistemski sat
  - Aktivna tipkovnica itd.

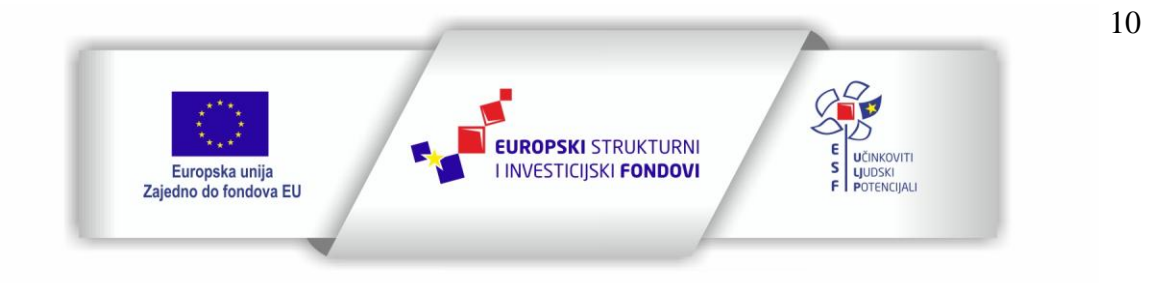

Projekt je sufinancirala Europska unija iz Europskog socijalnog fonda

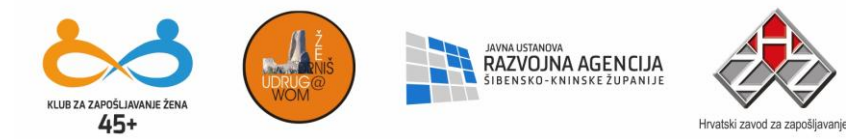

- 2. Određeni broj sličica koje se zovu ikone grafički simboli za mape, dokumente pisane ili grafičke, prečace za programe i sl.
- Dugme START koristi se za pokretanje svih programa koji se nalaze na vašem računalu. Dovedite pokazivač miša na ovo dugme i jednom kliknite lijevom tipkom. Otvorit će se slijedeći izbornik:

|            |                     | POF            | 1     | μTorrent                                | ۲ |     | Yahoo! Messenger                 |            | •                  |                        |               |                  |
|------------|---------------------|----------------|-------|-----------------------------------------|---|-----|----------------------------------|------------|--------------------|------------------------|---------------|------------------|
| My Docume  | ptc PowerISO        | MP-LABOS-      | 1     | Accessories                             | ٠ |     | ZoneAlarm                        |            | - > <mark>-</mark> | volopteri-vuk          | 1 5 Final     | ictazivanie      |
| Ny Docame  | nts Power150        | MR-CADOD       | 6     | ACD Systems                             | ۲ | 1   | Adobe ImageReady CS              |            |                    | Voloncen-Vak           | FINNACI       | trzista I        |
| Sec. 1     |                     |                | 1     | Alati Microsoft Officea                 | ۲ | 6   | Adobe Photoshop CS               |            |                    |                        |               |                  |
|            |                     | W              | 1     | Amazing Adventures 2 - Around the World | ۲ | بطر | Adobe Reader 8                   |            |                    | 2                      |               | w 🖻              |
| Mu Comput  | The Simpson a       | Maraaft        | 6     | Auslogics                               | ۲ | Ø   | Internet Explorer                |            |                    | dua aldiaa             | Cabbautt      | Vliveni neimevi  |
| my compar  | Hit & Run           | Office W       | 6     | Bulent's Screen Recorder 4              | ۲ | P   | Microsoft Access                 |            | a                  | vice oldies            | Echtgati      | Kijuchi pojinovi |
| -          |                     |                | 6     | CCleaner                                | ۲ | 3   | Outlook Express                  |            |                    |                        |               | <u></u>          |
|            |                     | 2              | 6     | Combined Community Codec Pack           | ۲ | Θ   | Windows Media Player             |            | ĩ                  | <u></u>                | <u>6</u>      |                  |
| M. Mehue   | ele colesses        |                | _ 🖻   | DVD Shrink                              | ٠ |     | Vivendi Universal Games          |            | - > <mark> </mark> | -                      | Z Weedle      |                  |
| Places     | rk CCleaner         | Deskto         | 10    | eMule                                   | ۲ | m   | Picasa2                          |            | - > [              | s anja                 | Thunderbird   | poduka           |
| -          |                     |                | 1     | ESET                                    | ۲ |     |                                  |            |                    |                        |               |                  |
|            | <u>/#</u>           | Ð              |       | Evidence Eliminator                     | ۲ |     |                                  |            |                    | <u>~</u>               |               |                  |
|            | N                   |                | 1     | ffdshow                                 | ۲ |     |                                  |            |                    | D40-                   |               |                  |
|            | Novi Officeov doku  | ment           | 1     | Games                                   | ۲ |     |                                  |            |                    | RARpasswords           |               | narrati          |
|            | Otvori Officeov dok | kument         | 6     | Google Earth                            | ۲ |     |                                  |            |                    |                        |               |                  |
|            |                     |                | 1     | Jardinains 2!                           | ۲ |     |                                  |            |                    | 2                      |               |                  |
|            | Set Program Access  | s and Defaults | 1     | Kyodai Mahjongg 2006                    | ٠ |     |                                  |            |                    | -                      |               |                  |
|            | Windows Catalog     |                |       | MagicISO                                | ۲ |     |                                  |            |                    | simpsonizeme           |               | FINCI-SUCI       |
|            |                     |                | -     | Microsoft Office                        | • |     | Microsoft Office Tools           | • 🗐        | Digital            | Certificate for VBA P  | rojects       |                  |
|            | Windows Update      |                | 1     | Mozilla Firefox                         | • | 1   | Microsoft Office Excel 2003      | 8          | Micros             | oft Clip Organizer     |               | 1                |
|            | Win7in              |                | m     | Mozilla Thunderbird                     | • | 0   | Microsoft Office PowerPoint 2003 | A          | Micros             | oft Office 2003 Lang   | uage Settings |                  |
|            | winzip              |                | m     | Nero 8                                  | • | P/  | Microsoft Office Publisher 2003  |            | Micros             | oft Office 2003 Save   | My Settings W | izard teak       |
| 1          | Drograma            |                |       | Nokia PC Suite                          | • | W   | Microsoft Office Word 2003       | _ <b>G</b> | Micros             | oft Office Application | Recovery      |                  |
|            | Programs            |                |       | PC Camera                               | ۲ |     |                                  | 3          | Micros             | oft Office Document    | Imaging       |                  |
| 2          | Documents           |                |       | PowerISO                                | ۲ |     |                                  | ð          | Micros             | oft Office Document    | Scanning      |                  |
| -          | 10.000              |                | m     | QuickTime                               | ۲ |     |                                  | E          | Micros             | oft Office Picture Ma  | nager         | 1-3              |
| SC M       | Settings            |                |       | Real                                    | ۲ |     |                                  |            |                    |                        |               |                  |
| Si 🔘       | Search              |                |       | Rječnik                                 | ۲ |     |                                  |            | - 1                | 87                     |               |                  |
| je         |                     |                | m     | Sega                                    | ۲ |     |                                  |            | - 1                | -                      |               |                  |
| <b>E</b> 🕐 | Help and Support    |                | m     | Startup                                 | ۲ |     |                                  |            | - 1                | une<br>Strandars       |               |                  |
| 0.         | Pup                 |                | m     | The Rise of Atlantis                    | ۲ |     |                                  |            | - 1                | and and and and        |               |                  |
| S          | ISATION             |                | m     | Theorica Divx ;-) Codecs                | ۲ |     |                                  |            |                    | 87                     |               |                  |
| 8 00       | Log Off pet@rt      |                | 1     | Webteh                                  | ۲ |     |                                  |            | - 1                |                        |               |                  |
| 2          | cog on potentin     |                | m     | Winamp                                  | ۲ |     |                                  |            | - 1                | Crowdail<br>Have a ba  |               |                  |
| ≥ 0        | Turn Off Computer   |                |       | Windows Live                            | • |     |                                  |            |                    |                        |               |                  |
|            | -                   | a »            | -0    | WinRAR                                  | ۲ |     |                                  |            | - 6                | 3                      |               |                  |
| sta        |                     |                | C (m) | WinZip                                  | • |     |                                  |            |                    |                        |               | 2 🕰 🕑 13:05      |

Programs – pokretanje aplikacija

Settings – uređivanje Windows komponenti i desktop okruženja

Turn Off – izlazak iz Windowsa

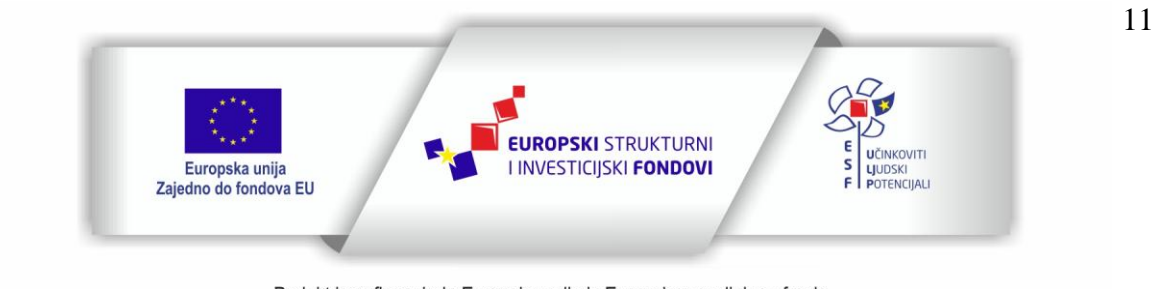

Projekt je sufinancirala Europska unija iz Europskog socijalnog fonda

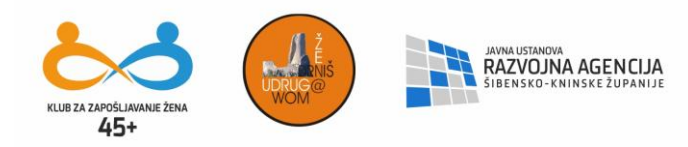

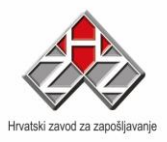

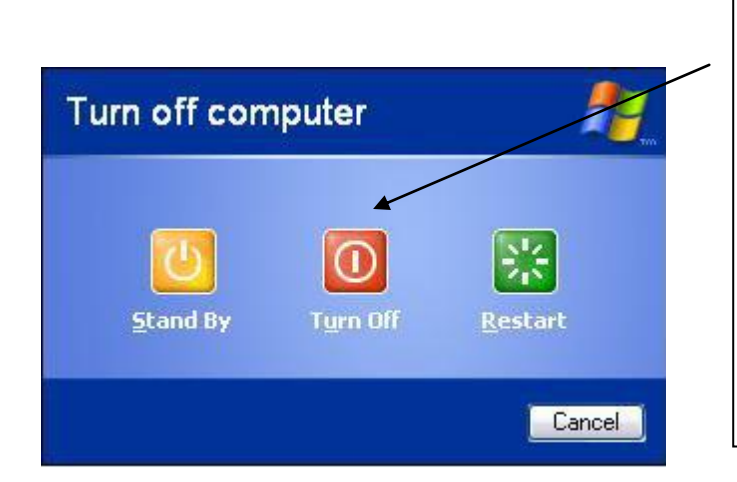

Napomena: računalo UVIJEK isključujemo na ovu tipku. Kliknemo mišem na Turn off Computer iznad dugmeta Start, te dobijemo prikaz kao na lijevo. Još jednom potvrdimo Turn Off i onda smo pravilno isključili računalo. Nipošto ne isključivati prekidačem na kućištu osim ako zaista nemamo dobar razlog za to.

# ŠTO SU APLIKACIJE?

Aplikacije su programi s pomoću kojih stvaramo dokumente. Postoje aplikacije za razne namjene, npr. AutoCad, Corel Draw ili Photoshop za crtanje i grafičku obradu, MS Word, Wordpad i Notepad za pisanje. MS Excel za rad s tablicama itd. Proizvodi ovih programa su dokumenti, a kreira ih korisnik aplikacija.

KAKO POKREĆEMO PROGRAME?

Lijevom tipkom miša kliknemo na START, te se otvara gore spomenuti izbornik.

Pokazivač miša dovedemo na polje Programs i kada se isto zaplavi, otvorit će se njegovi podizbornici.

Vježba: START-PROGRAMS-ACCESSORIES-PAINT

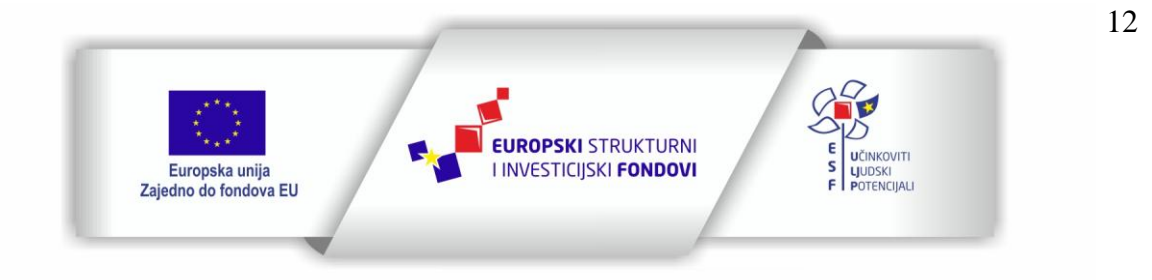

Projekt je sufinancirala Europska unija iz Europskog socijalnog fonda

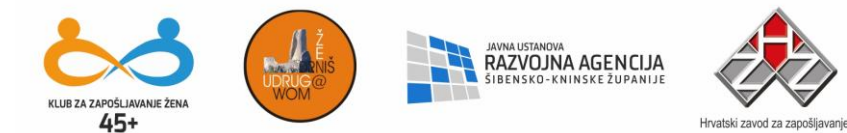

Kada se pozicionirate na polje Paint, pritisnite kratko jednom lijevu tipku. Otvorit će se program za crtanje Paint.

## PROZOR APLIKACIJE

Prozor je jedan od osnovnih elemenata Windowsa po čemu je ovaj operativni sustav i dobio ime. Kada pokrenemo bilo koju aplikaciju, otvorit će se njen prozor. Postoje dijelovi prozora koji su univerzalni za sve aplikacije.

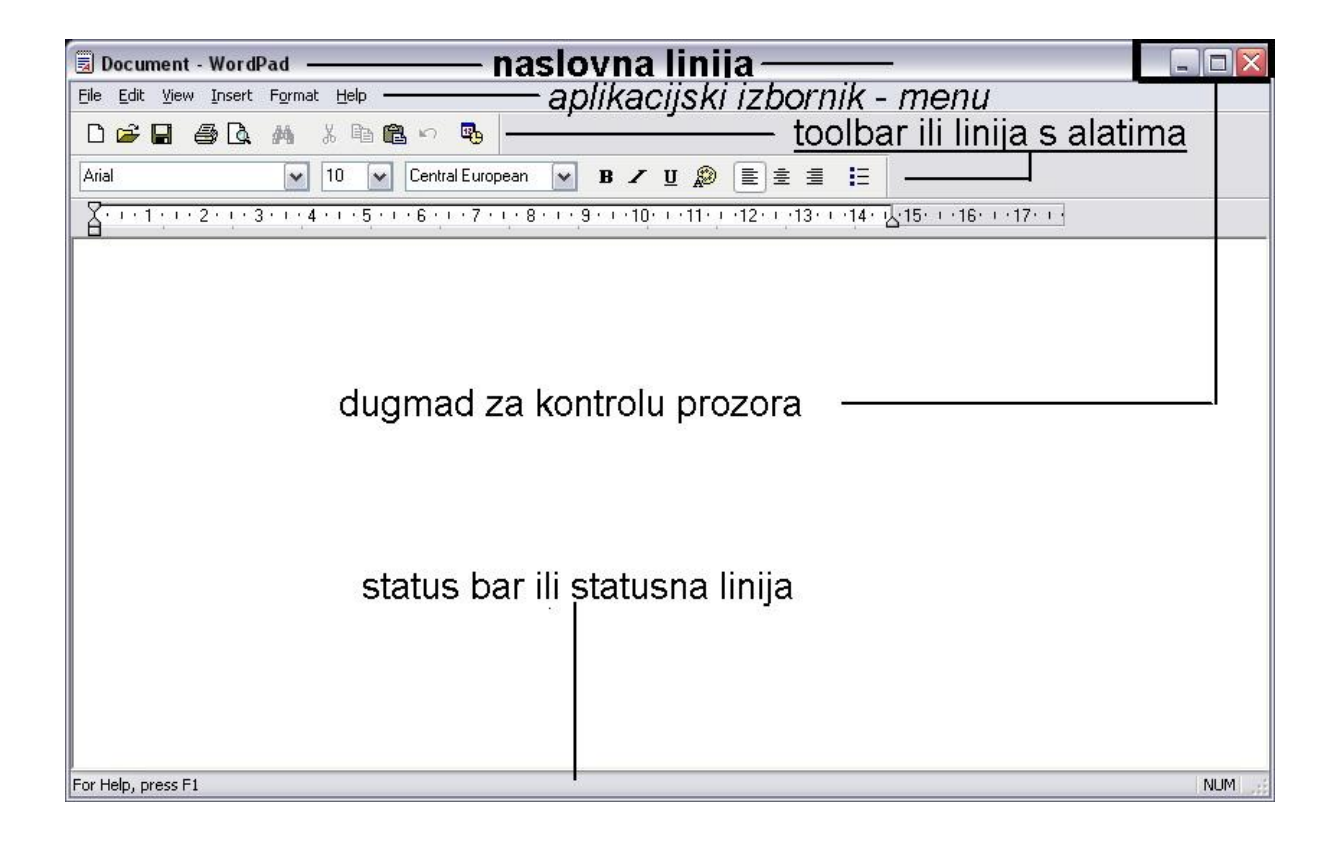

## Naslov prozora (Title bar) sadrži ime pokrenutog programa i ime otvorenog dokumenta

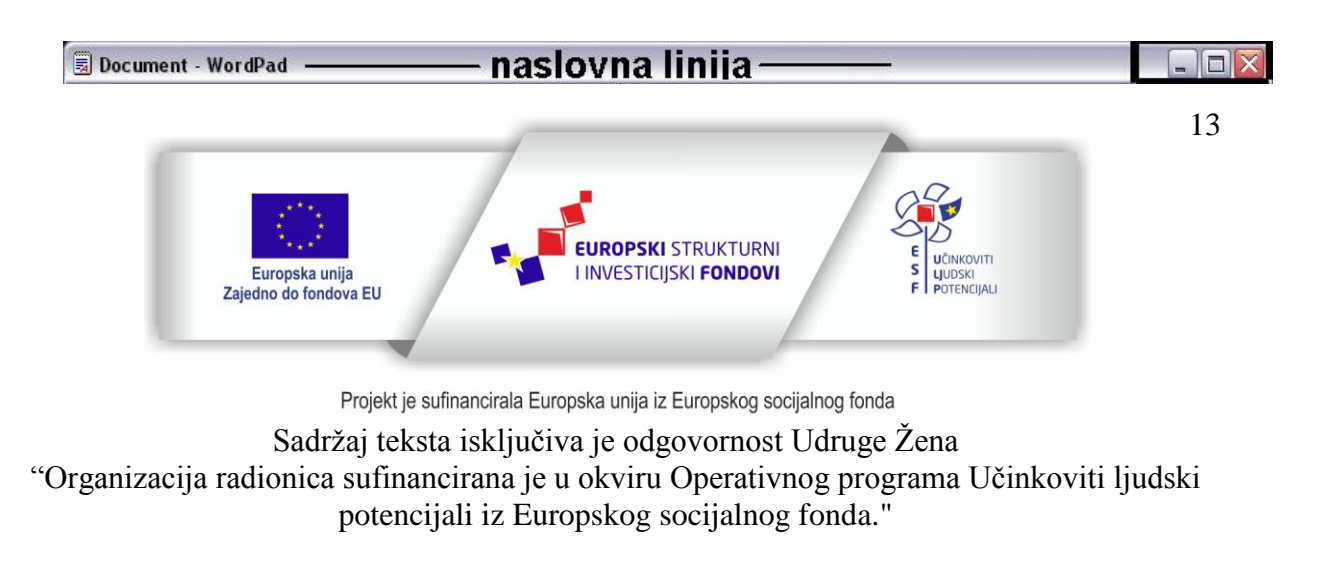

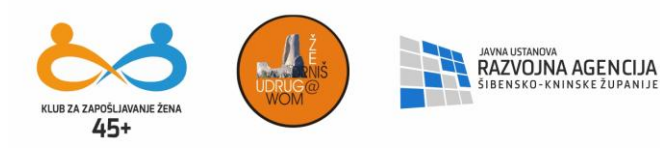

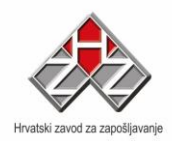

Dugmad za kontrolu prozora:

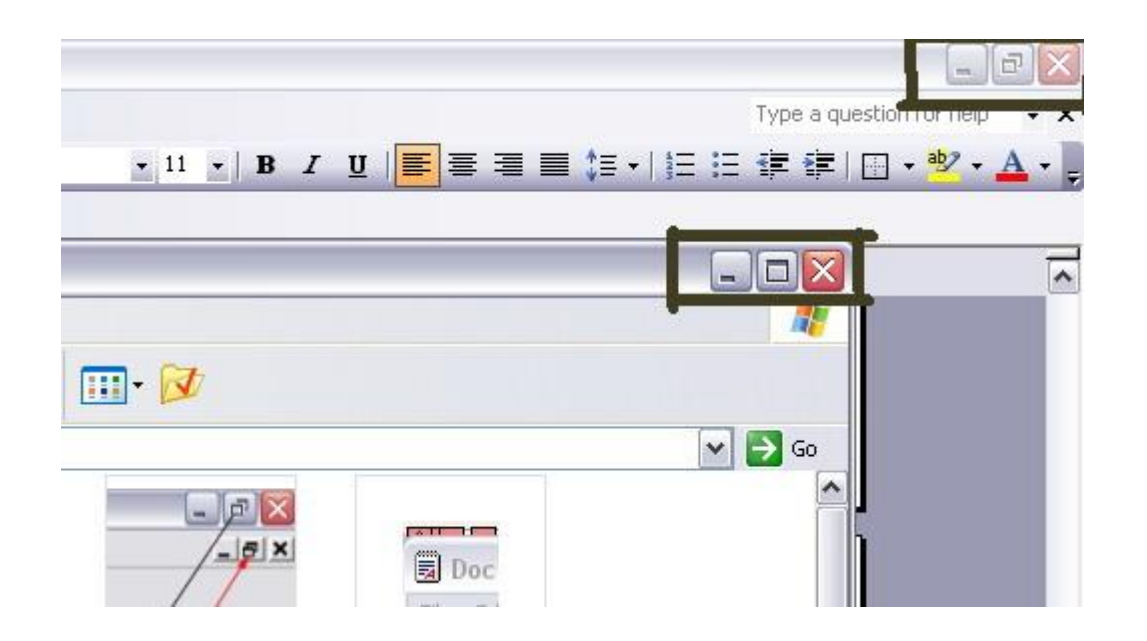

- minimiziranje prozora (prozor se spusti u Taskbar)
- maksimiziranje prozora (prozor pokriva cijeli ekran)
- X zatvaranje prozora

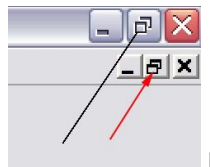

restore – vraća prozor u normalnu veličinu tako da zauzima samo dio

ekrana

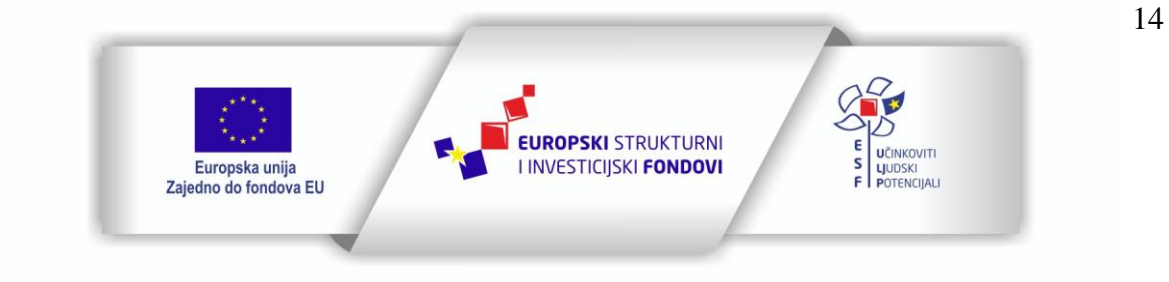

Projekt je sufinancirala Europska unija iz Europskog socijalnog fonda

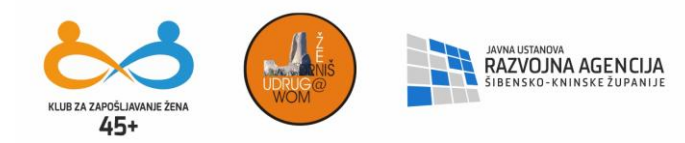

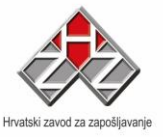

🗐 Doc

File Fride va kućica predstavlja kontrolni izbornik koji ima istu funkciju kao i dugmad za kontrolu prozora

Prozor možemo pomicati po ekranu tako što dovedemo pokazivač miša na naslovnu liniju, pritisnemo lijevu tipku, držimo ju i istovremeno pomičemo miša u pravcima kojim želimo.

Prozor možemo minimizirati i tako da dva puta kliknemo na njegovo dugme u taskbaru, a vraćamo ga jednim klikom na isto dugme.

2. Aplikacijski izbornici ili meniji

| 🔄 Document - Norarau —                       | παριογπα ππημα                       |  |
|----------------------------------------------|--------------------------------------|--|
| <u>File E</u> dit <u>V</u> iew Insert Format | 🖦 ————— aplikacijski izbornik - menu |  |

Tu su sadržani izbornici preko kojih zadajemo naredbe.

3. Toolbar ili linija s alatima

| 🗅 🛎 🖬 🛎 🗛 🐇 🖻 🎕 🗠 🤹 🛑 🗕 👘 🔁 🖬 🕹 👘                                                                                                   | <u>a</u> |
|----------------------------------------------------------------------------------------------------|----------|
| Arial         ▼         10         Central European         ▼         B         ✓         U         診         三         三         二 |          |
| X + + 1 + + 2 + + 3 + + 4 + + 5 + + 6 + + 7 + + 8 + + 9 + + 10 + + 11 + + 12 + + 13 + + 14 + 14 + 15 + + 16 + + 17 + +              |          |

Skup sličica ili simbola s pomoću kojih na brži način dolazimo do naredbi iz aplikacijskih menija. Tu se obično nalaze najčešće primjenjivane naredbe. Razlikuje se od programa do programa, ali za gotovo svi programi uvijek imaju neke zajedničke elemente koji se ponavljaju.

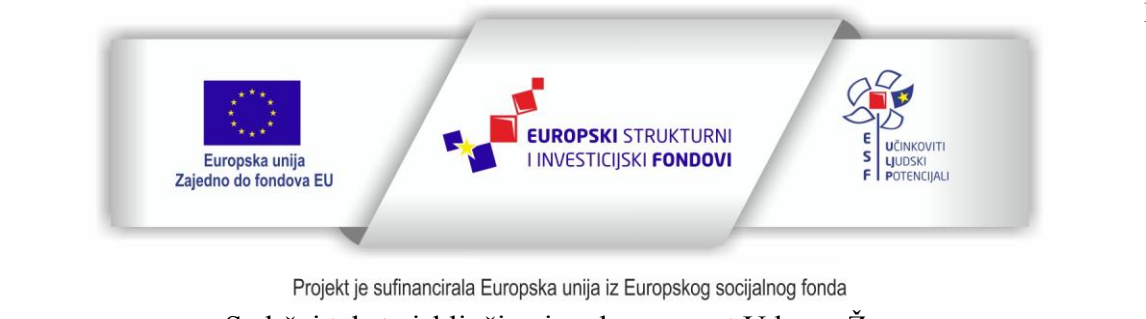

Sadržaj teksta isključiva je odgovornost Udruge Žena "Organizacija radionica sufinancirana je u okviru Operativnog programa Učinkoviti ljudski potencijali iz Europskog socijalnog fonda."

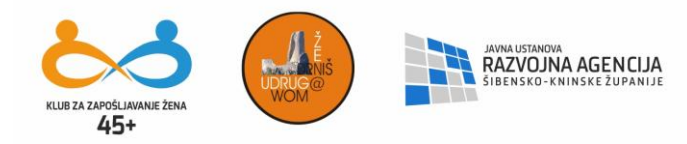

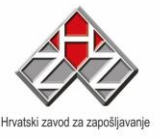

4. Kut za razvlačenje prozora

Ako prozor koji je u originalnoj veličini ne želimo maksimizirati nego povećati ili smanjiti na željenu veličinu tada postavimo pokazivača miša na ovaj kut i pritisnemo lijevu tipku; pojavit će se strelica koja izgleda ovako:

# RAD S VIŠE APLIKACIJA ISTOVREMENO

U Windowsima je moguć rad s više aplikacija istovremeno, što bi značilo da npr. u isto vrijeme možemo slušati glazbu, pisati neki dokument u Wordu i pretraživati Internet. Pri otvaranju svake aplikacije u taskbaru se pojavljuje njeno dugme. Klikom lijeve tipke miša na dugme određene aplikacije otvorit će se njen prozor, a ostali će otići u pozadinu. Drugi način prelaska s aplikacije na aplikaciju je kombinacija tipki Alt i Tab (pritisnemo ih istovremeno).

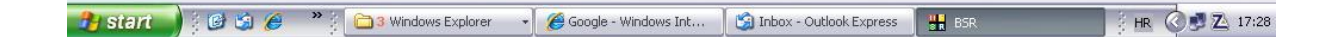

#### <u>Vježba</u>

Kliknite na Start – Programs – Accessories – Games – Solitaire

- Minimizirajte prozor
- Maksimizirajte prozor
- Vratite prozor na normalnu veličinu

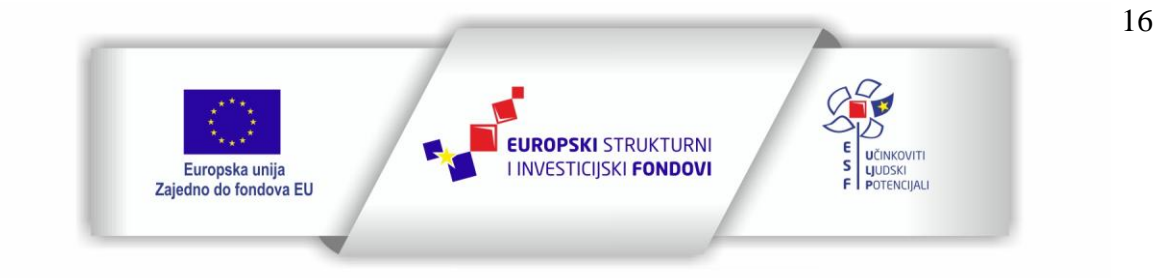

Projekt je sufinancirala Europska unija iz Europskog socijalnog fonda

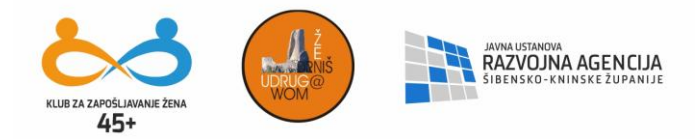

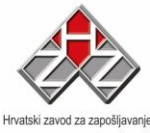

17

- Pomičite prozor
- Povećajte prozor na željenu veličinu
- Zatvorite prozor

### ORGANIZACIJA PODATAKA NA DISKU

#### ŠTO SE DOGAĐA U RAČUNALU KADA PIŠEMO DOKUMENT U WORD-U?

Word je aplikacija smještena na hard disku, pri pokretanju njene instrukcije smještamo u RAM, kao i dokument koji pišemo. Već smo spomenuli da kada isključimo računalo, memorija gubi podatke, pa i dokument koji smo kreirali. Zato se dokumenti snimaju na hard disk. Na disku su također smješteni i Windowsi i svi programi koji su instalirani. Budući da imamo veliki broj programa i dokumenata, disk je potrebno urediti na način da možemo lako naći dokument koji tražimo. Od organizacije podataka ili dokumenata na disku zavisi naš rad na računalu.

Dokumenti koje ćemo zvati datoteke (eng. Files) se smještaju u mape (eng. Folders). Mape kreiramo tako da nas njihovo ime asocira na datoteke koje ćemo u njih smještati.

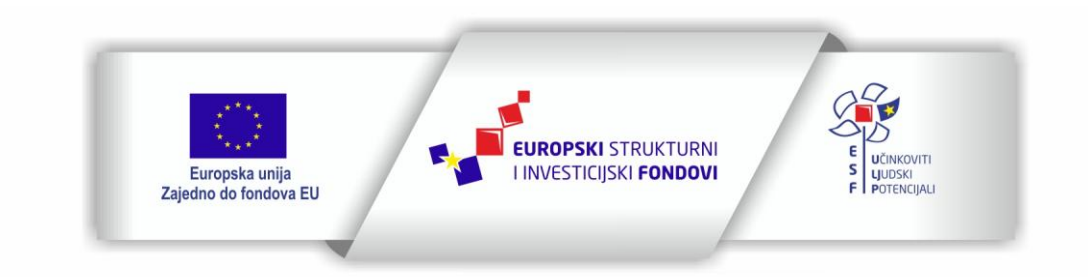

Projekt je sufinancirala Europska unija iz Europskog socijalnog fonda

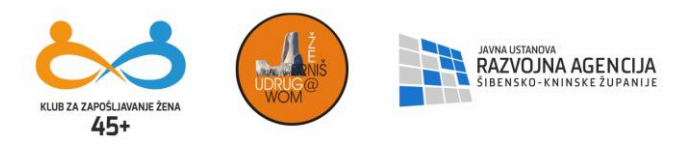

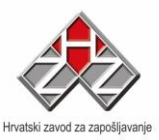

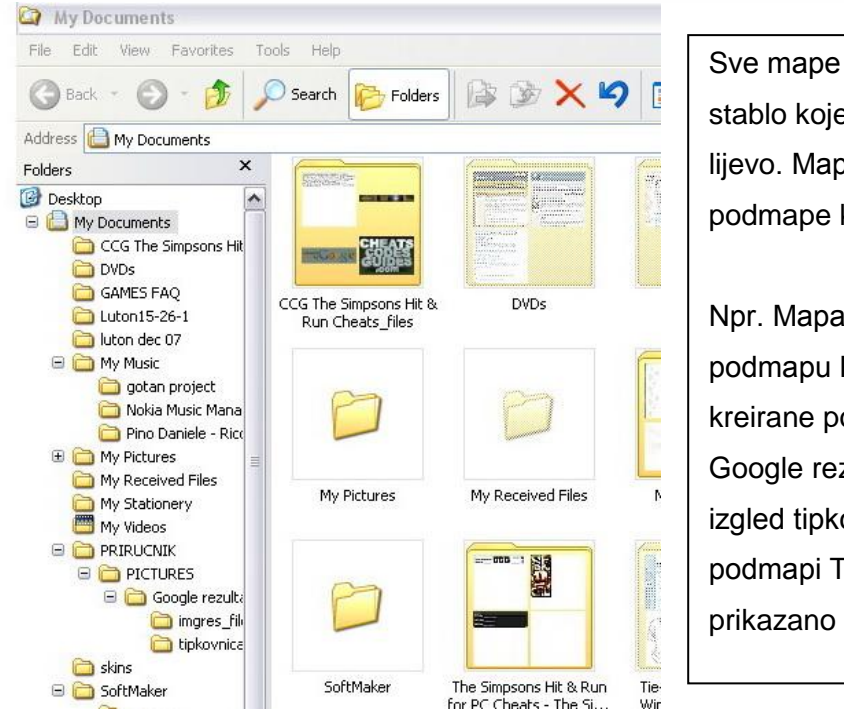

Sve mape i datoteke u njima čine stablo koje izgleda kao na slici lijevo. Mape mogu sadržavati podmape koliko je god to potrebno.

Npr. Mapa My Documents sadrži podmapu Priručnik u kojoj su opet kreirane podmape Pictures i Google rezultati. Ako mi treba izgled tipkovnice, naći ću je u podmapi Tipkovnica, kao što je prikazano na slici stabla lijevo.

Najčešće korišten program za rad s mapama i datotekama je Windows Explorer koji se pokreće slijedećim redoslijedom: Start – Programs – Windows Explorer.

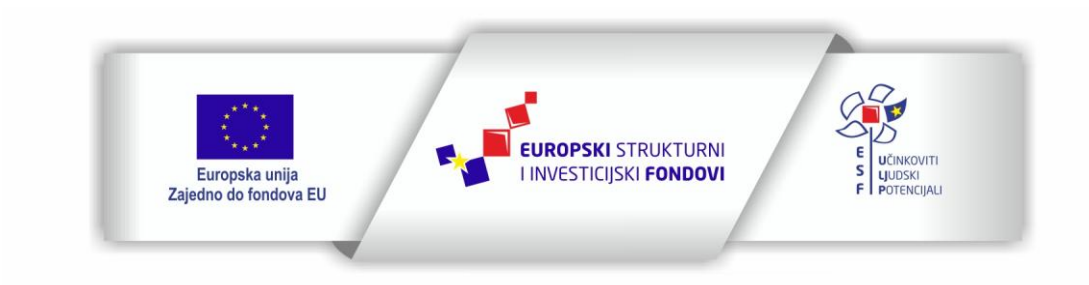

Projekt je sufinancirala Europska unija iz Europskog socijalnog fonda

Sadržaj teksta isključiva je odgovornost Udruge Žena "Organizacija radionica sufinancirana je u okviru Operativnog programa Učinkoviti ljudski potencijali iz Europskog socijalnog fonda."

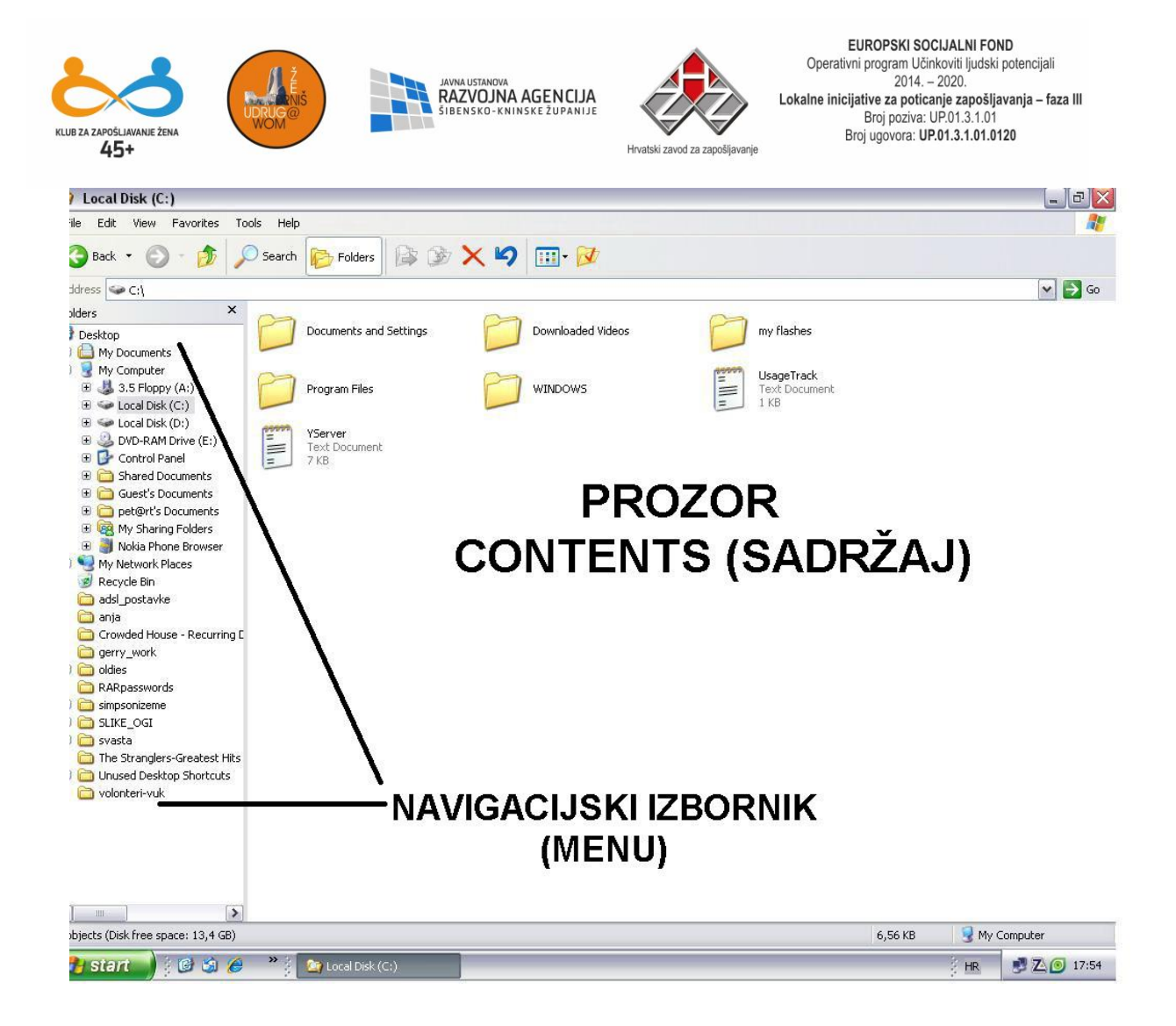

Na slici vidimo osnovno stablo:

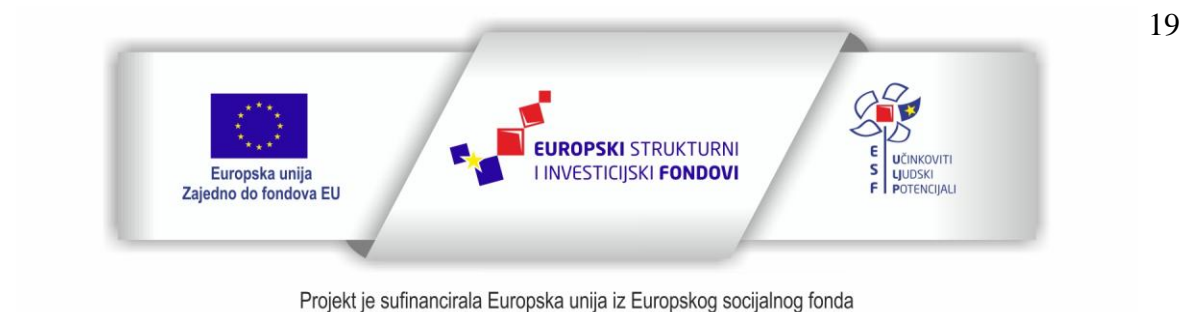

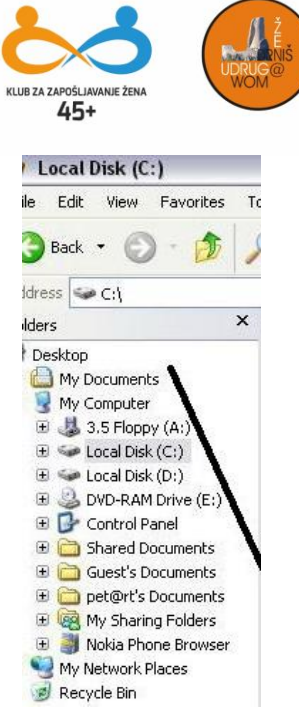

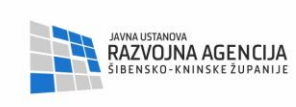

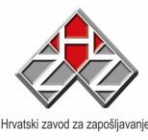

My Documents – glavna mapa za dokumente My Computer – mapa koja objedinjuje sve mape 3½ Floppy (A:) – prikazuje sadržaj floppy diska (C:) – prvi disk na hard disku (tvrdi ili čvrsti disk) (D:) – drugi disk na hard disku (E:) – dvd rom ili cd rom – slovo koje označava dvd rom ovisi o broju čvrstih diskova, odnosno particija

Ovo su mape u kojima se nalaze podmape i datoteke sa kojim radimo.

Disk može biti podijeljen u tzv. particije ( u ovom slučaju c: i d:). Particije možemo promatrati kao zasebne hard diskove ( ako imate dvije particije, isto je kao da imate dva manja diska).

Prozor Windows Explorera sastoji se od dva različita prozorčića: Folders i Contents. U prozoru Folders prikazane su sve mape i datoteke. Ako kliknemo mišem na mali znak plus koji se nalazi pokraj neke mape, otvorit će se stablo te mape, tj. sve podmape i datoteke koje se nalaze unutar te mape. Klikom na minus zatvorit će se stablo. U prozoru Contents prikazan je sadržaj one mape koja je selektirana (na koju smo kliknuli) u prozoru Folders. Iz Windows Explorera možete pokretati programe, brisati mape i datoteke, mijenjati imena, kopirati ili premještati datoteke ili mape u druge mape itd. Svaku od ovih operacija možemo izvršiti na nekoliko načina.

## <u>KOPIRANJE DATOTEKA (COPY)</u>

1. način

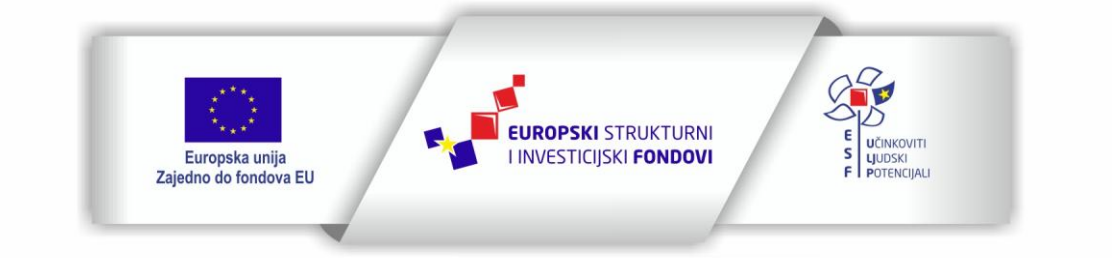

Projekt je sufinancirala Europska unija iz Europskog socijalnog fonda

Sadržaj teksta isključiva je odgovornost Udruge Žena "Organizacija radionica sufinancirana je u okviru Operativnog programa Učinkoviti ljudski potencijali iz Europskog socijalnog fonda."

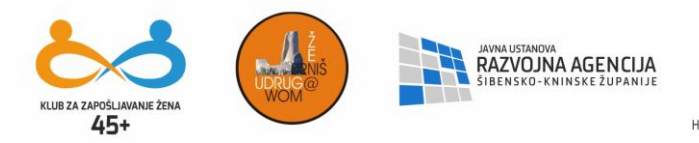

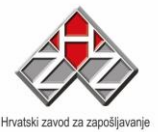

u prozoru Folders pronađite mapu u kojoj se nalazi datoteka koju želite kopirati. Kada je selektirate (jedan klik lijevom tipkom miša) u prozoru Contents prikazat će se njen sadržaj, pa i datoteka koju ste željeli kopirati. Selektirajte tu datoteku. Kliknite jednom na opciju Edit iz aplikacijskog izbornika i odaberite *Copy*. Zatim opet u polju Folders kliknite na mapu **u** koju želite kopirati. Kliknite na Edit i izaberite *Paste*. Na ovaj način izvršili ste kopiranje datoteke.

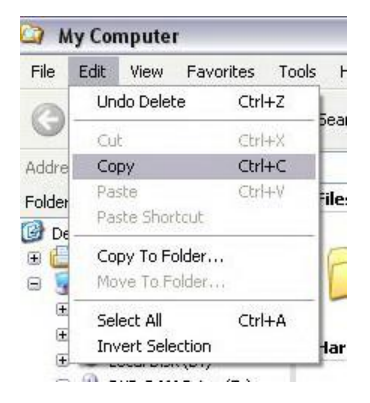

Selektirate datoteku koju želite kopirati **Edit – Copy** Selektirate mapu **u** koju želite kopirati **Edit - Paste** 

# 2. način

kliknite desnom tipkom miša na datoteku koju želite kopirati. Otvorit će se padajući izbornik gdje odaberete opciju *Copy*. Zatim selektirajte mapu u koju želite iskopirati datoteku, pozicionirajte se u u prazan prostor u prozoru Contents, kliknite desnom tipkom miša i odaberite opciju *Paste* iz padajućeg izbornika.

# 3. način (drag and drop / vuci i ispusti)

Prvo selektirajte mapu iz koje želite kopirati. Zatim kliknite na mali znak plusa ispred mape u koju želite kopirati, ali tako da ne kliknete na tu mapu ( ne selektirajte ju); ovo sve radite unutar prozora Folders. Postavite pokazivač miša na datoteku koju želite kopirati (u polju Contents), pritisnite i držite desnu tipku miša i "odvucite" datoteku u mapu u koju ste željeli kopirati. Kada ta mapa postane plava, otpustite tipku i pojavit će se izbornik u kojem ćete odabrati opciju *Copy Here*.

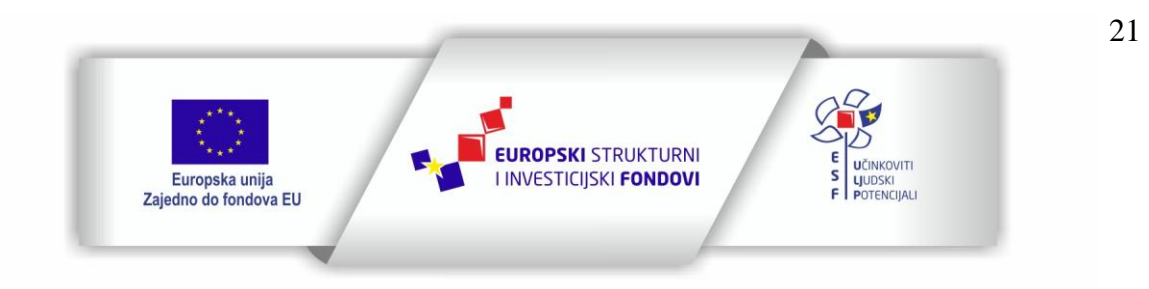

Projekt je sufinancirala Europska unija iz Europskog socijalnog fonda

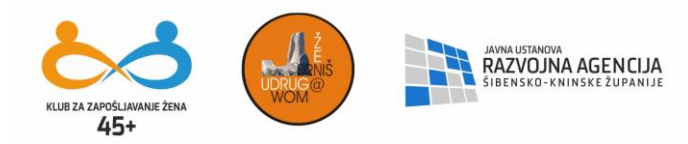

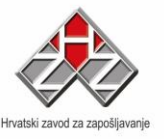

## PREMJEŠTANJE DATOTEKA

Premještanje datoteka se radi na isti način kao i kopiranje samo što umjesto opcije *Copy* odabiremo opciju *Cut* (rezati).

Kod 3. načina umjesto *Copy Here* u padajućem izborniku odabrat ćemo *Move Here* (premjesti ovdje).

\* Premještanje i kopiranje mapa radi se na isti način kao sa datotekama.

Ponekad trebamo kopirati ili premjestiti veći broj datoteka. Ako se te datoteke nalaze jedna za drugom selektirat ćemo ih tako što ćemo kliknuti lijevom tipkom na prvu u nizu, a zatim pritisnuti i držati tipku Shift na tipkovnici te kliknuti na posljednju u nizu koju želimo selektirati.

Ako želimo selektirati datoteke koje su razbacane unutar neke mape ( nisu poredane jedna za drugom), kliknut ćemo mišem na prvu, zatim pritisnuti i držati tipku Ctrl na tipkovnici i mišem klikati na željene datoteke.

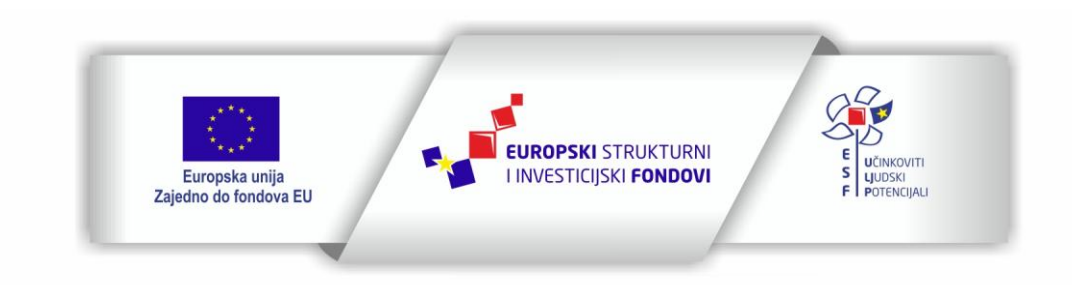

Projekt je sufinancirala Europska unija iz Europskog socijalnog fonda

Sadržaj teksta isključiva je odgovornost Udruge Žena "Organizacija radionica sufinancirana je u okviru Operativnog programa Učinkoviti ljudski potencijali iz Europskog socijalnog fonda."

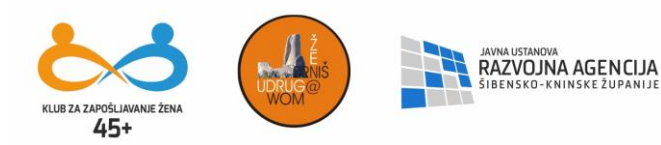

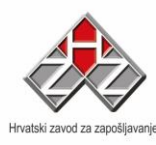

## BRISANJE MAPA I DATOTEKA

| Eile | <u>V</u> iew <u>T</u> ools | <u>H</u> elp |
|------|----------------------------|--------------|
|      | Open                       | Ctrl+0       |
|      | <u>⊂</u> opy Image         | Ctrl+C       |
|      | <u>S</u> ave As            | Ctrl+S       |
|      | <u>D</u> elete             | DEL          |
|      | E <u>x</u> it              | Alt+F4       |

#### 1. način

Selektiramo datoteku ili mapu koju želimo obrisati, kliknemo na menu File iz aplikacijskog izbornika i odaberemo opciju Delete (brisati)

2. način Kliknuti desnom tipkom na datoteku koju želimo obrisati i iz padajućeg izbornika odaberemo opciju Delete

način
 Selektiramo datoteku ili mapu koji želimo obrisati, te na tipkovnici pritisnemo tipku Delete

## PREIMENOVANJE MAPA I DATOTEKA

1. način

Selektiramo datoteku ili mapu koju želimo preimenovati, kliknemo na menu File iz aplikacijskog izbornika i odaberemo opciju *Rename* (promijeni ime, preimenuj)

2. način

Kliknuti desnom tipkom miša na datoteku koju želimo preimenovati, te iz padajućeg izbornika odabrati opciju Rename.

#### KREIRANJE NOVE MAPE

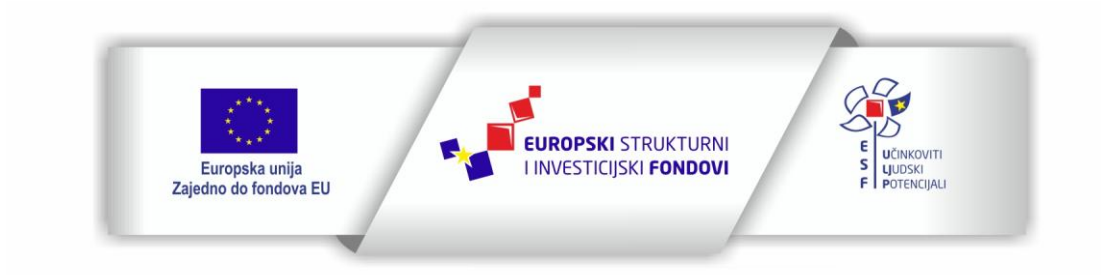

Projekt je sufinancirala Europska unija iz Europskog socijalnog fonda

Sadržaj teksta isključiva je odgovornost Udruge Žena "Organizacija radionica sufinancirana je u okviru Operativnog programa Učinkoviti ljudski potencijali iz Europskog socijalnog fonda."

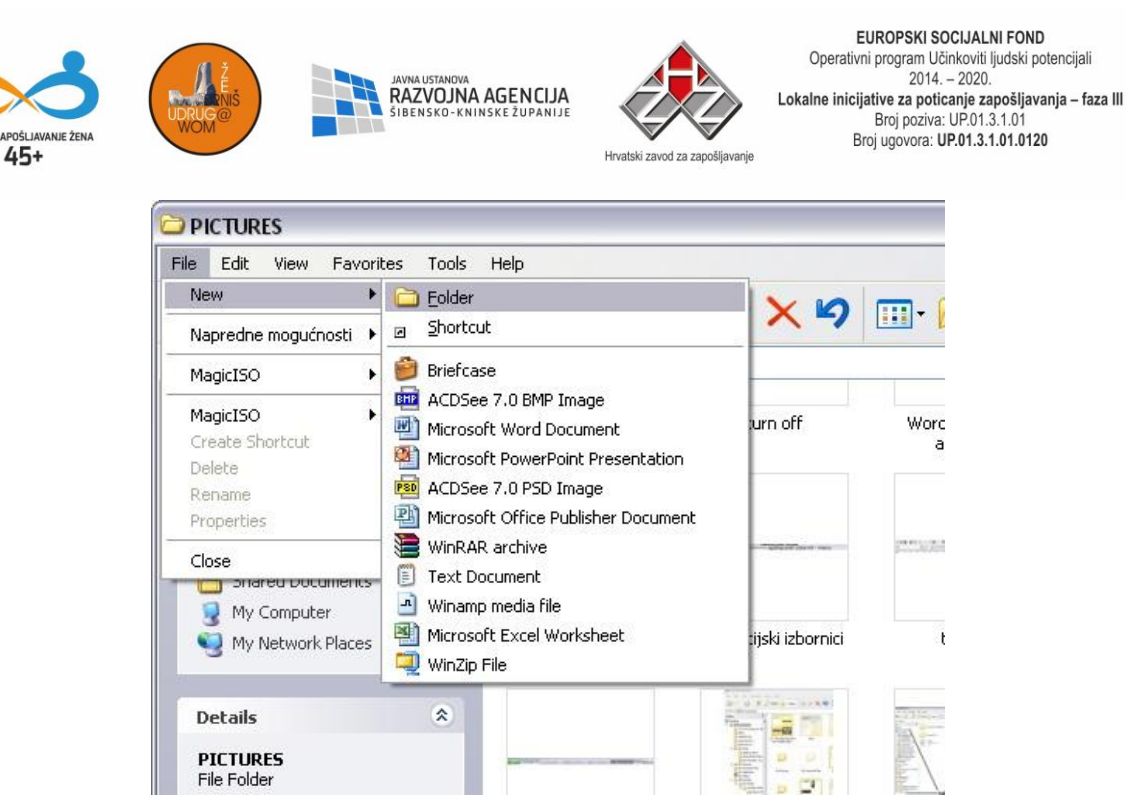

#### 1. način

selektiramo mapu ili disk u kojem želimo napraviti novu mapu. Zatim kliknemo na File i odaberemo opciju New - Folder.

#### 2. način

Selektiramo mapu ili disk u lijevom prozoru, a u desnom kliknemo desnom tipkom miša na prazan prostor i odaberemo New – Folder.

Kod davanja imena mapama i datotekama treba voditi računa o nedozvoljenim znakovima kao što su: \* | \ < > ? / " : Ime može sadržavati najviše 255 znakova koji mogu uključivati praznine.

Ponekad se ne vidi cjelokupan sadržaj neke mape jer sadrži velik broj podmapa i datoteka. U tom slučaju koristimo kliznike. Postoje vertikalni kliznici koji se pomiču gore – dolje, te horizontalni kliznici koji se pomiču smjerom lijevo – desno. Pomičemo ih klikom

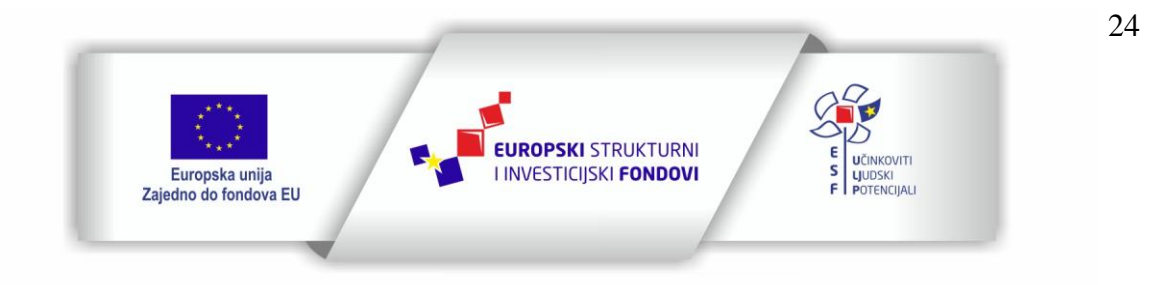

Projekt je sufinancirala Europska unija iz Europskog socijalnog fonda

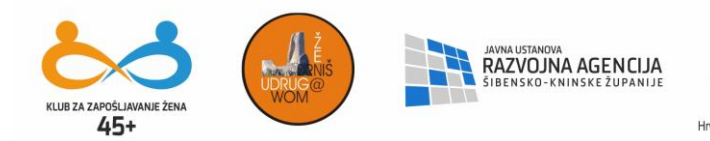

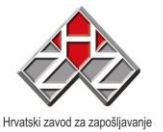

25

na dugme sa strelicom koja pokazuje smjer. Također, dugme kliznika možemo vući pritiskom na lijevu tipku miša; ali i klikanjem na prazan prostor ispod ili iznad dugmeta kliznika.

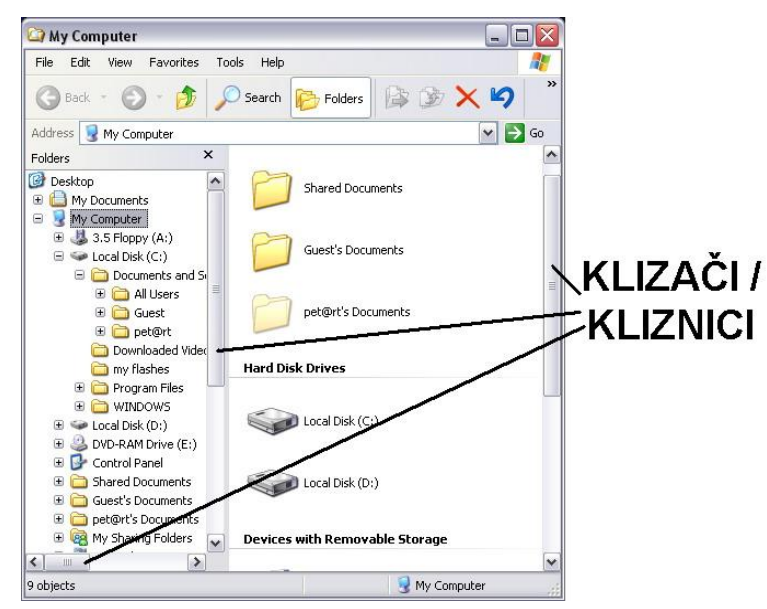

<u>Vježba</u>

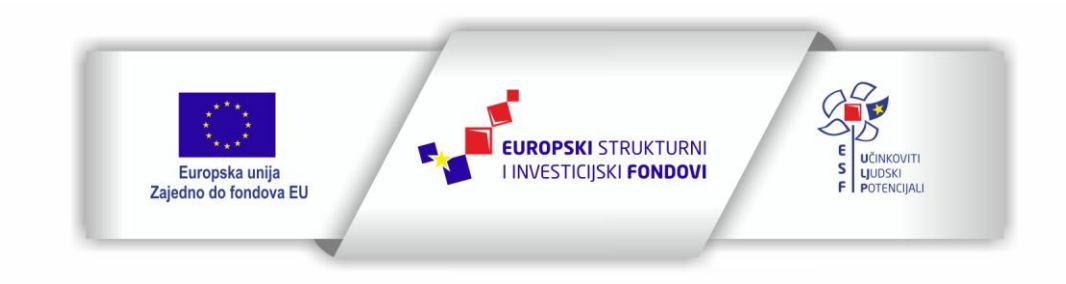

Projekt je sufinancirala Europska unija iz Europskog socijalnog fonda

| Stike     File   Edit   View   Participation   Back   Pack   Pack <th>A VIE CONSUME</th> <th>JAVNA USTANOVA<br/>RAZVOJNA AGENCIJA<br/>SIBENSKO-KNINSKE ŽUPANIJE</th> <th>Hvatski zavod za zapošljavanje</th> <th>Operativni program Učinkoviti ljudski potencijali<br/>2014. – 2020.<br/>Lokalne inicijative za poticanje zapošljavanja – faza<br/>Broj poziva: UP.01.3.1.01<br/>Broj ugovora: UP.01.3.1.01.0120</th>                                                                                                    | A VIE CONSUME                                                                                                    | JAVNA USTANOVA<br>RAZVOJNA AGENCIJA<br>SIBENSKO-KNINSKE ŽUPANIJE | Hvatski zavod za zapošljavanje | Operativni program Učinkoviti ljudski potencijali<br>2014. – 2020.<br>Lokalne inicijative za poticanje zapošljavanja – faza<br>Broj poziva: UP.01.3.1.01<br>Broj ugovora: UP.01.3.1.01.0120 |
|----------------------------------------------------------------------------------------------------|----------------------------------------------------------------------------------------------------|------------------------------------------------------------------|--------------------------------|----------------------------------------------------------------------------------------------------|
| Pile Calt View Pavorites   Colders Search Folders   Folders C:(Dado)Slike Folders Folders Fol                                                                                                    | 🔄 Slike                                                                                                    | <b>•</b> 1 11                                                    |                                |                                                                                                    |
| Address C. (2)DadolySike<br>Folders<br>W Computer<br>My Computer<br>S. SF Roppy (A:)<br>Computer<br>Dodo<br>Dodo<br>Dodo<br>Domaca<br>Strana<br>Sike<br>Crteži<br>Fotografije<br>Fotografije                                                                                                    | File     Edit     View     Favorites       Image: Second second secon | Search                                                           | » × 9 🖦                        |                                                                                                    |
| Desktop     My Documents     My Computer     J.5 Floppy (A:)     Local Disk (C:)     Dado     Dokumenti     Gazba     Domaca     Strana     Strana     Strana     Documents and Si     Documents and Si     Documents and Si     Documents and Si     Documents and Si     Documents and Si     Documents and Si     Documents and Si     Documents and Si     Documents (C:)     Documents and Si     Documents (C:)     Documents and Si     Documents (C:)     Documents and Si     Documents (C:)     Documents and Si     Documents (C:)     Documents and Si     Documents (C:)     Documents (C:)     Document | Address C:\Dado\Slike                                                                                                    |                                                                  |                                | <u></u> G0                                                                                                    |
|                                                                                                    | Desktop My Documents My Computer My Computer Jost Strana Dokumenti Dokumenti Dokumenti Glazba Domaca Strana Strana                                                                                                    |                                                                  | Fotogra                        | rge<br>G                                                                                                    |

FUROPSKI SOCIJALNI FOND

26

- kreirajte mapu i nazovite ju Dado
- pod njom kreirajte mape Dokumenti, Glazba, Slike
- u mapi Glazba kreirajte mape Domaća i Strana
- u mapi Slike kreirajte mape Crteži i Fotografije
- premjestite mapu Domaća u mapu Dado
- kopirajte mapu Crteži i spremite ju u mapu Glazba
- promatrajte što se događa kada klikamo na pluseve, odnosno minuse u stablu, odnosno navigacionom meniju

•

45.

MY COMPUTER

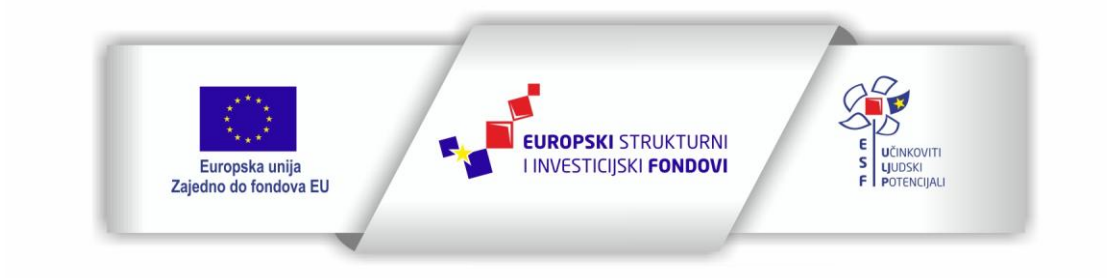

Projekt je sufinancirala Europska unija iz Europskog socijalnog fonda

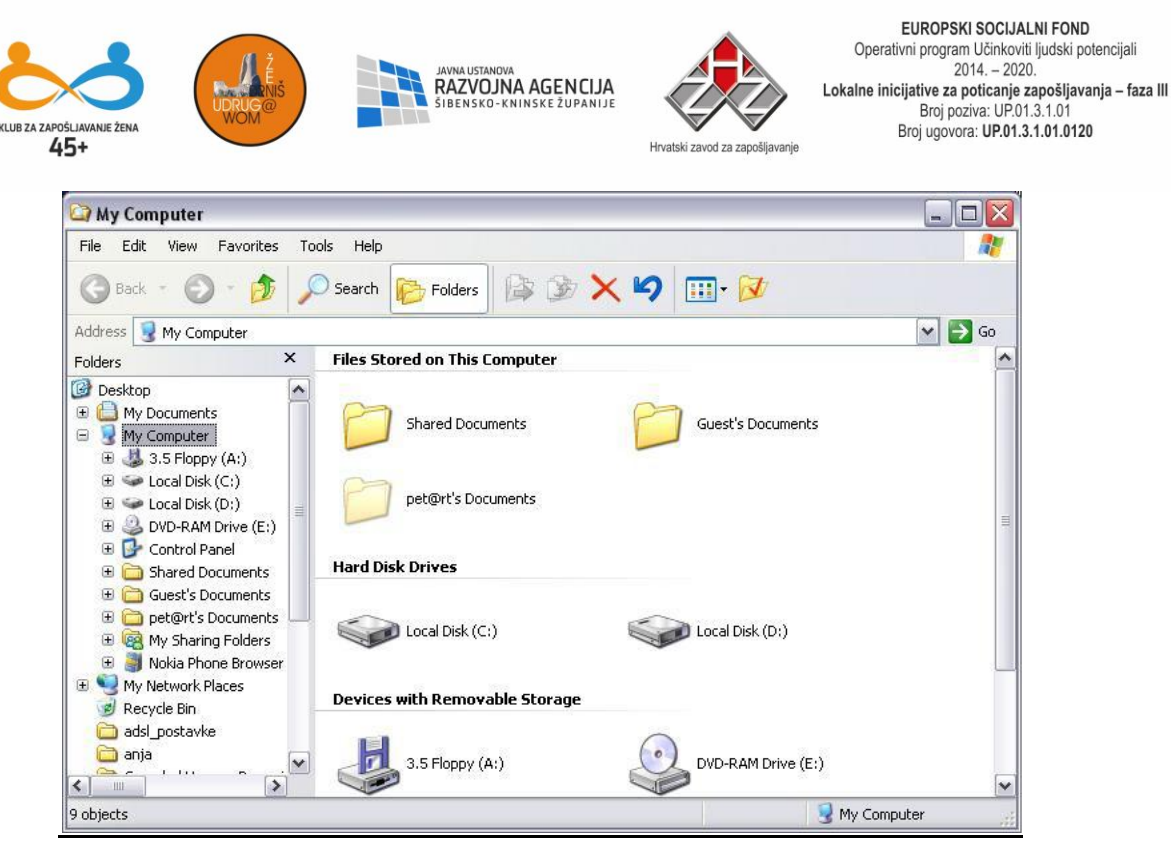

My Computer je mapa putem koje također možemo pristupiti svim mapama i datotekama na računalu. Diskovi, odnosno mape koji se u njoj nalaze otvaraju se dvostrukim klikom ili desnim klikom miša te odabiranjem opcije *Open* ili *Otvori*. U slučaju da je naše računalo opremljeno tzv. Floppy diskom, podatke ponekad smještamo na floppy disketu koja je po kapacitetu mala i sve više zastarijeva. Na starijim modelima računala sa floppy diskovima, kao preduvjet korištenja floppy diskete vrlo često se nametao postupak formatiranja diskete odnosno njene pripreme za primanje podataka. Funkcija *Format* može se izvesti na nekoliko načina, a bitno je napomenuti da procesu trebamo pristupiti oprezno budući da se formatiranjem brišu svi podatci sa medija ili mjesta na kojemu želimo obaviti formatiranje.

#### RECYCLE BIN

Pri brisanju svake mape ili datoteke, ona se ne briše odmah sa diska nego se premješta u mapu Recycle Bin. Ponekad se dogodi da pogreškom obrišemo neku

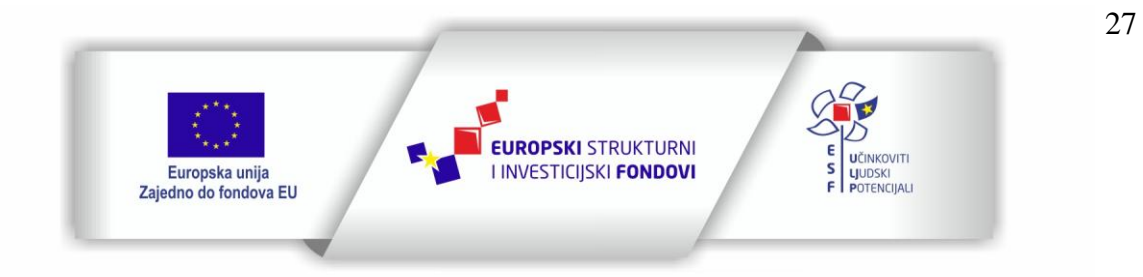

Projekt je sufinancirala Europska unija iz Europskog socijalnog fonda

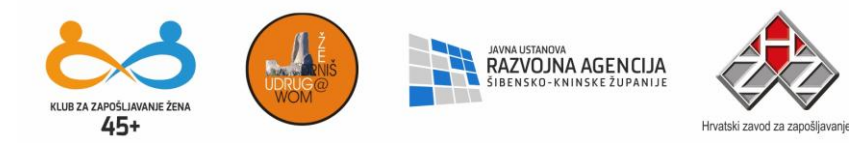

mapu ili datoteku. U tom slučaju otvorit ćemo mapu Recycle Bin, selektirati obrisano te kliknuti na *Restore* koji se nalazi slijeva. Ukoliko želimo vratiti sve objekte koje smo obrisati, tada iz kliknemo na Restore All.

Recycle Bin treba povremeno prazniti. Kada smo se uvjerili da nema objekata koje smo pogreškom obrisali i koji nam još trebaju, kliknemo na opciju *Empty Recycle Bin*. Pražnjenjem mape Recycle Bin datoteke se ovaj put za običnog korisnika nepovratno brišu. Ipak, postoje određeni programi koji mogu vratiti tako izbrisane podatke u cijelosti ili djelomično. Bez obzira na sve, preporuča se oprez pri korištenju ove mape.

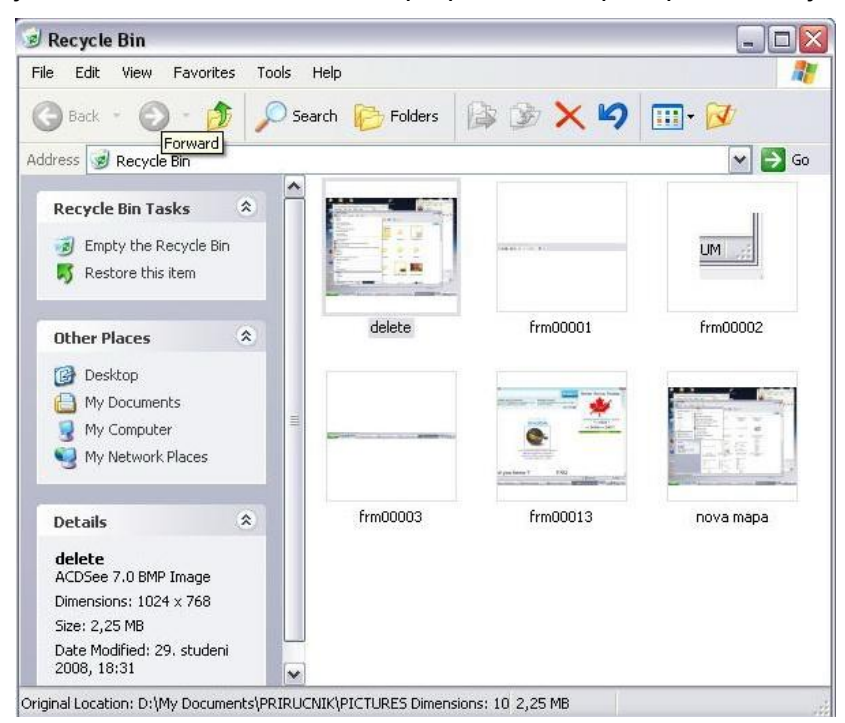

## TRAŽENJE MAPA I DATOTEKA

U slučaju da smo snimili datoteku, a ne možemo ju pronaći, mape i datoteke možemo tražiti preko Start – Search – Files and Folders

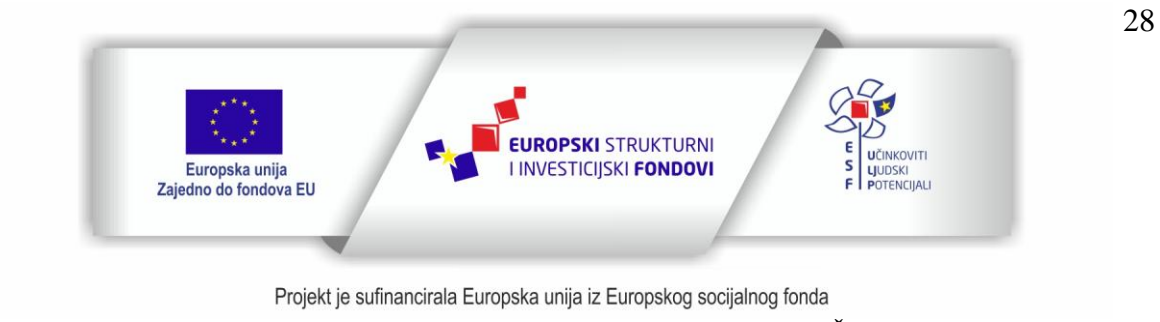

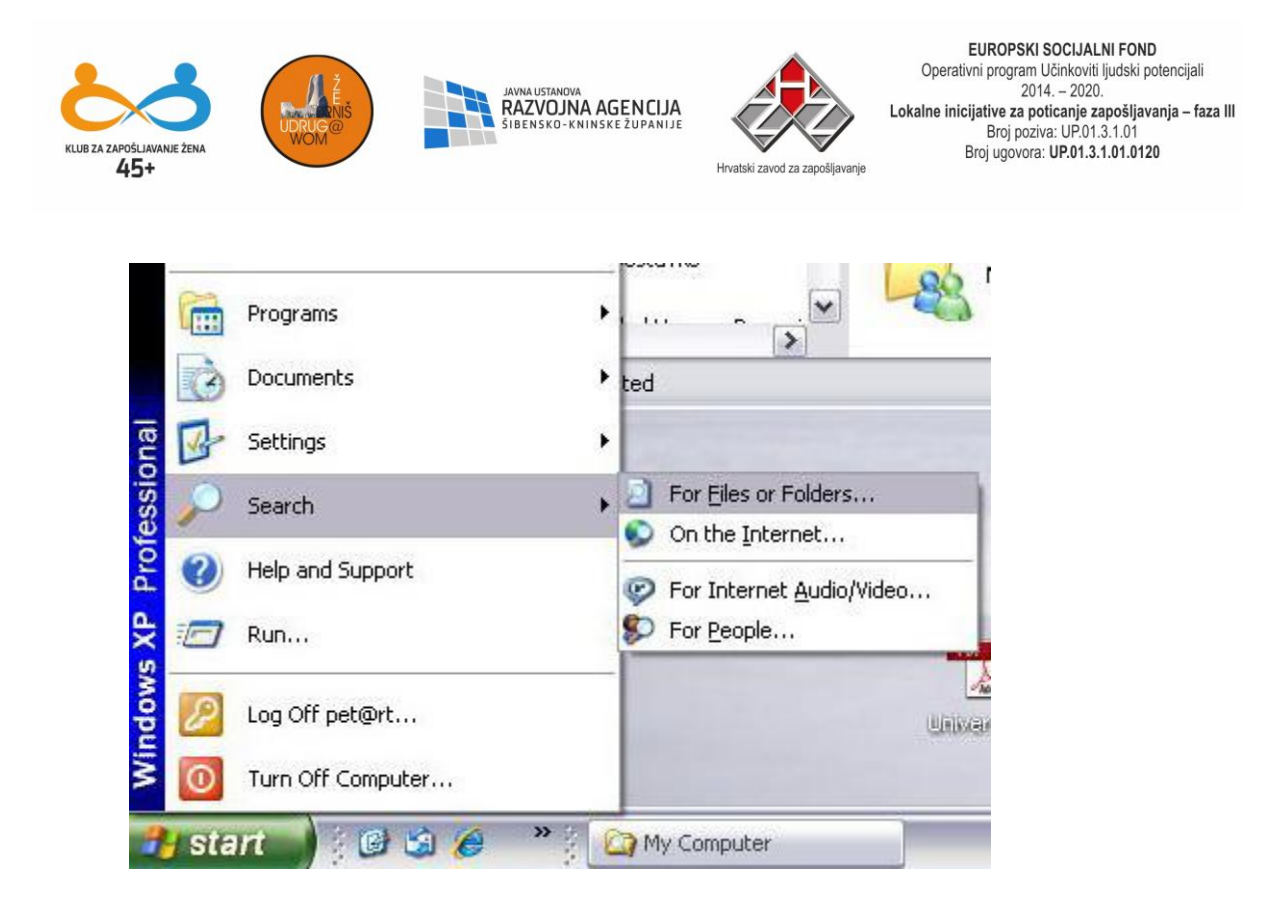

# CONTROL PANEL – KONTROLNA PLOČA

Control Panel je mapa s pomoću koje radimo neka prilagođavanja i podešavanja Windowsa. Njome također mijenjamo izgled Windowsa.

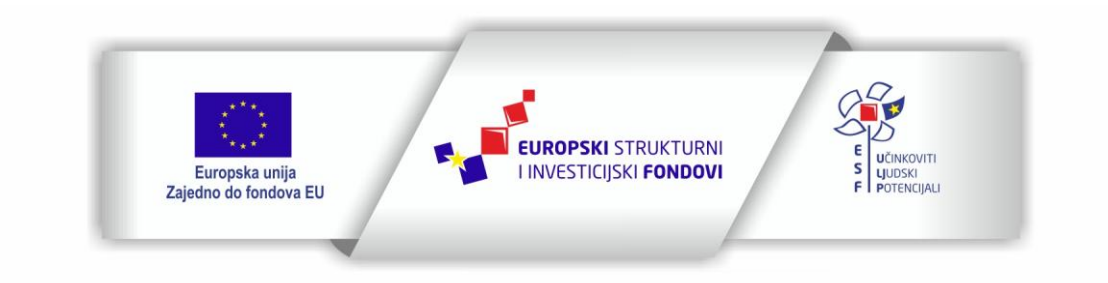

29

Projekt je sufinancirala Europska unija iz Europskog socijalnog fonda

| Avanie žena                                                  |                    | JAVNA USTANOVA<br>RAZVOJNA<br>Šibensko-kn | AGENCIJA<br>Inskežupanije | Hrvatski zav            | od za zapošljavanje       | Operativ<br>Lokalne inici<br>E | ni program Uči<br>2014<br>i <b>jative za potic</b><br>Broj poziva:<br>Broj ugovora: Ul | nkoviti ljudski po<br>- 2020.<br>anje zapošljava<br>UP.01.3.1.01<br>P.01.3.1.01.0120 |
|--------------------------------------------------------------|--------------------|-------------------------------------------|---------------------------|-------------------------|---------------------------|--------------------------------|----------------------------------------------------------------------------------------|--------------------------------------------------------------------------------------|
| Control Panel                                                |                    |                                           |                           |                         |                           |                                | -                                                                                      |                                                                                      |
| File Edit View Favorites Tools                               | Help               |                                           |                           |                         |                           |                                |                                                                                        |                                                                                      |
| 🕝 Back + 🕥 + 🏂 🔎 S                                           | earch 🜔 Fo         | Iders                                     | 38 🗙 😫                    | 7                       | Ţ                         |                                |                                                                                        |                                                                                      |
| Address 🔂 Control Panel                                      |                    |                                           |                           |                         |                           |                                | ~                                                                                      | 🔁 Go                                                                                 |
| Control Panel 🔊                                              | AC3 Filter         | Accessibility<br>Options                  | Rdd Hardware              | Mdd or<br>Remov         | Administrative<br>Tools   | Adobe Gamma                    | Automatic<br>Updates                                                                   |                                                                                      |
| See Also 🔹                                                   | Date and Time      | <b>S</b><br>Display                       | Folder Options            | Fonts                   | Game<br>Controllers       |                                | Java                                                                                   |                                                                                      |
| <ul> <li>Windows Opdace</li> <li>Help and Support</li> </ul> | 1                  | C                                         |                           |                         |                           |                                |                                                                                        |                                                                                      |
|                                                              | Keyboard           | Mouse                                     | Nero<br>BurnRights        | Network<br>Connections  | Network Setup<br>Wizard   | Nokia<br>Connecti              | Phone and<br>Modem                                                                     |                                                                                      |
|                                                              | -                  |                                           | Q                         | <b>(</b> ))             | ١                         |                                | B                                                                                      |                                                                                      |
|                                                              | Power Options      | Printers and<br>Faxes                     | QuickTime                 | Realtek HD<br>Sound Eff | Regional and<br>Language  | Scanners and<br>Cameras        | Scheduled<br>Tasks                                                                     |                                                                                      |
|                                                              | ۲                  | O,                                        | 2                         | <b>S</b>                |                           | <u>8</u> 2                     | 6                                                                                      |                                                                                      |
|                                                              | Security<br>Center | Sounds and<br>Audio Devices               | Speech                    | System                  | Taskbar and<br>Start Menu | User Accounts                  | Windows<br>Firewall                                                                    |                                                                                      |
|                                                              | 2                  | (())                                      |                           |                         |                           |                                |                                                                                        |                                                                                      |
|                                                              | Wireless Link      | Wireless<br>Network Set                   | 19                        |                         |                           |                                |                                                                                        |                                                                                      |

- Accessibility Options ova opcija omogućava podešavanja za osobe s posebnim potrebama
- Add New Hardware za dodavanje novih uređaja
- Add/Remove omogućava instaliranje novih i deinstalaciju programa koje više ne trebamo
- Date / Time za ugađanje sata, datuma i vremenske zone
- Display za podešavanje izgleda ekrana
- Fonts za instaliranje fontova (izgleda slova)
- Mouse za podešavanje načina rada miša
- Keyboard za podešavanje načina rada tipkovnice
- Printers and Faxes za instaliranje i podešavanje printera
- Internet Options za podešavanje Internet opcija

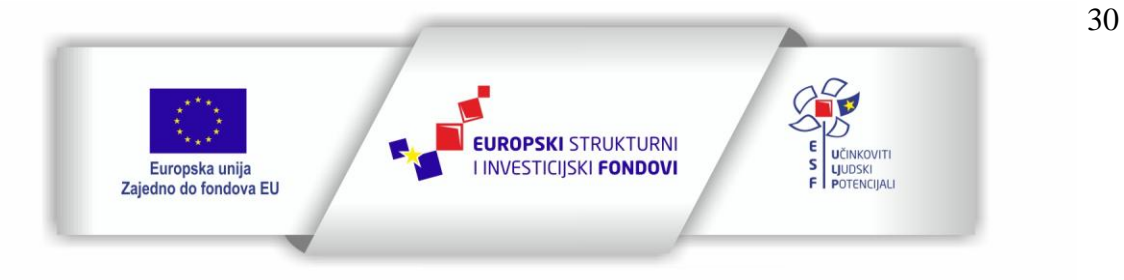

Projekt je sufinancirala Europska unija iz Europskog socijalnog fonda

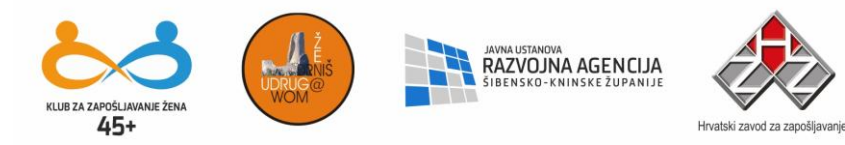

- Sounds and Audio Devices podešavanje zvuka
- Scanners and Cameras podešavanje scannera i digitalnih foto aparata ili kamera koje koristimo u radu sa računalom
   ... itd

Dvostrukim klikom na Display unutar Control Panela otvorit će se prozor pod nazivom Display Properties. Pri vrhu nalaze se naglašeni pravokutnici, takozvane kartice. Prva otvorena kartica nosi naziv Themes, a slijede ju Desktop, Screensaver, Appearance i Settings. Ove kartice se odnose na program Windows XP.

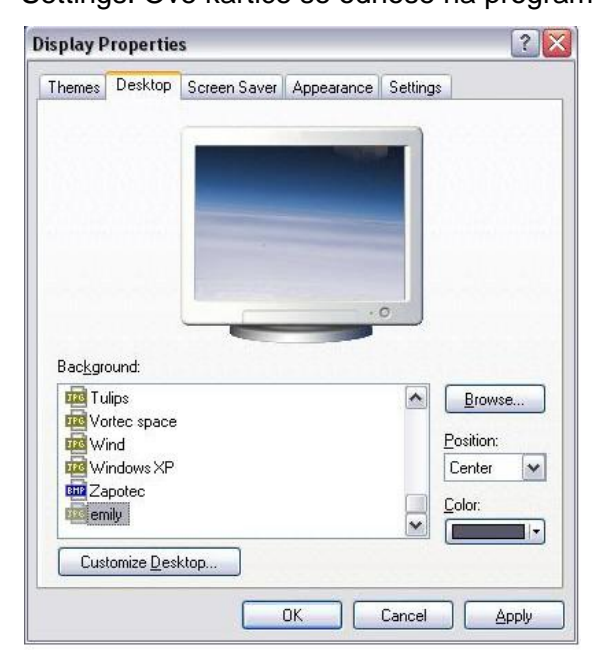

Desktop – daje mogućnosti postavljanja slike na desktop, odnosno teme koju možemo odabrati po volji. Windows nudi određeni broj slika, a ako želimo postaviti neku svoju sliku, kliknemo na dugme Browse (traži) i pronađemo ju.

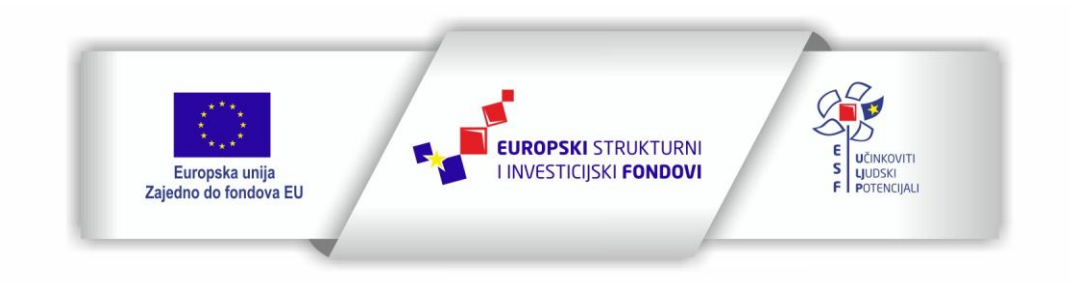

Projekt je sufinancirala Europska unija iz Europskog socijalnog fonda

Sadržaj teksta isključiva je odgovornost Udruge Žena "Organizacija radionica sufinancirana je u okviru Operativnog programa Učinkoviti ljudski potencijali iz Europskog socijalnog fonda."

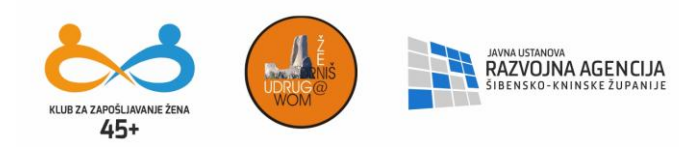

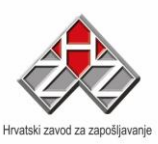

| isplay P | ropertie | s                             |                   | ?                             |  |
|----------|----------|-------------------------------|-------------------|-------------------------------|--|
| Themes   | Desktop  | Screen Saver                  | Appearance        | Settings                      |  |
| Scree    | n saver  |                               |                   |                               |  |
| Wait     | 25 📚     | minutes 🔽 On                  | resume, passv     | vord protect                  |  |
| - Monit  | or power | To adjust mon<br>click Power. | itor power settir | ngs and save energy,<br>Power |  |
|          |          |                               | ок                | Cancel Apply                  |  |

Screen Saver – kao zaštitu monitoru možemo odabrati jedan od ponuđenih Screen Savera koji će se aktivirati ukoliko neko vrijeme ništa ne radite na računalu. Interval se može podešavati. Pomakom miša ili pritiskom na bilo koju tipku na tipkovnici screen saver se deaktivira.

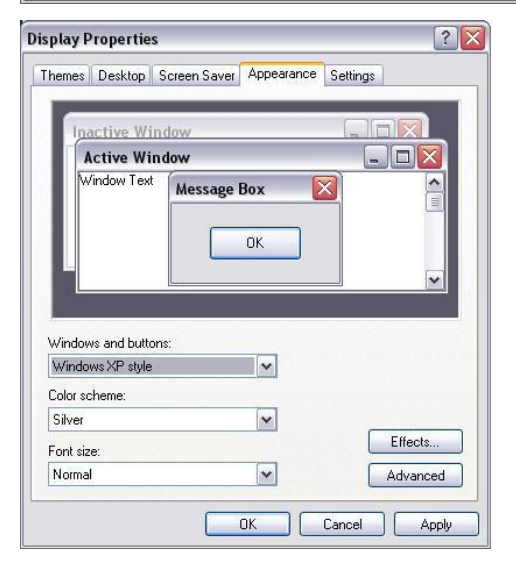

Kartica Appearance omogućava promjenu izgleda prozora

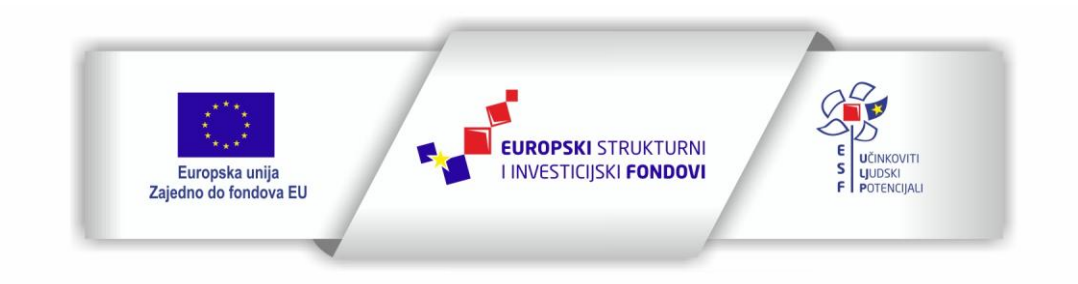

Projekt je sufinancirala Europska unija iz Europskog socijalnog fonda

Sadržaj teksta isključiva je odgovornost Udruge Žena "Organizacija radionica sufinancirana je u okviru Operativnog programa Učinkoviti ljudski potencijali iz Europskog socijalnog fonda."

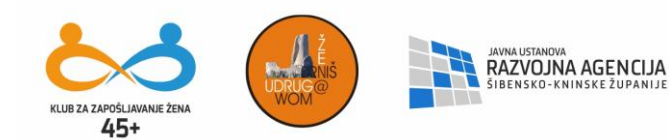

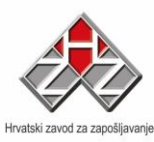

| 1                                                         | opertie                                                             | •                                                                                            |                                                                          |                              |              |
|-----------------------------------------------------------|---------------------------------------------------------------------|----------------------------------------------------------------------------------------------|--------------------------------------------------------------------------|------------------------------|--------------|
| [hemes                                                    | Desktop                                                             | Screen Saver 4                                                                               | Appearance                                                               | Settings                     |              |
| Drag the                                                  | monitor ic                                                          | ons to match the p                                                                           | physical arran                                                           | igement of you               | ur monitors. |
|                                                           |                                                                     |                                                                                              |                                                                          |                              |              |
|                                                           |                                                                     | -                                                                                            | _                                                                        |                              |              |
|                                                           |                                                                     |                                                                                              | 2                                                                        |                              |              |
|                                                           |                                                                     | 1                                                                                            |                                                                          |                              |              |
|                                                           |                                                                     |                                                                                              |                                                                          |                              |              |
|                                                           |                                                                     |                                                                                              |                                                                          |                              |              |
|                                                           |                                                                     |                                                                                              |                                                                          |                              |              |
|                                                           |                                                                     |                                                                                              |                                                                          |                              |              |
| Display:                                                  |                                                                     |                                                                                              |                                                                          |                              |              |
| Display:<br>1. Plug                                       | and Play N                                                          | fonitor on RADEO                                                                             | N 9250                                                                   |                              | ~            |
| Display:<br>1. Plug                                       | and Play N<br>n resolution                                          | Monitor on RADEO                                                                             | N 9250                                                                   | ality                        | ~            |
| Display:<br>1. Plug<br>Screet<br>Less                     | and Play N<br>n resolution                                          | Monitor on RADEO                                                                             | N 9250<br>Color qua                                                      | ality<br>(32 bit)            | ~            |
| Display:<br>1. Plug<br>Screet<br>Less                     | and Play N<br>n resolution                                          | Monitor on RADEO                                                                             | N 9250<br>Color qua<br>Highest                                           | ality<br>(32 bit)            | ~            |
| Display:<br>1. Plug<br>Screet<br>Less                     | and Play N<br>resolution<br>1024 by 7                               | Monitor on RADEO                                                                             | N 9250<br>Color qua<br>Highest                                           | ality<br>(32 bit)            | •            |
| Display:<br>1. Plug<br>Screen<br>Less                     | and Play M<br>n resolution<br>1024 by 7<br>this device              | Monitor on RADEO<br>More<br>58 pixels<br>a sthe primary more                                 | N 9250<br>Color qua<br>Highest                                           | ility<br>(32 bit)            | •            |
| Display:<br>1. Plug<br>Screen<br>Less<br>Use<br>Extended  | and Play N<br>n resolution<br>0024 by 7<br>this device<br>nd my Win | Monitor on RADEO<br>More<br>58 pixels<br>as the primary more<br>dows desktop onto            | N 9250<br>Color qua<br>Highest<br>nitor.                                 | ility<br>(32 bit)            | •            |
| Display:<br>1. Plug<br>Screen<br>Less<br>✓ Use<br>✓ Exten | and Play N<br>resolution<br>1024 by 7<br>this device<br>nd my Wine  | Monitor on RADEO<br>More<br>68 pixels<br>as the primary mor<br>dows desktop onto             | N 9250<br>Color qua<br>Highest<br>nitor.<br>b this monitor.              | ality<br>(32 bit)            |              |
| Display:<br>1. Plug<br>Screen<br>Less<br>Use<br>Exten     | and Play N<br>n resolution<br>1024 by 7<br>this device<br>nd my Win | Monitor on RADEO<br>More<br>68 pixels<br>as the primary mon<br>dows desktop onto<br>Identify | N 9250<br>Color qua<br>Highest<br>nitor.<br>b this monitor.<br>Troublesh | ality<br>(32 bit)<br>oot) Ar | (v<br>v)     |

Settings – za mijenjanje rezolucije i broja boja, odnosno podešavanje kvalitete slike. Također, tu se nalazi informacija o grafičkoj kartici koju računalo koristi.

U ovakovim prozorima koji nam omogućuju mijenjanje nekih vrijednosti, obično se nalaze dva dugmeta: OK i Apply. Kada mijenjamo neku vrijednost, potvrđujemo sa *OK* ili *Apply* ( u redu ili primijeni). Učinak je isti, ali kad kliknete na *OK* snimit ćete promjene i zatvoriti prozor dok sa *Apply* promjene se snime ali prozor i dalje ostaje otvoren.

#### SOUNDS

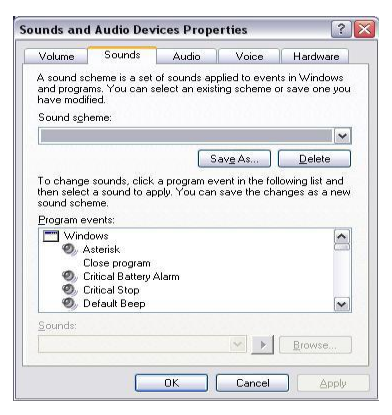

**KEYBOARD** 

Windows nas o nekim događajima izviješćuje putem zvukova (Pokretanje Windowsa, pražnjenje Recycle Bina, određenih pogrešnih poteza koje radimo...

Te zvukove možemo mijenjati pomoću mape Sounds.

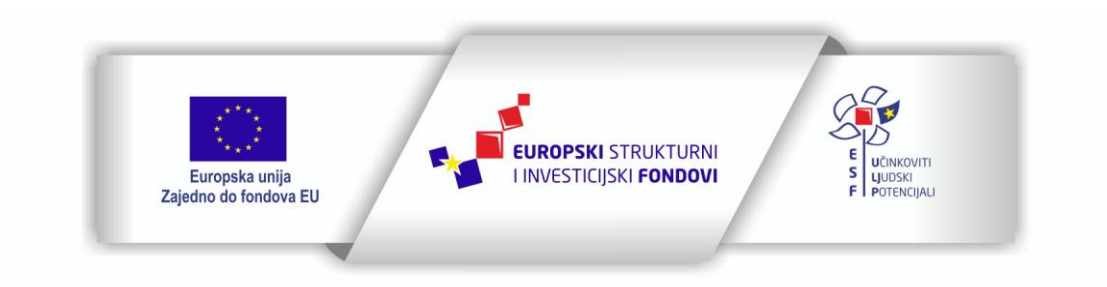

Projekt je sufinancirala Europska unija iz Europskog socijalnog fonda

Sadržaj teksta isključiva je odgovornost Udruge Žena "Organizacija radionica sufinancirana je u okviru Operativnog programa Učinkoviti ljudski potencijali iz Europskog socijalnog fonda."

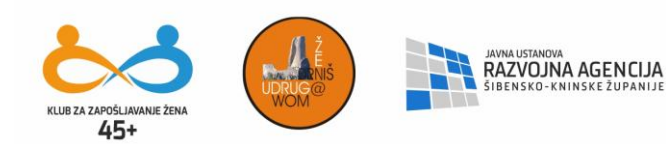

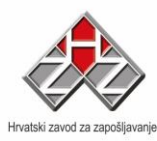

| DOa  | la Properties               |
|------|-----------------------------|
| eed  | Hardware                    |
| Cha  | racter repeat               |
| t    | Repeat delay:<br>Long Short |
| ł    | Repeat rate:<br>Slow Fast   |
| Curs | or blink rate               |
| -    | None Fast                   |
|      |                             |

Raspored tipki ovisi o tipu tipkovnice koja je instalirana. Ako želimo izabrati novu, kliknemo na dugme Add i izaberemo, Windowsi nas vode kroz cijeli proces.

Istovremenim pritiskom na tipkie Alt+Shift prelazimo sa jedne tipkovnice na drugu. (Obično se kod naših računala radi o HR i EN tipkovnicama koje su najčešće instalirane.

#### MOUSE

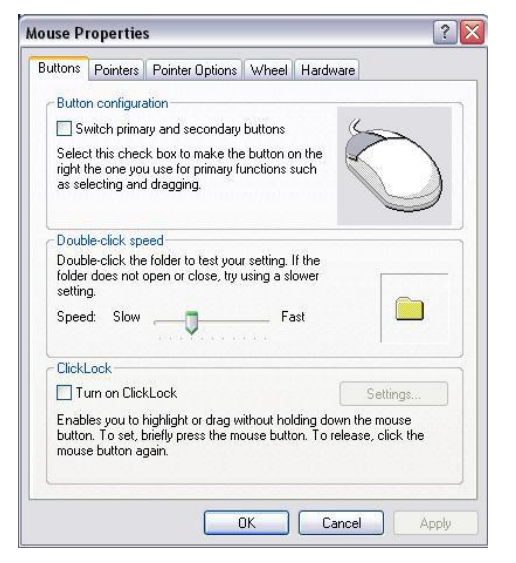

Koliko brzo možete izvesti dvoklik miša, ovisi o vašoj spretnosti. Tu brzinu možete mijenjati u polju Double-click speed. Button configuration: ljevaci bi trebali odabrati opciju Left-handed kako bi lijeva i desna tipka zamijenile mjesta.

#### WINDOWS APLIKACIJE

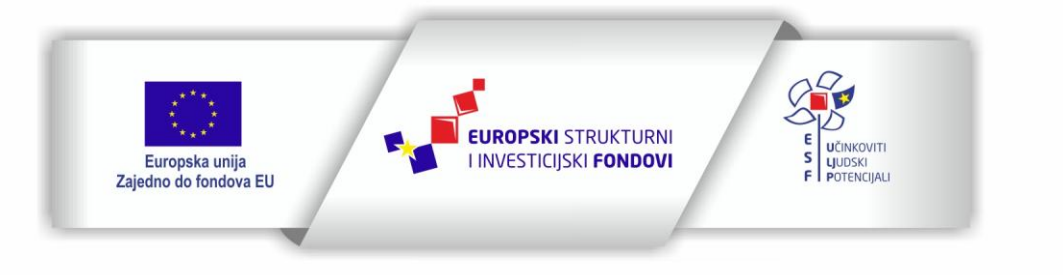

Projekt je sufinancirala Europska unija iz Europskog socijalnog fonda

Sadržaj teksta isključiva je odgovornost Udruge Žena "Organizacija radionica sufinancirana je u okviru Operativnog programa Učinkoviti ljudski potencijali iz Europskog socijalnog fonda."

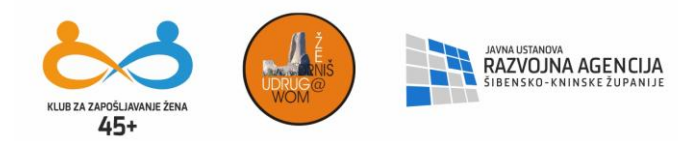

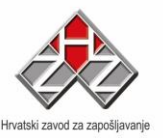

Proizvodi rada u nekoj aplikaciji si dokumenti tj. Datoteke. Imena datotekama daje korisnik, ali uz ime dodaje se i ekstenzija koja se sastoji od tri slova tako da cjelokupno ime datoteke izgleda ovako: **ime.xxx**.

Ekstenziju dodaje aplikacija tako da operativni sustav zna kojom će aplikacijom otvoriti pojedinu datoteku.

U instalaciju Windows XP uključene su i neke aplikacije kojima pristupamo preko izbornika Start – Programs – Accessories:

- Notepad za otvaranje tekstualnih datoteka
- Wordpad za pisanje (ime.doc)
- Paint za crtanje (ime.bmp)
- Games igre
- Calculator za računanje i sl.

Kad otvorimo bilo koju aplikaciju njene se naredbe učitavaju u radnu memoriju i odatle se izvršavaju. Dokument koji kreiramo također se nalazi u radnoj memoriji. Kao što smo na početku rekli; kada se računalo ugasi, sadržaj radne memorije se obriše, pa i dokument. Zato dokumente uvijek snimamo na hard disk. U svim aplikacijama na isti se način radi snimanje dokumenta, kao i kasnije otvaranje.

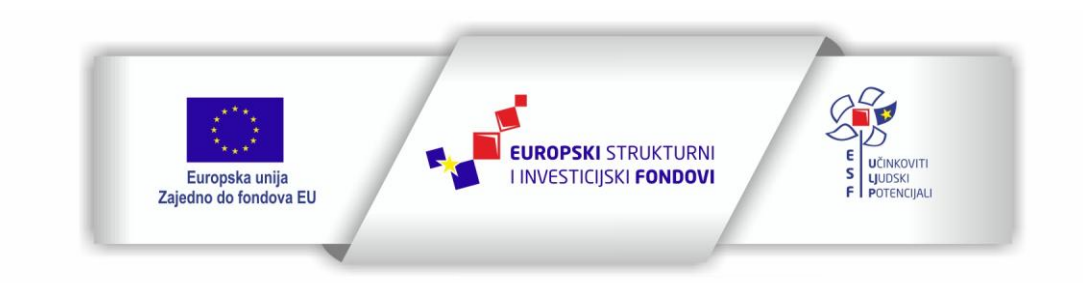

Projekt je sufinancirala Europska unija iz Europskog socijalnog fonda

Sadržaj teksta isključiva je odgovornost Udruge Žena "Organizacija radionica sufinancirana je u okviru Operativnog programa Učinkoviti ljudski potencijali iz Europskog socijalnog fonda."

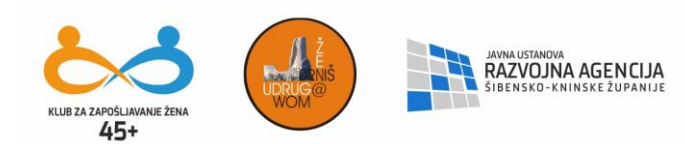

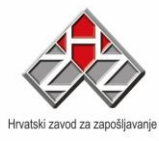

| File        | Edit                       | View         | Insert Format              | Help          |
|-------------|----------------------------|--------------|----------------------------|---------------|
| N<br>O<br>S | ew<br>pen<br>ave           |              | Ctrl+N<br>Ctrl+O<br>Ctrl+S |               |
| S           | ave As                     | њ <i>и</i>   |                            | L . E . I . ( |
| P<br>P<br>P | rint<br>rint Pre<br>age Se | eview<br>tup | Ctrl+P                     |               |
| 1           | angela                     | as ashe      | s.sub                      |               |
| s           | end                        |              |                            |               |
| F           | xit                        |              |                            |               |

| New – otvaranje novog (praznog) dokumenta)        |
|---------------------------------------------------|
| <b>Open</b> – otvaranje postojećeg dokumenta koji |
| se nalazi na hard disku, disketi, cd ili DVD      |
| ROM-u itd.                                        |
|                                                   |

Naredbom **Save** spremamo promjene u postojećem dokumentu, ili spremamo dokument pod imenom koje nam je predložio program pri otvaranju nove datoteke, npr. Dok1.doc kod MS Worda ili Knjiga1.xls kod MS Excela.

Naredbom **Save As** spremamo dokument pod imenom koje sami izaberemo, a u većini programa imamo i mogućnost spremiti dokument u različitom obliku od onog koji je postavljen kao glavni za taj program.

Pri otvaranju i spremanju otvorit će se prozori:

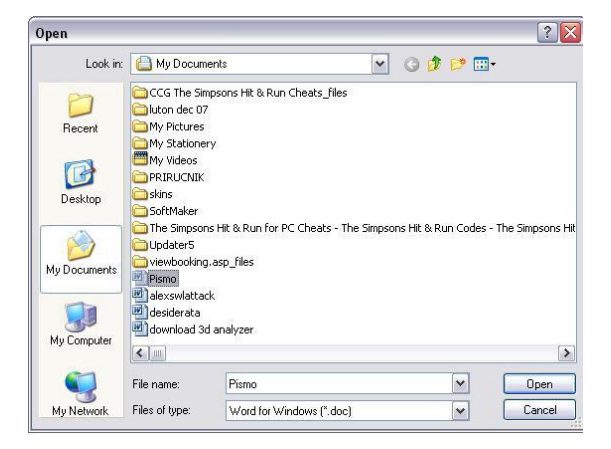

Look in: mapa u kojoj se nalazi datoteka datoteka koju želimo otvoriti Filos of typo: prikazujo samo datoteko s

Files of type: prikazuje samo datoteke s određenom ekstenzijom

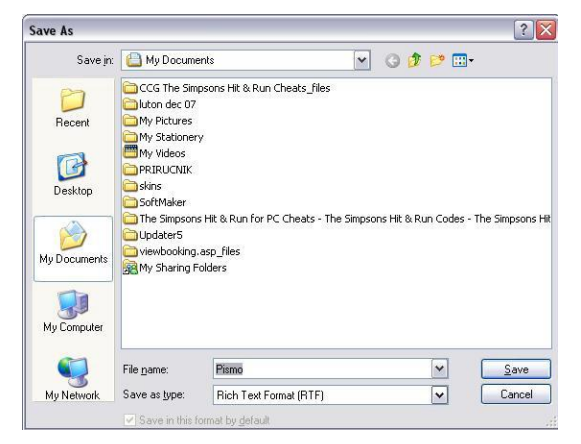

Save in: u koju će se mapu snimiti

#### File name: ime datoteke

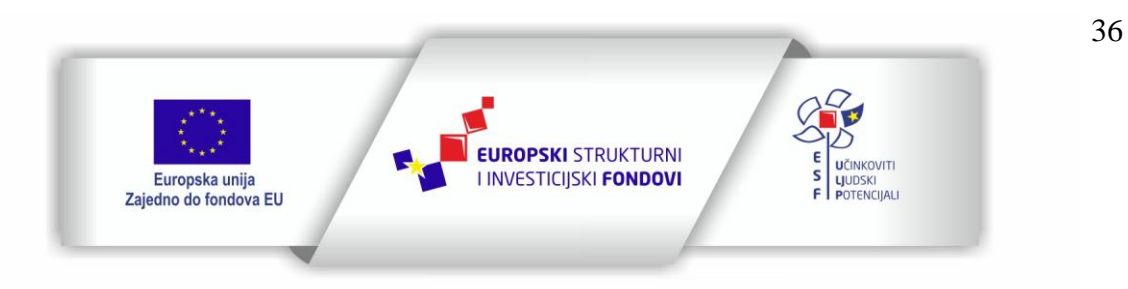

Projekt je sufinancirala Europska unija iz Europskog socijalnog fonda
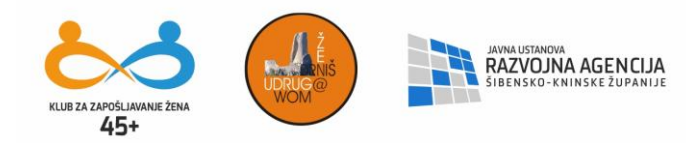

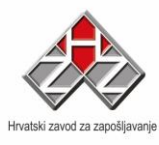

File name: ime datoteke (klikom na datoteku u prozoru automatski će se upisati ime Save as type: koju ekstenziju će dodati datoteci

Ukoliko zatvorimo aplikaciju, a da nismo snimili promjene dobit ćemo poruku:

| Microsof | ft Office Word |                |                       | ×         |
|----------|----------------|----------------|-----------------------|-----------|
|          | Do you want to | save the chang | es to "download 3d ar | nalyzer"? |
|          | Yes            | No             | Cancel                |           |

Yes – ako želimo snimiti promjene No – ako ne želimo snimiti promjene Cancel – ako ne želimo zatvoriti aplikaciju

## <u>Vježba</u>

- Otvorite aplikaciju WordPad
- Napišite nekoliko redaka teksta
- Snimite dokument u mapu Dokumenti (koja se nalazi u mapi Dado) pod imenom
   Vježba 1
- Zatvorite WordPad
- Otvorite Paint
- Nacrtajte sliku
- Snimite dokument u mapu Crteži (koja se nalazi u mapi slike u mapi Dado)
- Otvorite WordPad
- Otvorite dokument Vježba1
- Dopišite još jedan redak
- Zatvorite WordPad

Napomena:u jednoj mapi ne možete snimiti dva dokumenta pod istim imenom ukoliko su oba kreirana u istoj aplikaciji, a možete ako su proizvodi različitih aplikacija.

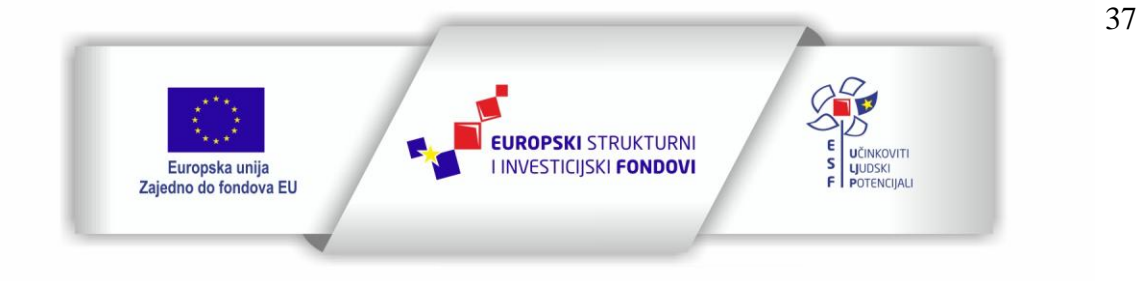

Projekt je sufinancirala Europska unija iz Europskog socijalnog fonda

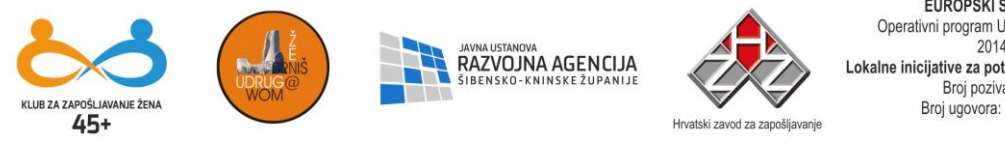

## MICROSOFT WORD

Jedna od aplikacija programskog paketa Microsoft Office koja ima jako široku primjenu je Microsoft Word. Ovaj paket je doživio brojna izdanja i verzije. U ovom ćemo se priručniku dotaknuti osnova koje su neophodne za korištenje MS Worda iz paketa Office 2003.

| Document1 - Microsoft Word                                                             | _ <b>- X</b>         |
|----------------------------------------------------------------------------------------|----------------------|
| : Elle Edit View Insert Format Iools Table Window Help Type a qu                       | Jestion for help 🔹 🗙 |
| : ] 🙆 🛃 🕘 🖤 📲 🛃 🥊 100% 🔹 🦉 : 🦺 Normal 🔹 Times New Roman 🔹 12 🔹 B 🖌 🖳 🗮 冨 🏛 🗐 🗤 🖽 🗄 🏣 🏣 | 🗉 • 唑 • 🗛 • 📮        |
| Final Showing Markup 🔄 Show 🔻 🛞 🎲 🐼 🗸 V 🔛 📴 💆 🗸 🧊 🖾 🖕                                  |                      |
|                                                                                        |                      |
|                                                                                        |                      |
|                                                                                        | ×<br>*<br>*          |
| Page 1 Sec 1 1/1 At 2,4cm Ln 1 Col 1 REC TRK EXT OVR Croatian (Cr                      |                      |
|                                                                                        |                      |

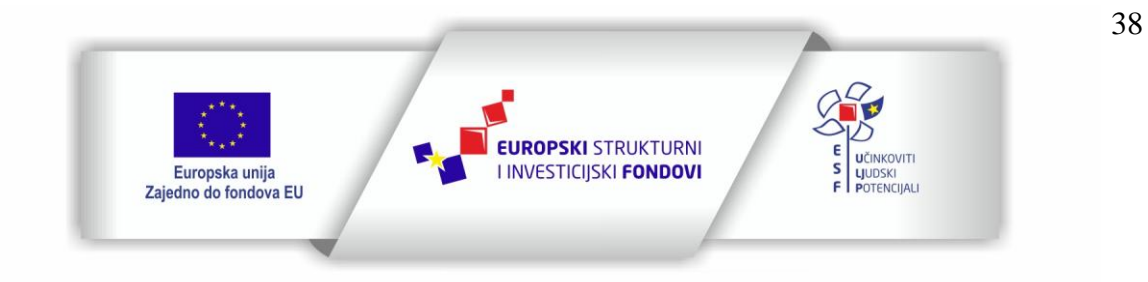

Projekt je sufinancirala Europska unija iz Europskog socijalnog fonda

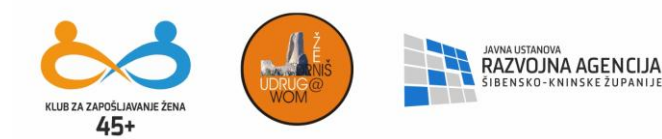

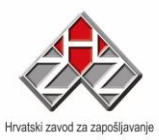

39

MS Word je aplikacija koja služi za pisanje i obradu raznih dokumenata. Kao proizvod dobijamo tekstualne datoteke većinom ekstenzije .doc.

Pokreće se iz izbornika Start – Program Files – Microsoft Office – Microsoft Office Word ili preko ikone koju obično postavimo na desktop u svrhu bržeg pristupa.

Kao i svaki aplikacijski prozor i Word ima naslov, aplikacijski izbornik, traku s alatima... Kada otvorite aplikaciju odmah se otvori i prazan dokument ( kao prazan list papira) na koji možete pisati. Znakovi se unose putem tipkovnice. Ako želite otkucati jedno veliko slovo, pritisnite tipku Shift+slovo. Za stalno pisanje velikih slova uključite Caps Lock. Prelazak u novi red postiže se tipkom Enter. Velika tipka (razmaknica) služi za umetanje jednog praznog mjesta udesno, a Tab preskače po nekoliko mjesta.

Tipka Del briše znak desno od pokazivača miša, a sa Backspace brišemo znak lijevo od pokazivača miša. Home postavlja pokazivač miša na početak linije, a End na njen kraj. Jedna se riječ može selektirati dvostrukim klikom na tu samu riječ, a odlomak trostrukim klikom. Selektiranje dijela teksta može se učiniti i pomoću miša tako da pokazivač miša pozicioniramo na kraj, pritisnemo lijevu tipku i držimo ju pritisnutom, i miša vučemo na onaj dio teksta koji želimo selektirati.

# APLIKACIJSKI IZBORNIK

DATOTEKA (eng. File)

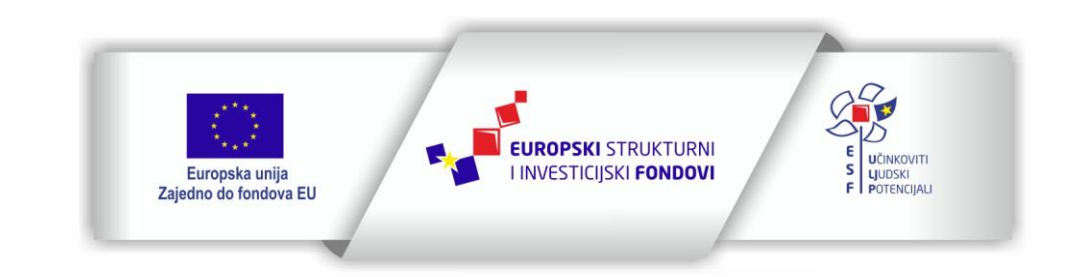

Projekt je sufinancirala Europska unija iz Europskog socijalnog fonda

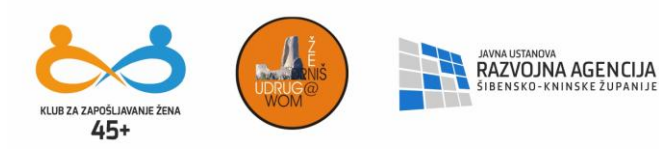

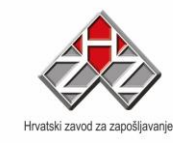

| Dat                                                                                         | oteka                                          | Uređivanje                                                | Pogled                         | U <u>m</u> etanje    | Oblikov | /anje       |
|---------------------------------------------------------------------------------------------|------------------------------------------------|-----------------------------------------------------------|--------------------------------|----------------------|---------|-------------|
|                                                                                             | <u>N</u> ova<br><u>O</u> tvor<br><u>Z</u> atvo | <br>'i<br>vri                                             |                                | C                    | trl+0   | 1           |
|                                                                                             | Spren<br>Spren                                 | ni<br>ni <u>k</u> ao                                      |                                | c                    | trl+5   |             |
| 1<br>1<br>1<br>1<br>1<br>1<br>1<br>1<br>1<br>1<br>1<br>1<br>1<br>1<br>1<br>1<br>1<br>1<br>1 | Spren<br>Pretra                                | ni kao web-stra<br>aživanje datot                         | anic <u>u</u><br>eka           |                      |         | _           |
|                                                                                             | V <u>e</u> rzij<br>Pretp                       | e<br>regled <u>w</u> eb-sti                               | anice                          |                      |         |             |
| 2                                                                                           | Posta<br>Pretp<br>Ispis.                       | ⊻ljanje stranic<br>regled ispisa<br>                      | e                              | c                    | trl+P   | <u>sk</u>   |
|                                                                                             | Poš <u>a</u> l<br>Svojs                        | ji<br>tva                                                 |                                |                      | •       | - <u>{e</u> |
|                                                                                             | 1 D:\\<br>2 F:\F<br>3 F:\F<br>4 D:\            | My Documents<br>PRIRUCNIK\PR<br>PRIRUCNIK<br>My Documents | \\PRIRU<br>IRUCNIK<br>\PSGO_pe | JCNIK<br>tar\PRIRUCN | ίĸ      |             |
| <u></u>                                                                                     | TextE<br>Iz <u>l</u> az                        | ridge                                                     |                                |                      |         |             |

| Nova – za otvaranje novog, praznog          |
|---------------------------------------------|
| dokumenta                                   |
| Otvori – za otvaranje postojećeg dokumenta  |
| Zatvori – za zatvaranje dokumenta u kojem   |
| trenutno radimo                             |
| <b>Spremi</b> – spremanje promjena koje smo |
| napravili na dokumentu                      |
| Spremi kao – spremanje dokumenata po        |
| prvi put                                    |
| Postavljanje stranice – zadavanje margina,  |
| veličine papira i položaj papira            |
| (vodoravno/okomito)                         |
| Pregled ispisa – prikazuje kako će          |
| dokument izgledati kada se isprinta         |
| Ispis – slanje dokumenta na printer         |
| Svojstva – daje informacije o dokumentu     |
| <b>Izlaz</b> – izlazak iz Worda             |

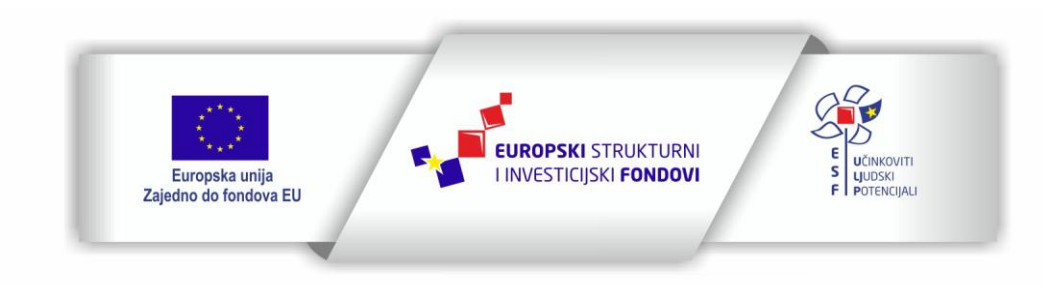

40

Projekt je sufinancirala Europska unija iz Europskog socijalnog fonda

| KLUB ZA ZAPOŚLI<br>45     | AVANIE ŻENA<br>+         | UDRUG@<br>WOM       | JAVNA U<br>RAZV<br>SIBENS | STANOVA<br><b>/OJNA AGEN</b><br>KO-KNINSKE ŽUF                                                                                                    | CIJA<br>ANIJE    | ski zavod za zapošljavanje | EUROPSKI SOCIJALNI FOND<br>Operativni program Učinkoviti ljudski potencijali<br>2014. – 2020.<br>Lokalne inicijative za poticanje zapošljavanja – faza III<br>Broj poziva: UP.01.3.1.01<br>Broj ugovora: UP.01.3.1.01.0120 |
|---------------------------|--------------------------|---------------------|---------------------------|----------------------------------------------------------------------------------------------------|------------------|----------------------------|----------------------------------------------------------------------------------------------------|
| Otvaranje                 |                          |                     |                           |                                                                                                    | ? 🗙              |                            |                                                                                                    |
| Pogledaj u:               | C PSGO_peta              | r_PRIRUCNIK         | 🗸 🕲 - 🗾 🕲 🗡               | ( 📺 🧾 🕶 <u>A</u> lai                                                                                                    | ti •             | 1                          |                                                                                                    |
| Moji nedavni<br>dokumenti | →PICTURES                |                     |                           |                                                                                                    |                  | Pog                        | ledaj u: mapa u kojoj se                                                                                                    |
| Radna površina            |                          |                     |                           |                                                                                                    |                  |                            |                                                                                                    |
|                           |                          |                     |                           |                                                                                                    |                  | nala                       | izi datoteka koju zelimo                                                                                                    |
| Moji dokumenti            |                          |                     |                           |                                                                                                    |                  | otvo                       | riti. Kad je selektiramo,                                                                                                    |
| <b>M</b> oje računalo     |                          |                     |                           |                                                                                                    |                  | klikn                      | nemo na <i>Otvori</i> za otvaranje                                                                                                    |
|                           |                          |                     |                           |                                                                                                    |                  |                            |                                                                                                    |
| Moja mrežna               | Na <u>z</u> iv datoteke: |                     |                           | <ul> <li>Image: A start of the start of the start of</li></ul> | <u>O</u> tvori • |                            |                                                                                                    |
| mjesta                    | ⊻rsta datoteka:          | Svi Wordovi dokumer | nti                       | V (                                                                                                    | Odustani         |                            |                                                                                                    |

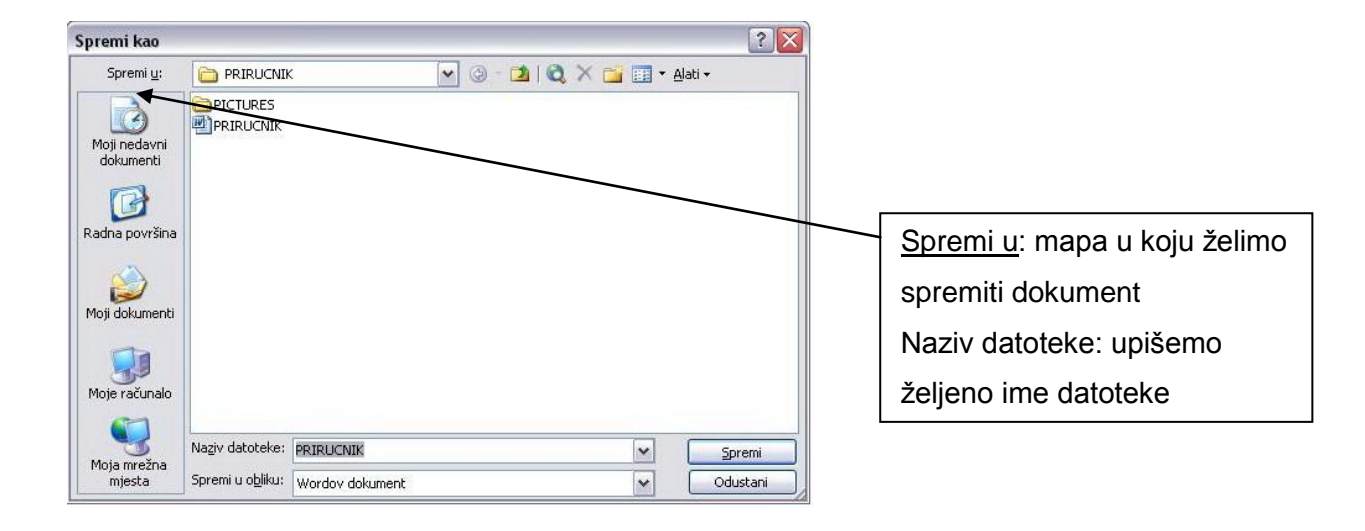

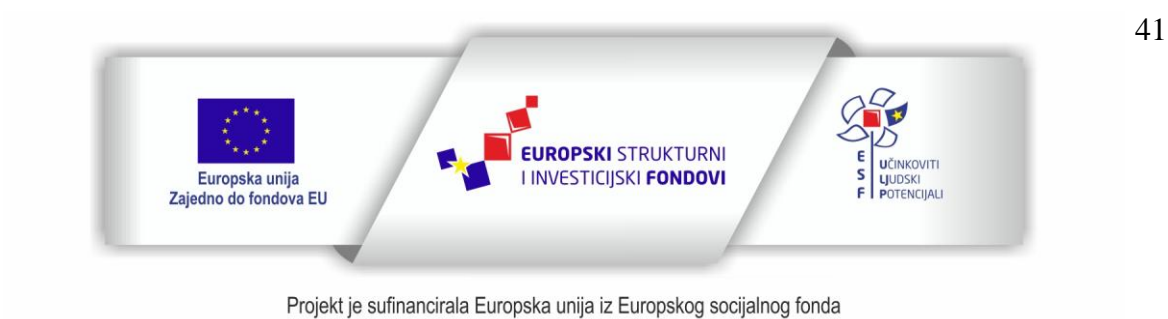

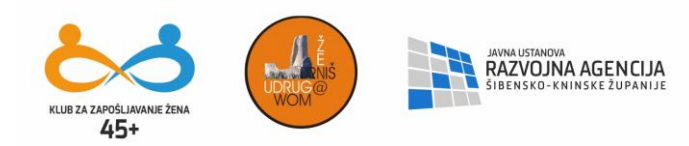

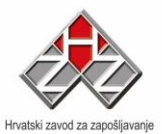

| Postavljanje stranice                                                                                                    | ? 🔀                                                                                                   |
|----------------------------------------------------------------------------------------------------|----------------------------------------------------------------------------------------------------|
| Margine Papir Izgled                                                                                                    |                                                                                                    |
| Margine<br><u>G</u> ore: <b>2,5 cm ⊕</b> Dolje<br>Lijevo: 2,5 cm ⊕ Degno<br>Uvezna margina: 0 cm ⊕ Položaj uvezne margine                                                     | : 2,5 cm 🔹<br>: 2,5 cm 📚<br>e: Lijevo ✔                                                               |
| Portret Peizaž<br>Stranice<br>Više stranica: Obično                                                                                                    |                                                                                                    |
| Pretpregled<br>Primijeni na:<br>Cijeli dokument                                                                                                    | U redu Odustani                                                                                       |
| Ispis                                                                                                    | ? 🛛                                                                                                   |
| Pisač<br>Naziv: Auto HP LaserJet 1020 on ALEX-533BC8KFTC<br>Stanje: Pripravan<br>Vrsta: HP LaserJet 1020<br>Gdje: \\ALEX-533BC8KFTC\HPLaserJ<br>Komentar:                     | <ul> <li>Svojstva</li> <li>Traži pisač</li> <li>Ispiši u datoteku</li> <li>Ručno obostrano</li> </ul> |
| Raspon stranica     Kopije       Svg     Trenugtna stranica       Stranice:     Označeno       Uneske brojeve stranica (ili raspone stranica odvojene zarezima. Npr. 1,3,5-12 | 1 🔊                                                                                                   |
| Ispiši ovo:         Dokument         Zumiranje           Ispiši:         Sve stranice raspona         Stranica po ljstu:           Pril <u>ag</u> odi veličini papira         | 1 stranica 💌<br>a Bez skaliranja 💌                                                                    |
| Mogućnosti                                                                                                    | U redu Odustani                                                                                       |

U ovom prozoru možemo zadati margine, tj. efektivnu veličinu površine za pisanje. Veličina papira ovisi o printeru koji je instaliran na računalo. Standard je format A4 papir. Usmjerenje se odnosi na to da li hoćete da papir stoji vodoravno ili horizontalno.

Ako je na računalo instaliran pisač, ova opcija omogućava ispis dokumenata. U nazivu se nalazi ime printera. Može se odabrati ispis svih stranica ili samo nekih i to u željenom broju kopija.

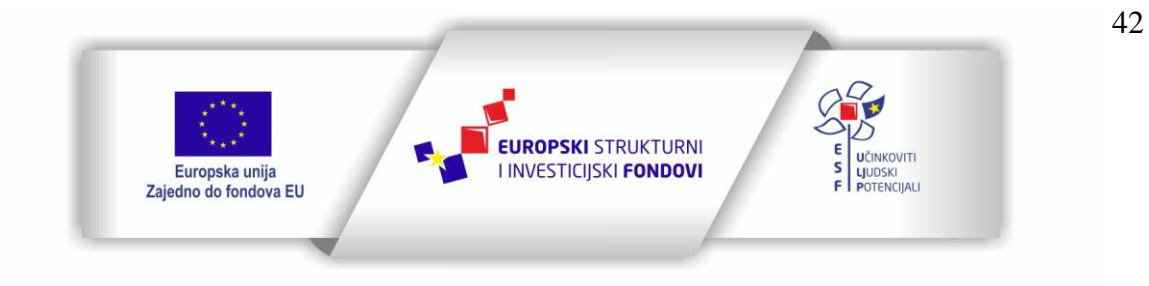

Projekt je sufinancirala Europska unija iz Europskog socijalnog fonda

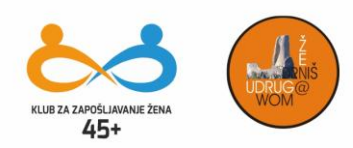

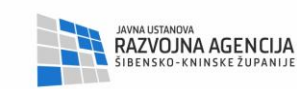

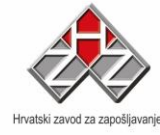

# <u>UREĐIVANJE</u>

| Ure      | đivanje          | Pogled            | U <u>m</u> etanje | <u>O</u> blikovanje |
|----------|------------------|-------------------|-------------------|---------------------|
| 5        | <u>P</u> oništi  | Upis              |                   | Ctrl+Z              |
| 64       | <u>V</u> rati po | oništeno U        | metanje tablic    | e Ctrl+Y            |
| X        | Izreži           |                   |                   | Ctrl+X              |
| -        | <u>K</u> opiraj  |                   |                   | Ctrl+C              |
|          | Officeo          | v <u>m</u> eđusp  | remnik            |                     |
| 8        | <u>Z</u> alijepi |                   |                   | Ctrl+V              |
|          | Posebr           | io lijepljenj     | ie                |                     |
|          | Zalijepi         | kao <u>h</u> iper | vezu              |                     |
|          | O <u>č</u> isti  |                   |                   |                     |
|          | <u>O</u> daber   | ri sve            |                   | Ctrl+A              |
| <b>8</b> | <u>T</u> raži    |                   |                   | Ctrl+F              |
|          | Zamijer          | <u>j</u>          |                   | Ctrl+H              |
|          | I <u>d</u> i na  | 1                 |                   | Ctrl+G              |
|          | V <u>e</u> ze    |                   |                   |                     |
|          | Objekt           | а                 |                   |                     |

| Poništi – vraća dokument u stanje u kakvom je bio prije                   |
|---------------------------------------------------------------------------|
| nego što smo napravili neku promjenu                                      |
| Izreži (Cut) – za premještanje selektiranog teksta ili                    |
| objekta                                                                   |
| Kopiraj (Copy) – za kopiranje selektiranog dijela teksta                  |
| ili objekta                                                               |
| <b>Zalijepi</b> ( <b>Paste</b> ) – u kombinaciji s naredbom Izreži ili    |
| Kopiraj                                                                   |
| <b>Očisti</b> ( <b>Del</b> ) – za brisanje selektiranog dijela teksta ili |
| objekta                                                                   |
| Odaberi sve (Select All) – za selektiranje cijelog                        |
| dokumenta                                                                 |
| <b>Traži</b> ( <b>Find</b> ) – traži određenu riječ ili skup znakova      |
| unutar teksta                                                             |
| Zamijeni (Replace) – traži određenu riječ ili skup                        |
| znakova unutar teksta i zamjenjuje ih drugom                              |

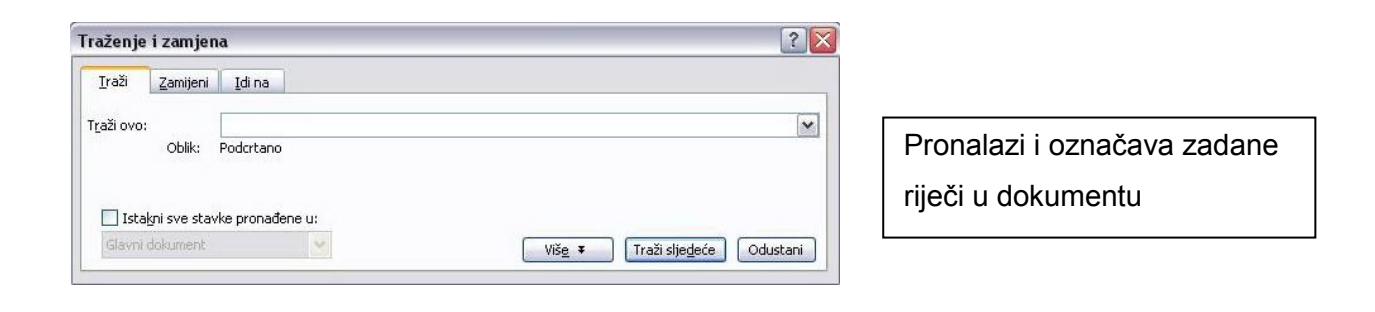

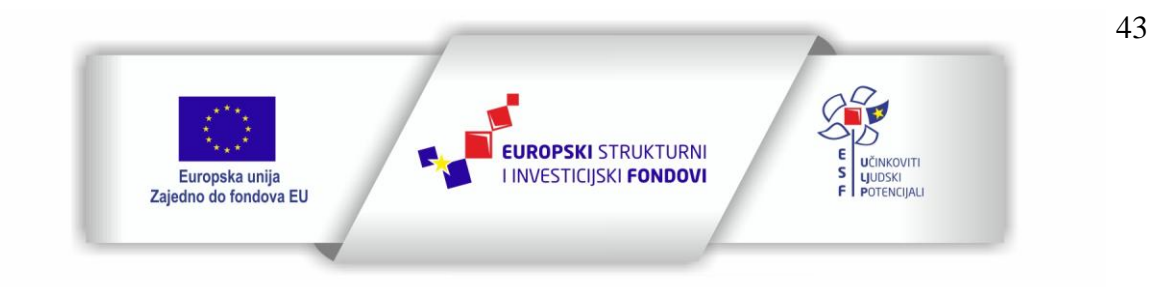

Projekt je sufinancirala Europska unija iz Europskog socijalnog fonda

| KLUB ZA ZAPOŚLIAVANJ<br>45+       | <b>S</b><br>E ŽENA | UDRUG@<br>WOM  |                      | javna ustanova<br>RAZVOJNA AGENCIJA<br>i bensko-kninske županij | A Hvatski zavod za zapošij | EUROPSKI SOCIJALNI FOND<br>Operativni program Učinkoviti ljudski potencijali<br>2014. – 2020.<br>Lokalne inicijative za poticanje zapošljavanja – faza III<br>Broj poziva: UP.01.3.1.01<br>Broj ugovora: UP.01.3.1.01.0120 |
|-----------------------------------|--------------------|----------------|----------------------|-----------------------------------------------------------------|----------------------------|----------------------------------------------------------------------------------------------------|
| Traženje i zamje                  | na                 |                |                      |                                                                 | ? 🔀                        | <b>[</b>                                                                                                    |
| Iraži Zamijeni                    | <u>I</u> di na     |                |                      |                                                                 |                            | Pronalazi riječ koju smo                                                                                                    |
| T <u>r</u> aži ovo:               | pas                |                |                      |                                                                 | <b>v</b>                   | zadali i mijenja ju željenom                                                                                                    |
| Oblik:                            | Podcrtano          |                |                      |                                                                 |                            | riio Xi                                                                                                    |
| Z <u>a</u> mijeni ovim:<br>Oblik: | mačka              |                |                      |                                                                 | ×                          |                                                                                                    |
| -                                 |                    | Viš <u>e</u> ¥ | Zamije <u>n</u> i Za | amijeni <u>s</u> ve Traži slje <u>d</u> eće                     | e Odustani                 |                                                                                                    |
|                                   |                    |                |                      |                                                                 |                            |                                                                                                    |

## **OBLIKOVANJE**

|                                                                                                    | Foot Descelous functions Telebushi efekti                                                                                                    |             |  |
|----------------------------------------------------------------------------------------------------|----------------------------------------------------------------------------------------------------|-------------|--|
| olikovanje <u>A</u> lati <u>T</u> ablica P <u>r</u> ozor <u>P</u> r                                                                                        |                                                                                                    |             |  |
| Eont                                                                                                    | Eont: Stil Fonta: Veligina:                                                                                                    | veligina:   |  |
| Odlomak                                                                                                    | Arial Obican 11                                                                                                    | 1           |  |
|                                                                                                    | Arial Black Strain 9                                                                                                    | 1           |  |
| Granicke oznake i numeriranje                                                                                                    | Arial Narrow Podebljano 10                                                                                                    | _           |  |
| Obr <u>u</u> bi i sjenčanje                                                                                                    | Arial Rounded MT Bold                                                                                                    |             |  |
| Stupci                                                                                                    |                                                                                                    |             |  |
| Tabulatori                                                                                                    | Boja fonta: Stil godortavanja: Boja podortavanja:                                                                                                    |             |  |
|                                                                                                    |                                                                                                    |             |  |
| Inicijali                                                                                                    |                                                                                                    |             |  |
|                                                                                                    | Efekti                                                                                                    |             |  |
| Smjer teksta,                                                                                                    | ErektiSjenaSmanjena velika s                                                                                                    | slova       |  |
| Smjer teksta<br>VELIKA/mala slova                                                                                                    | Efekti  Pregrtano Sigena Sigena Sigen | slova<br>na |  |
| Smjer teksta<br>VELIKA/mala slova                                                                                                    | EFekti Pregrtano Sjena Sjena Smanjena velika s Dvostruko precrtano Eksponent Eksponent Reljefno Skriveno                                                                                                    | slova<br>na |  |
| Smjer teksta<br><u>V</u> ELIKA/mala slova<br>Pozadina                                                                                                    | EFekti Pregrtano Siena Smanjena velika s Dvostruko precrtano Kontura Sve velikim slovim Eksponent Reljefno Skriveno Indeks Ugravirano                                                                                                    | slova<br>na |  |
| Smjer teksta:  VELIKA/mala slova  Pozadina  Tgme                                                                                                    | Erekti  Pregrano  Sjena  Smanjena velika s  Dvostruko precrtano  Kontura  Sve velikim slovim  Eksponent  Indeks  Ugravirano  Pretpregled                                                                                                    | slova<br>na |  |
| Smjer teksta<br>VELIKA/mala slova<br>Pozadina<br>Teme<br>Okvira                                                                                            | Erekti Pregrano Sjena Smanjena velika s Dvostruko precrtano Eksponent Eksponent Indeks Ugravirano Pretpregled                                                                                                    | slova<br>na |  |
| Smjer teksta<br><u>VELIKA/mala slova</u><br>Pozadina<br>Tgme<br>Okvira<br>Samooblikovanie                                                                  |                                                                                                    | slova<br>na |  |
| Smjer teksta VELIKA/mala slova Pozadina Teme Okvira Samooblikovanje Chlodi oblikovanje                                                                     | Erekti  Pregrtano  Sjena  Smanjena velika s  Dvostruko precrtano  Kontura  Sve velikim slovim  Eksponent  Indeks  Pretpregled  Arial  Arial                                                                                                    | slova<br>ia |  |
| Smjer teksta,<br><u>V</u> ELIKA/mala slova<br>Pozadina •<br>Teme<br>Okvira •<br>Samooblikovanje<br>Stilovi i oblikovanje                                   | Efekti       Pregrtano       Sjena       Smanjena velika s         Dvostruko precrtano       Kontura       Sve velikim slovim         Eksponent       Reljefno       Skriveno         Indeks       Ugravirano         Pretpregled                                                                                                    | slova<br>na |  |
| Smjer teksta         VELIKA/mala slova         Pozadina         Teme         Okvira         Samooblikovanje         Stilovi i oblikovanje         Shift+F1 | Efekti       Sijena       Smanjena velika s         Dvostruko precrtano       Kontura       Sve velikim slovim         Eksponent       Relijefno       Skriveno         Indeks       Ugravirano         Pretpregled       Arial         Taj je font TrueType. Taj će se font koristiti i na pisaču i na zaslonu.       Data da poslava                                                                                                    | slov:       |  |

Font – kojom vrstom slova želimo pisati, koje veličine i u kojem stilu

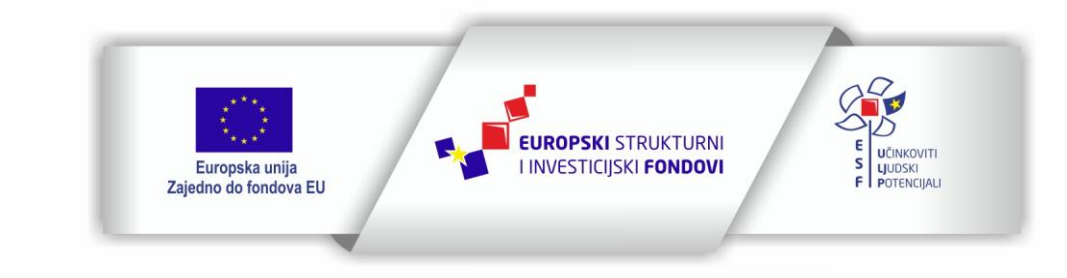

Projekt je sufinancirala Europska unija iz Europskog socijalnog fonda

Sadržaj teksta isključiva je odgovornost Udruge Žena "Organizacija radionica sufinancirana je u okviru Operativnog programa Učinkoviti ljudski potencijali iz Europskog socijalnog fonda."

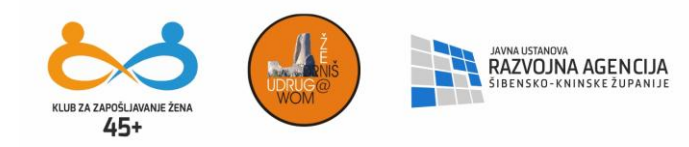

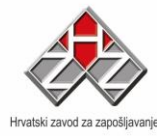

## <u>UMETANJE</u>

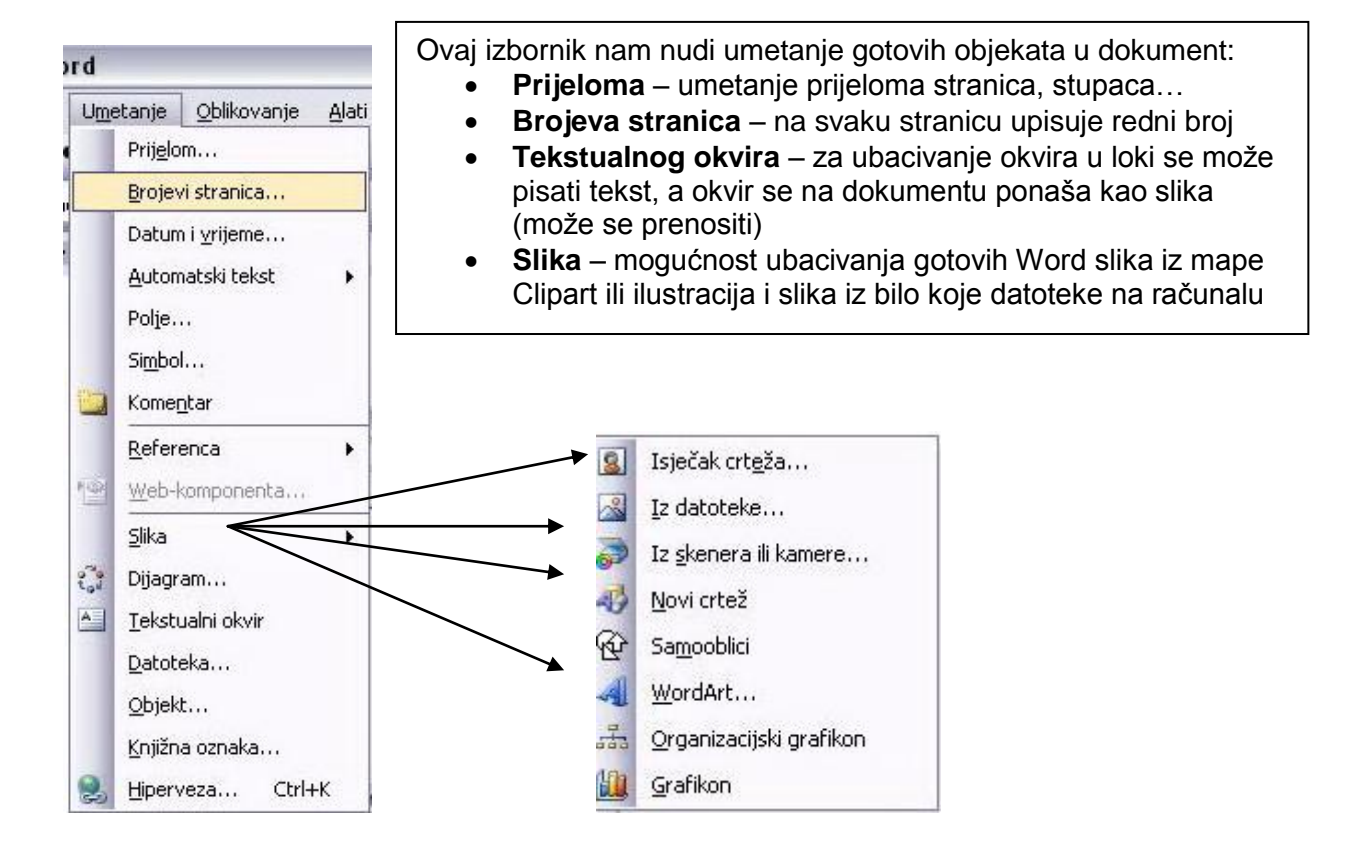

## TABLICA (TABLE)

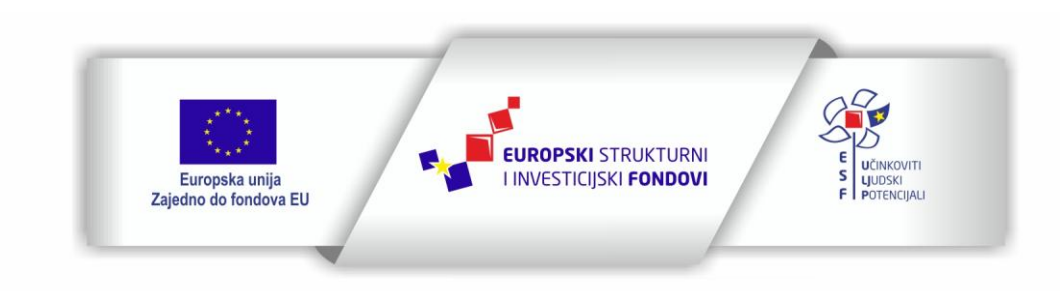

Projekt je sufinancirala Europska unija iz Europskog socijalnog fonda

Sadržaj teksta isključiva je odgovornost Udruge Žena "Organizacija radionica sufinancirana je u okviru Operativnog programa Učinkoviti ljudski potencijali iz Europskog socijalnog fonda."

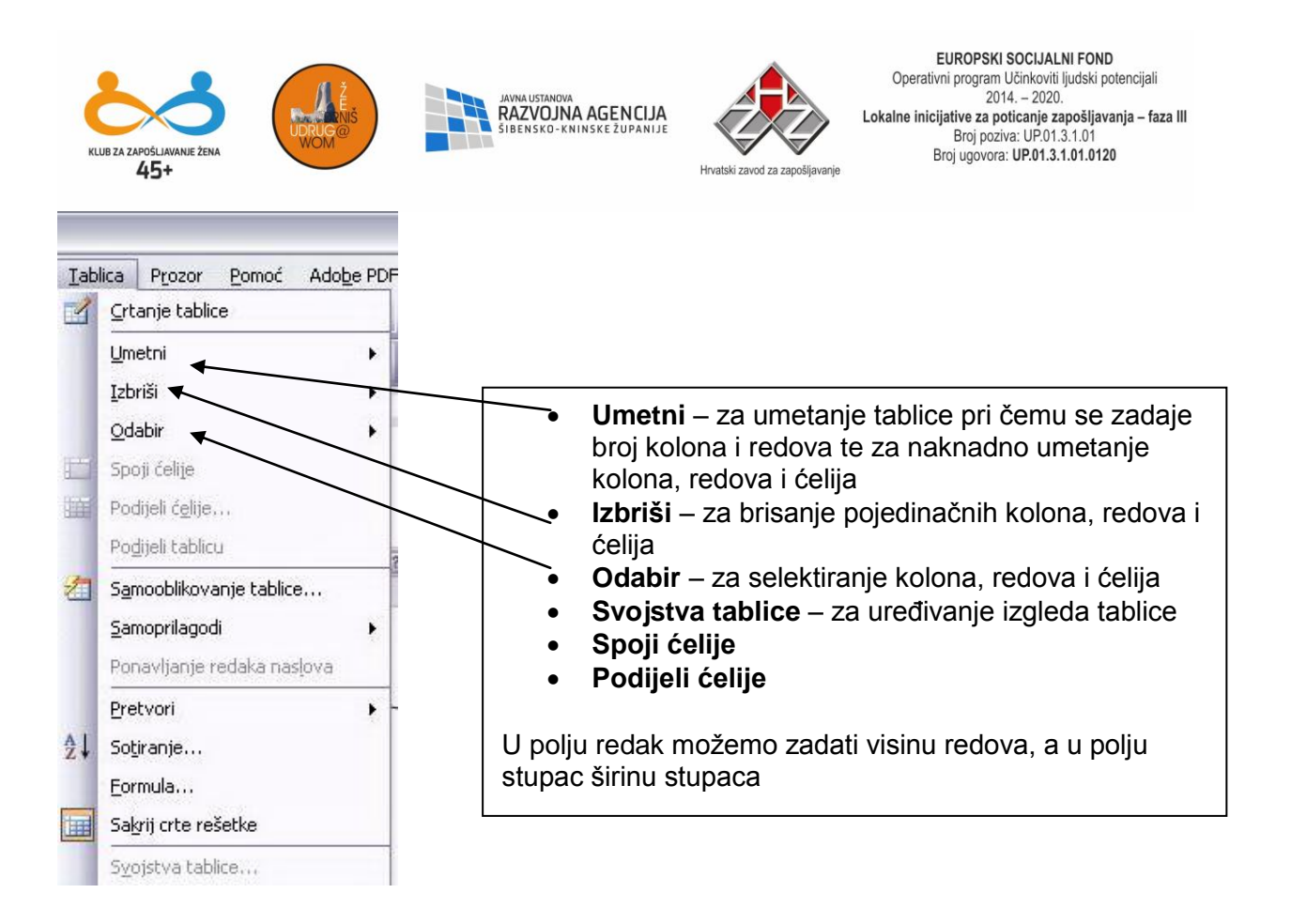

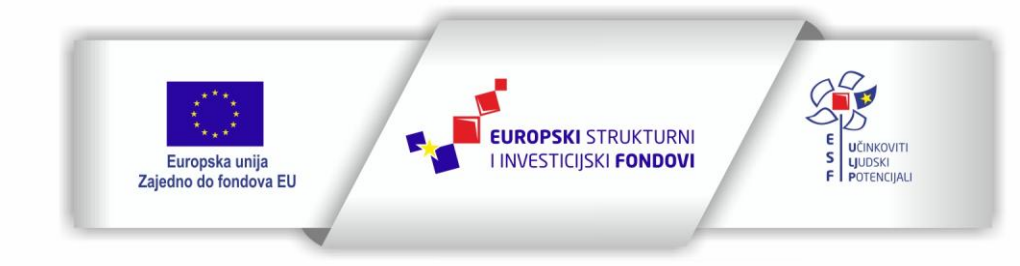

Projekt je sufinancirala Europska unija iz Europskog socijalnog fonda

Sadržaj teksta isključiva je odgovornost Udruge Žena "Organizacija radionica sufinancirana je u okviru Operativnog programa Učinkoviti ljudski potencijali iz Europskog socijalnog fonda."

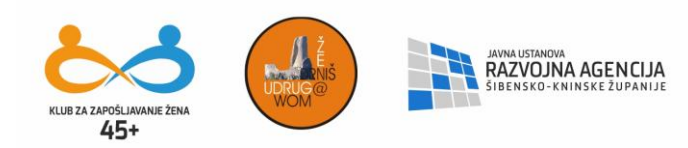

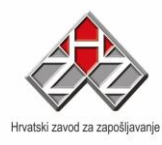

| Tablica     | <u>R</u> edak | Stugac          | Ć <u>e</u> lija |                           |
|-------------|---------------|-----------------|-----------------|---------------------------|
| Željen      | a širina:     | 0 cm            | Mjeren          | o <u>u</u> : Centimetri 😽 |
| Poravnanje  |               |                 |                 |                           |
|             |               |                 |                 | Uvuci slijeva:            |
| Lijevo      |               | <u>S</u> redina | Desno           |                           |
| Omatanje te | eksta –       |                 |                 |                           |
|             |               |                 |                 |                           |
| Ne          |               | Okolo           |                 | Smještanje                |
|             |               | Obrut           | i i sjenčanje   | . Mogućnosti              |

Tablicu možemo opcrtati linijama ukoliko je potrebno naglasiti pojedine ćelije, stupce ili retke. Do toga dolazimo klikom na dugme Obrubi i sjenčanje.

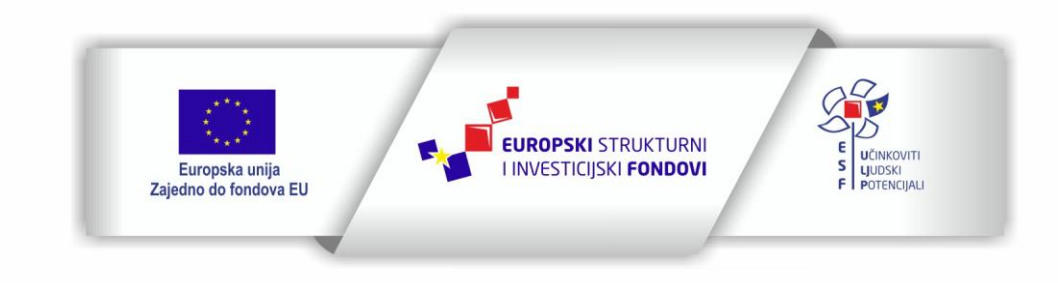

Projekt je sufinancirala Europska unija iz Europskog socijalnog fonda

Sadržaj teksta isključiva je odgovornost Udruge Žena "Organizacija radionica sufinancirana je u okviru Operativnog programa Učinkoviti ljudski potencijali iz Europskog socijalnog fonda."

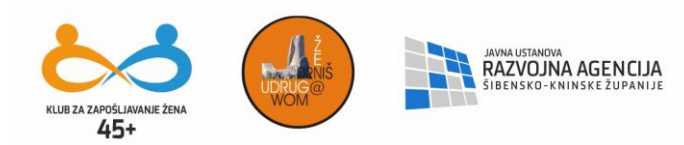

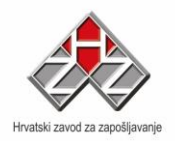

| Obrubi | Obrub stranice                                                      | Sjenčanje |                                                                                           |
|--------|---------------------------------------------------------------------|-----------|-------------------------------------------------------------------------------------------|
|        | <u>N</u> išta<br>O <u>k</u> vir<br>Sjena<br><u>3</u> D<br>Prilagodi | Stil:     | Pretpregled<br>Kliknite donji dijagram ili koristite<br>gumbe da biste primijenili obrube |

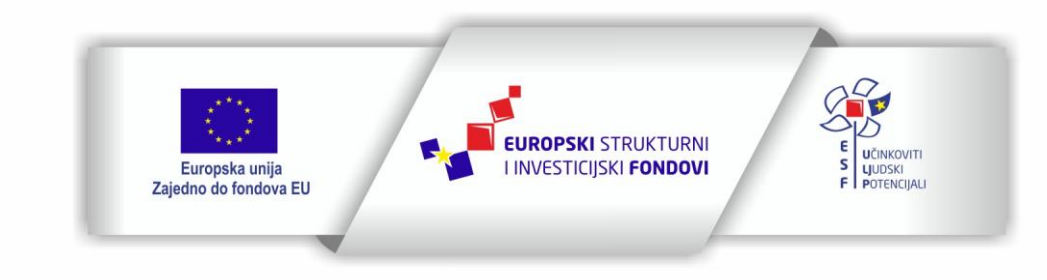

Projekt je sufinancirala Europska unija iz Europskog socijalnog fonda

Sadržaj teksta isključiva je odgovornost Udruge Žena "Organizacija radionica sufinancirana je u okviru Operativnog programa Učinkoviti ljudski potencijali iz Europskog socijalnog fonda."

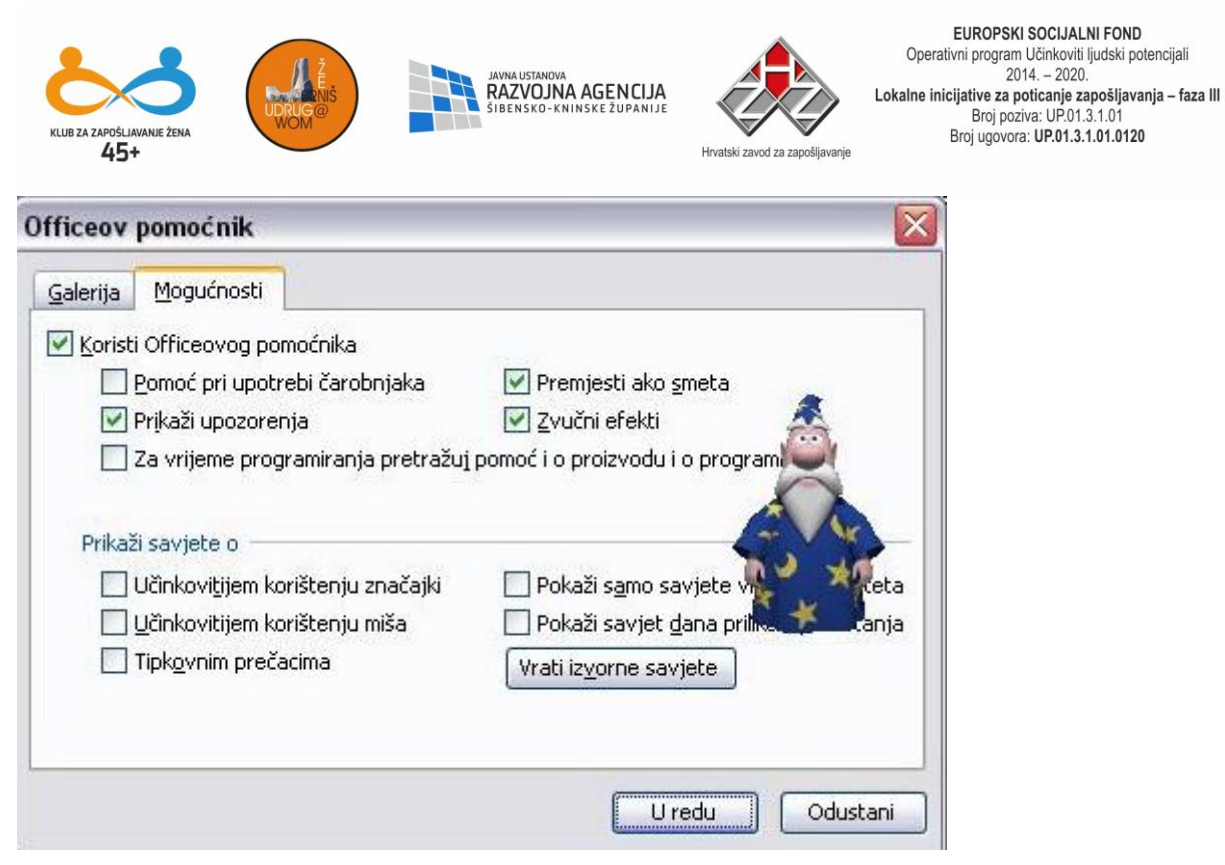

Vrlo koristan alat u MS Wordu je Pomoć čijim pozivanjem se dobija mogućnost učenja i pronalaženja odgovora za pitanja vezana za ovu aplikaciju. Pozivanjem opcije Microsoft Word Pomoć iz izbornika Pomoć pozvat ćemo asistenta koji nas vodi kroz mogućnosti pretraživanja.

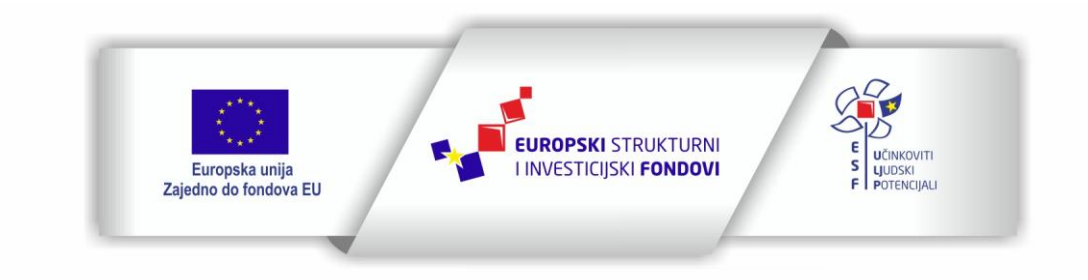

Projekt je sufinancirala Europska unija iz Europskog socijalnog fonda

Sadržaj teksta isključiva je odgovornost Udruge Žena "Organizacija radionica sufinancirana je u okviru Operativnog programa Učinkoviti ljudski potencijali iz Europskog socijalnog fonda."

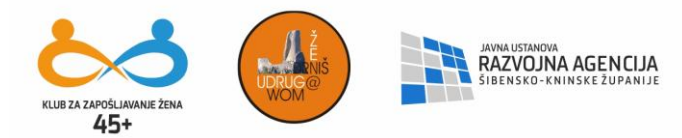

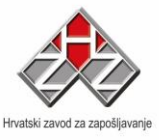

50

#### ZNAČENJE NAREDBI U TEKSTUALNOM IZBORNIKU

Naredbe u tekstualnom izborniku imaju svoja značenja. Prilikom instalacije MS Office-a padajući izbornici imaju standardne naredbe, dodatne naredbe mogu se instalirati zasebno. U niže prikazanim slikama uočit ćete razliku ( jer su neke naredbe do-instalirane ) za određene potrebe rada u Wordu.

#### Datoteka ( File )

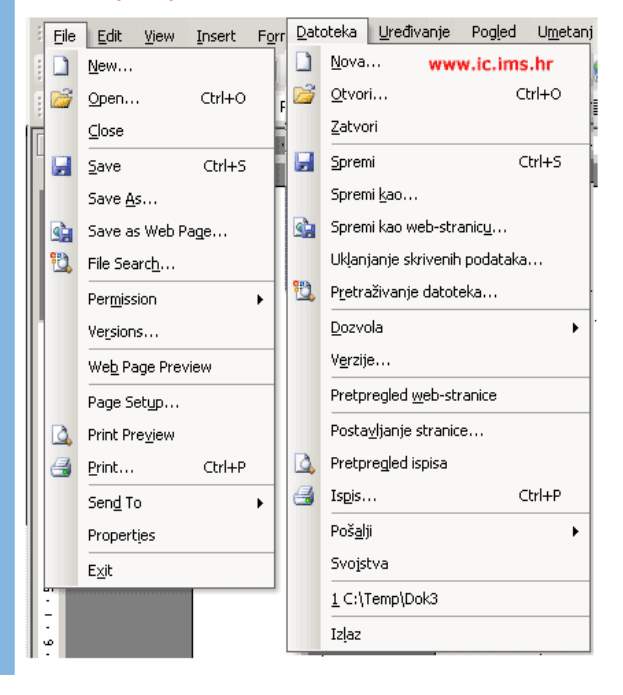

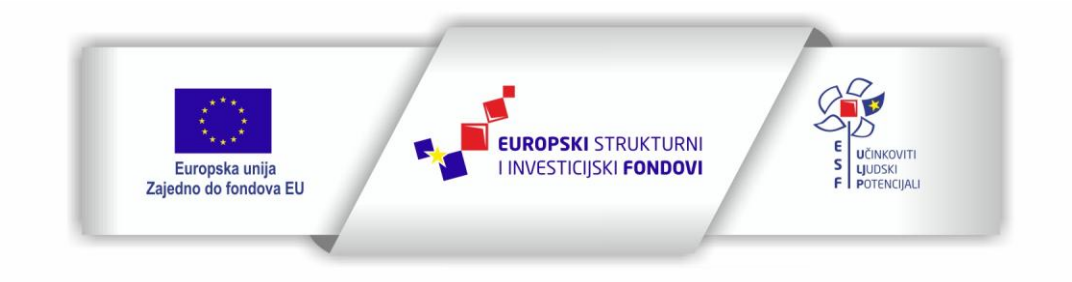

Projekt je sufinancirala Europska unija iz Europskog socijalnog fonda

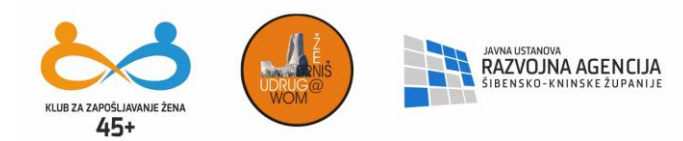

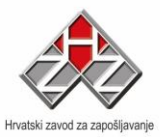

| Datoteka ( File )                              |                                                                                                    |  |  |  |  |  |  |
|------------------------------------------------|----------------------------------------------------------------------------------------------------|--|--|--|--|--|--|
| Naredba                                        | Naredba Značenje naredbe                                                                                                    |  |  |  |  |  |  |
| Nova ( New )                                   | kreiranje novog praznog dokumenta                                                                                                    |  |  |  |  |  |  |
| Otvori ( Open )                                | otvaranje postojećeg dokumenta ( datoteke ) sa određene lokacije ( CTRL+O )                                                                                          |  |  |  |  |  |  |
| Zatvori ( Close )                              | zatvaranje dokumenta                                                                                                    |  |  |  |  |  |  |
| Spremi ( Save )                                | spremanje ( snimanje, memoriranje ) dokumenta u datoteku na određenu lokaciju ( CTRL+S )                                                                             |  |  |  |  |  |  |
| Spremi kao ( Save As )                         | spremanje postojećeg dokumenta pod drugim imenom ili u drugu mapu, može se<br>koristiti također za spremanje novog dokumenta ( snimanje u datoteku )                 |  |  |  |  |  |  |
| Spremi kao web stranicu<br>(Save As Web Page ) | spremanje dokumenta kao Web stranicu                                                                                                    |  |  |  |  |  |  |
| Pretraživanje ( Search )                       | pretraživanje diskova i mapa prema određenoj riječi                                                                                                    |  |  |  |  |  |  |
| Verzije ( Versions )                           | spremanje više verzija istog dokumenta                                                                                                    |  |  |  |  |  |  |
| Pregled Web stranice<br>( Web Page Preview )   | pregled dokumenta u obliku web stranice                                                                                                    |  |  |  |  |  |  |
| Postava stranice<br>( Page Setup )             | određivanje margina, veličine i izgled stranice dokumenta                                                                                                    |  |  |  |  |  |  |
| Pregled ispisa<br>( Print Preview )            | pregled dokumenta prije ispisa i obavljanje korekcija na dokumentu                                                                                                   |  |  |  |  |  |  |
| Ispis ( Print )                                | ispis dokumenta na pisač ili u datoteku ( CTRL+P )                                                                                                    |  |  |  |  |  |  |
| Pošalji ( Send To )                            | slanje dokumenta e-mailom, faxom                                                                                                    |  |  |  |  |  |  |
| Svojstva ( Properties )                        | daje podatke o dokumentu - kada je napravljen, datum, zadnje izmjene, autor<br>itd ( ove podatke možemo ukloniti pomoću naredbe "Uklanjanje skrivenih<br>podataka" ) |  |  |  |  |  |  |
| Izlaz ( Exit )                                 | izlaz iz programa Word ( ujedno i zatvaranje programa ) ( ALT+F4 )                                                                                                   |  |  |  |  |  |  |

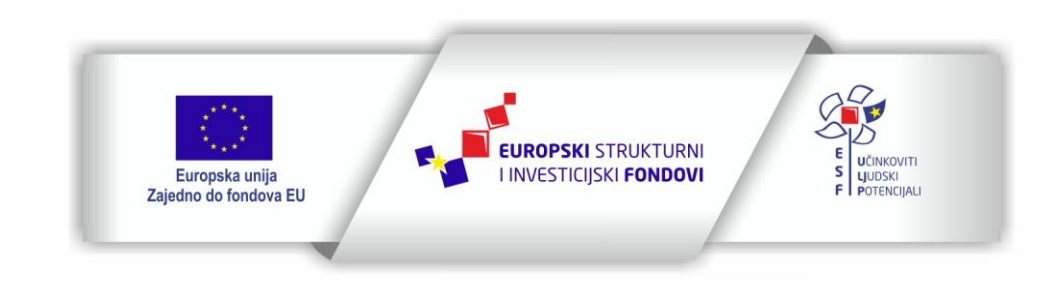

Projekt je sufinancirala Europska unija iz Europskog socijalnog fonda

Sadržaj teksta isključiva je odgovornost Udruge Žena "Organizacija radionica sufinancirana je u okviru Operativnog programa Učinkoviti ljudski potencijali iz Europskog socijalnog fonda."

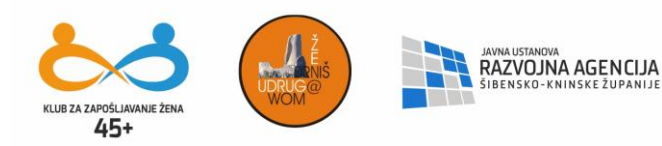

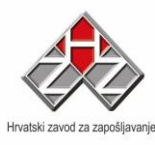

## Uređivanje ( Edit )

| Edit       | <u>V</u> iew <u>I</u> nse | rt F <u>o</u> rmat | Ure | đivanje Po <u>gl</u> ed     | U <u>m</u> etanje <u>C</u> |
|------------|---------------------------|--------------------|-----|-----------------------------|----------------------------|
| 2          | Can't <u>U</u> ndo        | Ctrl+Z             | 2   | <u>P</u> oništi Upis        | Ctrl+Z                     |
| U          | Can't <u>R</u> epeat      | Ctrl+Y             | U   | Pono <u>v</u> i Upis        | Ctrl+Y                     |
| *          | Cu <u>t</u>               | Ctrl+X             | X   | Izreži                      | Ctrl+X                     |
|            | ⊆ору                      | Ctrl+C             |     | <u>K</u> opiraj             | Ctrl+C                     |
| <b>1</b>   | Office Clip <u>b</u> oar  | rd                 | 8   | Officeov <u>m</u> eđuspi    | remnik                     |
| 2          | <u>P</u> aste             | Ctrl+V             | 2   | <u>Z</u> alijepi            | Ctrl+V                     |
|            | Paste <u>S</u> pecial.    |                    |     | Po <u>s</u> ebno lijepljenj | ie                         |
|            | Paste as <u>H</u> ype     | rlink              |     | Zalijepi kao <u>h</u> iper  | /ezu                       |
|            | Cle <u>a</u> r            | •                  |     | O <u>č</u> isti             | •                          |
|            | Select All                | Ctrl+A             |     | <u>O</u> daberi sve         | Ctrl+A                     |
| <i>8</i> 8 | <u>F</u> ind              | Ctrl+F             | 袖   | <u>T</u> raži               | Ctrl+F                     |
|            | R <u>e</u> place          | Ctrl+H             |     | Zamije <u>n</u> i           | Ctrl+H                     |
|            | <u>G</u> o To             | Ctrl+G             |     | I <u>d</u> i na             | Ctrl+G                     |
|            | Lin <u>k</u> s            |                    |     | V <u>e</u> ze               |                            |
|            | <u>O</u> bject            |                    |     | O <u>bj</u> ekta <b>www</b> | .ic.ims.hr                 |

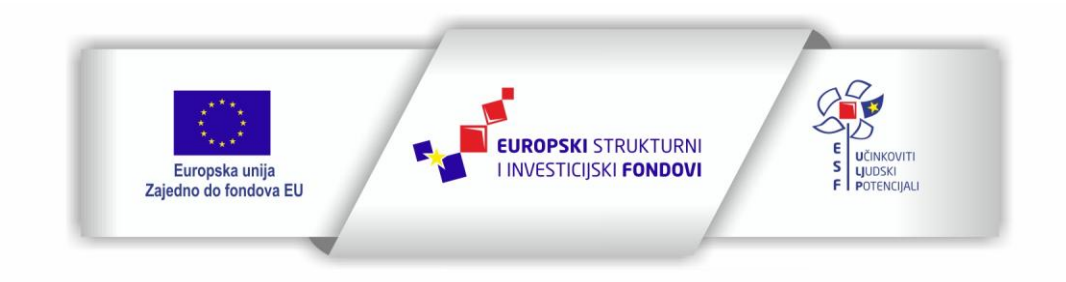

Projekt je sufinancirala Europska unija iz Europskog socijalnog fonda

Sadržaj teksta isključiva je odgovornost Udruge Žena "Organizacija radionica sufinancirana je u okviru Operativnog programa Učinkoviti ljudski potencijali iz Europskog socijalnog fonda."

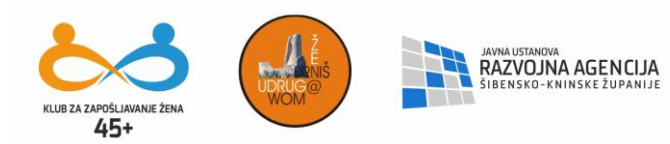

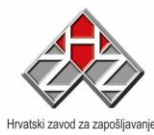

|                                                  | Uređivanje ( Edit )                                                                                                    |  |  |  |  |  |
|--------------------------------------------------|----------------------------------------------------------------------------------------------------|--|--|--|--|--|
| Naredba                                          | Značenje naredbe                                                                                                    |  |  |  |  |  |
| Poništi ( Undo )                                 | poništavanje zadnje radnje ( brisanje, kopiranje, pogrešan upis, crtanje ), ova<br>naredba vraća vas korak unazad ( do 100 koraka ) ( CTRL+Z )                                                                                                    |  |  |  |  |  |
| Pomovi ( Repeat )                                | vraćanje onoga što je naredbom Poništi ( Undo ) poništeno ( CTRL+Y )                                                                                                    |  |  |  |  |  |
| Izreži ( Cut )                                   | izrezivanje ( premještanje ) označenog dijela ( teksta, grafike, tablice ) iz<br>dokumenta - nakon klika na ovu naredbu označeni dio dokumenta premješta se u<br>Međuspremnik ) ( CTRL+X )                                                                                              |  |  |  |  |  |
| Kopiraj ( Copy )                                 | kopiranje označenog dijela ( teksta, grafike, tablice ) u dokumenta - nakon klika<br>na ovu naredbu označeni dio dokumenta kopira se u Međuspremnik ) ( CTRL+C )                                                                                                    |  |  |  |  |  |
| Međuspremnik Office-a<br>( Office Clipboard )    | prikaz Međuspremnika Office-a kao dodatnog okna zadatka u prozoru dokumenta ( uglavnom se pozicionira u desnom dijelu prozora )                                                                                                    |  |  |  |  |  |
| Zalijepi ( Paste )                               | ljepljenje ( umetanje ) sadržaja iz Međuspremnika u dokument na mjesto gdje se<br>nalazi kursor ( obično se aktivira  nakon naredbe Izreži ili Kopiraj ) ( CTRL+V)                                                                                                    |  |  |  |  |  |
| Specijalno zalijepi<br>( Paste Special )         | ljepljenje tablice, grafikona i objekata iz drugih aplikacija Office-a i omogućava<br>održavanje aktivne veze s izvornim dokumentom ( podacima ). Npr: ako<br>zalijepimo specijalno tablicu iz Excela, promjenom podataka u Excelu automatski<br>će doći do promjene podataka u Wordu ) |  |  |  |  |  |
| Zalijepi kao hipervezu<br>( Paste As Hiperlink ) | ljepljenje sadržaja međuspreminka kao hiperveze ( linka ). Klikom na hipervezu<br>premještamo se na dio dokumenta ili u drugi dokument iz kojeg je hiperveza<br>zaljepljena - prilikom klika na hipervezu potrebno je držati pritisnutu tipku CTRL                                      |  |  |  |  |  |
| Očisti ( Clear )                                 | brisanje označenog dijela dokumenta ( sadržaja ) ili oblikovanja označenog<br>teksta                                                                                                    |  |  |  |  |  |
| Odaberi sve<br>( Select All )                    | označavanje cijelog dokumenta ( CTRL+A )                                                                                                    |  |  |  |  |  |
| Traži ( Find )                                   | traženje određene riječi/rečenice/znaka u dokumentu ( CTRL+F )                                                                                                    |  |  |  |  |  |
| Zamjeni ( Replace )                              | zamjena određene riječi/rečenice/znaka koja se ponavlja više puta ( CTRL+H )                                                                                                    |  |  |  |  |  |
| Idi na ( Go To )                                 | kretanje po velikim dokumentima, omogućava skok na određenu stranicu, kjnižnu oznaku, sekciju itd ( CTRL+G )                                                                                                    |  |  |  |  |  |
| Veza ( Link )                                    | uređivanje veza, npr web stranice                                                                                                    |  |  |  |  |  |
| Objekt ( Object )                                | uređivanje umetnutog objekta, npr: grafikon, tablica i slično                                                                                                    |  |  |  |  |  |

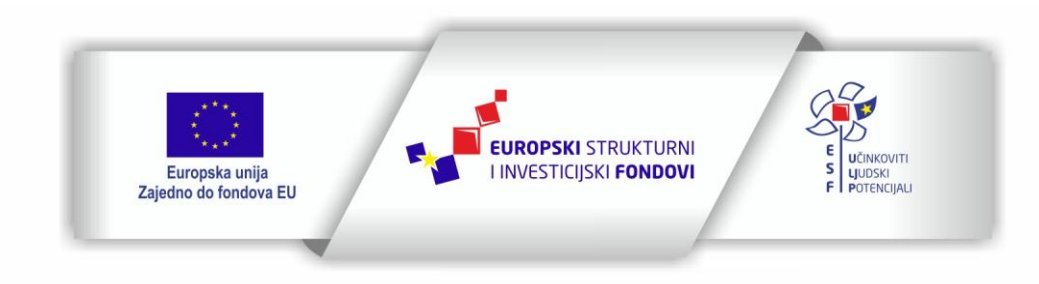

Projekt je sufinancirala Europska unija iz Europskog socijalnog fonda

Sadržaj teksta isključiva je odgovornost Udruge Žena "Organizacija radionica sufinancirana je u okviru Operativnog programa Učinkoviti ljudski potencijali iz Europskog socijalnog fonda."

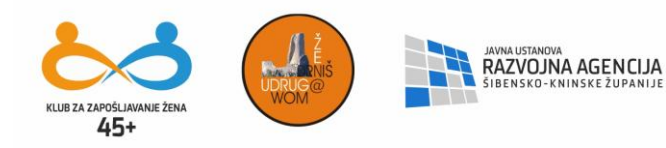

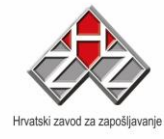

#### Pogled ( View )

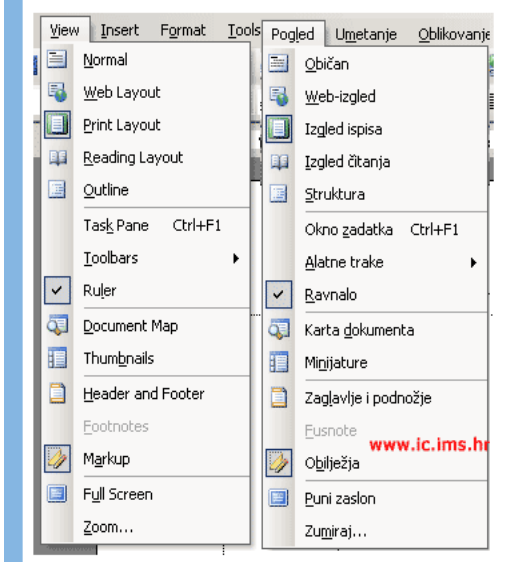

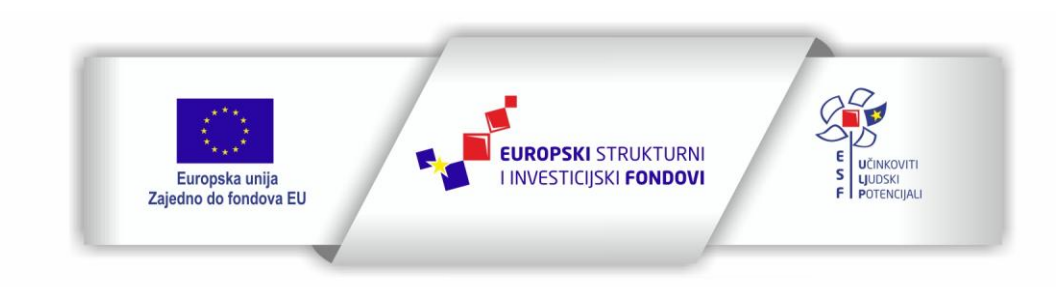

Projekt je sufinancirala Europska unija iz Europskog socijalnog fonda

Sadržaj teksta isključiva je odgovornost Udruge Žena "Organizacija radionica sufinancirana je u okviru Operativnog programa Učinkoviti ljudski potencijali iz Europskog socijalnog fonda."

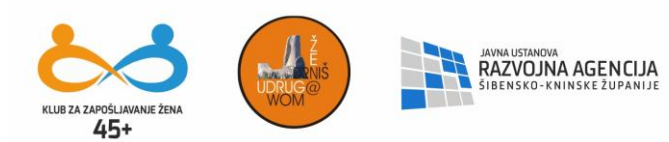

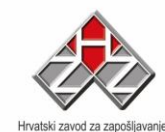

| Pogled ( View )                               |                                                                                                    |  |  |  |  |
|-----------------------------------------------|----------------------------------------------------------------------------------------------------|--|--|--|--|
| Naredba                                       | Značenje naredbe                                                                                                    |  |  |  |  |
| Običan ( Normal )                             |                                                                                                    |  |  |  |  |
| Web-izgled ( Web-layout )                     | različiti pogledi na list dokumenta                                                                                                    |  |  |  |  |
| Izgled ispisa ( Print-layout )                | ( uglavnom se koristi Izgled ispisa ( Print-layout )                                                                                                    |  |  |  |  |
| Struktura ( Outline )                         |                                                                                                    |  |  |  |  |
| Okno zadatka ( Task Pane )                    | aktiviranje okna zadataka u prozor programa ( CTRL+F1 )                                                                                                    |  |  |  |  |
| Alatne trake ( Toolbars )                     | aktiviranje alatnih traka i njihovo uklanjanje ( iste možete aktivirati ili ukloniti ako<br>kliknete DTM ispod naslovne vrpce dokumenta )                                                                                    |  |  |  |  |
| Ravnalo ( Ruler )                             | prikaz i uklanjanje ravnala                                                                                                    |  |  |  |  |
| Karta dokumenta<br>( Document Map )           | prikaz okna s popisom naslova u dokumentu ( ako ste otvorili dokument koji ima<br>Izbornik ( Menu ) sa naslovima i podnaslovima, radi bržeg pristupanja istim<br>možete ukljkučiti prikaz okna na lijevoj strani dokumenta ) |  |  |  |  |
| Zaglavlje i podnožje<br>( Header and Footer ) | prikaz zaglavlja i podnožja dokumenta te omogućavanje njihovog uređivanja                                                                                                    |  |  |  |  |
| Fusnote ( Footnotes )                         | prikaz okna sa sadržajem svih fusnota aktivnog dokumenta                                                                                                    |  |  |  |  |
| Obilježja ( Markup )                          | prikazuje komentare, oblikovanja i evidentirane promjene u dokumentu                                                                                                    |  |  |  |  |
| Puni zaslon ( Full Screen )                   | prikazuje dokument preko cijelog zaslona monitora                                                                                                    |  |  |  |  |
| Zumiraj ( Zoom )                              | povećanje i smanjenje prikaza dokumenta na zaslonu                                                                                                    |  |  |  |  |

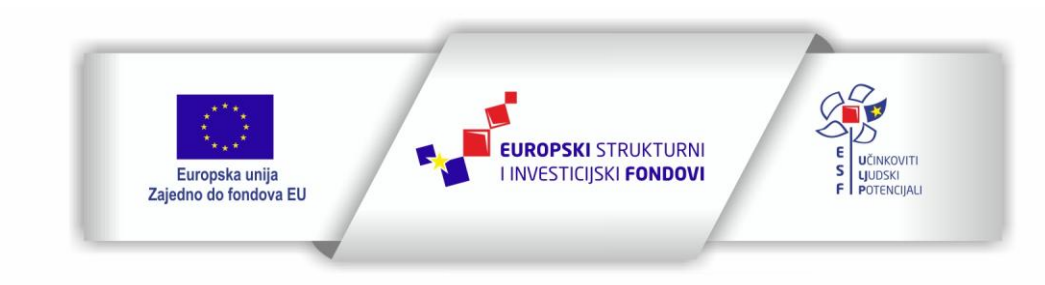

Projekt je sufinancirala Europska unija iz Europskog socijalnog fonda

Sadržaj teksta isključiva je odgovornost Udruge Žena "Organizacija radionica sufinancirana je u okviru Operativnog programa Učinkoviti ljudski potencijali iz Europskog socijalnog fonda."

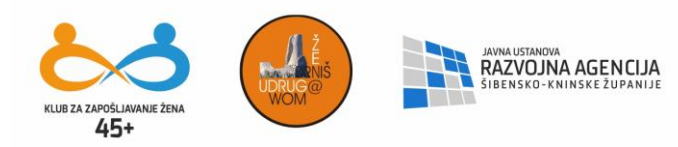

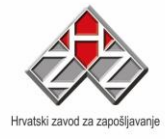

| Ume                                 | Umetanje ( Insert )               |               |          |                  |                     |               |
|-------------------------------------|-----------------------------------|---------------|----------|------------------|---------------------|---------------|
| Inse                                | ert F <u>o</u> rmat <u>T</u> ools | T <u>a</u> bl | Ume      | etanje           | <u>O</u> blikovanje | <u>A</u> lati |
|                                     | Break                             |               |          | Prij <u>e</u> lo | m                   |               |
|                                     | Page Numbers                      |               |          | <u>B</u> rojev   | i stranica          |               |
| 1                                   | Date and <u>T</u> ime             |               |          | Datum            | n i <u>v</u> rijeme | H             |
|                                     | <u>A</u> utoText                  | •             |          | <u>A</u> utorr   | natski tekst        | - • •         |
|                                     | <u>F</u> ield                     | Ē             |          | Polje.           |                     | - F           |
|                                     | <u>S</u> ymbol                    |               |          | Si <u>m</u> bol  |                     | c br          |
| 2                                   | Co <u>m</u> ment                  |               |          | Komer            | htar                | 5.111         |
|                                     | Reference                         | •             |          | <u>R</u> efer    | enca                | •             |
| -                                   | Web Component                     |               | 1        | Web-ł            | componenta          | ŀ             |
|                                     | Picture                           | •             |          | <u>S</u> lika    |                     | •             |
| 0 <sup>70</sup><br>t <sub>o</sub> 2 | Diagram                           |               | 2.<br>1. | Dijagr           | am                  |               |
| A                                   | Te <u>x</u> t Box                 |               | A        | <u>T</u> ekstu   | ualni okvir         |               |
|                                     | File                              |               |          | <u>D</u> atote   | eka                 |               |
|                                     | Object                            |               |          | <u>O</u> bjek    | t                   |               |
|                                     | Bookmark                          |               |          | <u>K</u> njižn   | a oznaka            |               |
| 2                                   | Hyperlink Ctrl+K                  |               | 2        | <u>H</u> iperv   | eza Ctrl+           | нк            |

| Umetanje ( Insert )                  |                                                                                                    |  |  |  |  |
|--------------------------------------|----------------------------------------------------------------------------------------------------|--|--|--|--|
| Naredba                              | Značenje naredbe                                                                                                    |  |  |  |  |
| Prijelom ( Break )                   | umetanje prijeloma stranice i sekcija                                                                                                    |  |  |  |  |
| Brojevi stranica<br>( Page Numbers ) | umetanje brojeva stranica ( numeriranje stranica )                                                                                                    |  |  |  |  |
| Datum i vrijeme<br>( Date and Time ) | umetanje sistemskog datuma i vremena u dokument                                                                                                    |  |  |  |  |
| Automatski tekst<br>( AutoText )     | umetanje, kreiranje i uređivanje gotovog teksta koji se unosi automatski (<br>memorandum, naziv tvrtke, naslovni dio pisma, pozdrav, potpis )                                                    |  |  |  |  |
| Polje (Field)                        | umetanje polja u dokument ( datum, ime, određene funkcije itd )                                                                                                    |  |  |  |  |
| Simbol ( Symbol )                    | umetanje simbola i posebnih znakova                                                                                                    |  |  |  |  |
| Komentar ( Comment )                 | umetanje komentara ( komentiranje pojedinih stavki teksta )                                                                                                    |  |  |  |  |
| Referenca ( Reference )              | umetanje Indeksa i unakrsnih referenci, fusnota i opisa, izrada sadržaja<br>dokumenta                                                                                                    |  |  |  |  |
| Web-komponenta<br>( Web Component )  | umetanje web komponenti                                                                                                    |  |  |  |  |
| Slika ( Picture )                    | umetanje slike iz datoteke, skenera, gotovih crteža, WordArta, grafikona                                                                                                    |  |  |  |  |
| Dijagram ( Diagram )                 | kreiranje i uređivanje raznih dijagrama ( organizacijski dijagram, dijagram toka )                                                                                                    |  |  |  |  |
| Tekstualni okvir<br>(Text Box)       | umetanje tekstualnog okvira ( okvira u koji se unosi tekst ) za isticanje sadržaja<br>dokumenta - ako je prije aktiviranja gumba za tekstualni okvir označen tekst, on<br>će se umetnuti u okvir |  |  |  |  |
| Datoteka ( File )                    | umetanje druge datoteke ( dokumenta ) u aktivni dokument                                                                                                    |  |  |  |  |
| Objekt ( Object )                    | umetanje objekta kao što je grafikon, crtež,                                                                                                    |  |  |  |  |
| Knjižna oznaka ( Bookmark )          | umetanje kjnižne oznake pomoću koje se možemo vrlo brzo pozicionirati na<br>određenu stranicu i dio teksta dokumenta ( djeluje kao link )                                                        |  |  |  |  |
| Hiperveza ( Hyperlink )              | umetanje hiperveze na druge dokumente ( u istoj ili u drugim aplikacijama )<br>( CTRL+K )                                                                                                    |  |  |  |  |

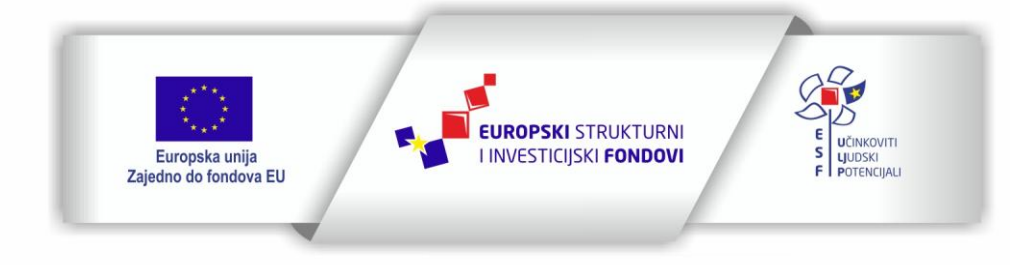

Projekt je sufinancirala Europska unija iz Europskog socijalnog fonda

Sadržaj teksta isključiva je odgovornost Udruge Žena "Organizacija radionica sufinancirana je u okviru Operativnog programa Učinkoviti ljudski potencijali iz Europskog socijalnog fonda."

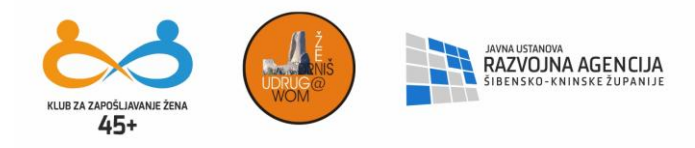

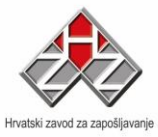

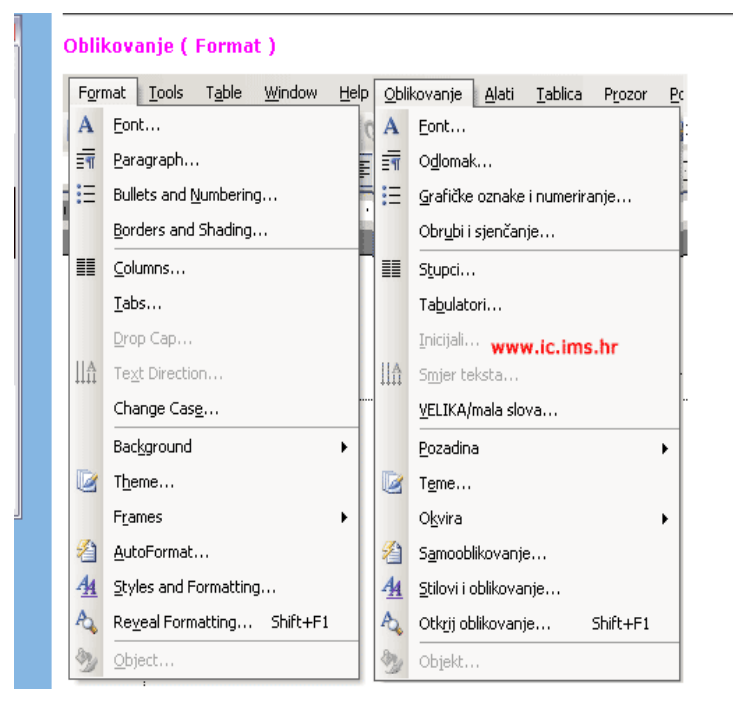

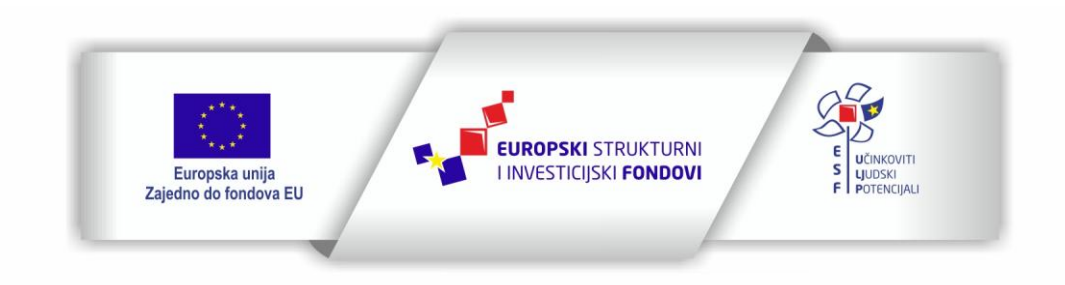

Projekt je sufinancirala Europska unija iz Europskog socijalnog fonda

Sadržaj teksta isključiva je odgovornost Udruge Žena "Organizacija radionica sufinancirana je u okviru Operativnog programa Učinkoviti ljudski potencijali iz Europskog socijalnog fonda."

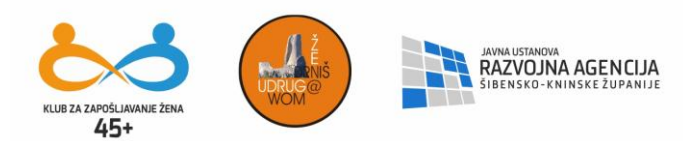

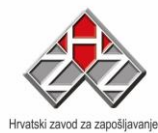

| Oblikovanje ( Format )                                     |                                                                                                    |  |  |  |  |
|------------------------------------------------------------|----------------------------------------------------------------------------------------------------|--|--|--|--|
| Naredba                                                    | Značenje naredbe                                                                                                    |  |  |  |  |
| Font                                                       | određivanje fonta, boje, stila i efekata                                                                                                    |  |  |  |  |
| Odlomak ( Paragraph )                                      | poravnanje i uvlačenje odlomka ( pasusa ), prored u odlomku, razmak ispred i iza<br>odlomka                                                                           |  |  |  |  |
| Grafičke oznake i numeriranje<br>( Bullets and Numbering ) | oznake za numerirane liste, popise; grafičke oznake ( crtice, kvačice, kvadratići<br>), brojevi ( arapski, rimski ) nabrajanje abecedom i stilovi za strukturne liste |  |  |  |  |
| Obrubi i sjenčanje<br>( Borders and Shading )              | obrubljivanje odlomka i stranica različitom vrstom obruba te sjenčanje pozadine,<br>izrada okvira                                                                     |  |  |  |  |
| Stupci ( Columns )                                         | postavljanje teksta u stupce                                                                                                    |  |  |  |  |
| Tabulatori ( Tabs )                                        | postvljanje i uklanjanje tabulatora                                                                                                    |  |  |  |  |
| Inicijali ( Drop Cap )                                     | oblikovanje inicijala korisnika ukoliko su umetnuti u dokument ( Alati =><br>Odrednice  /informacije o korisniku, inicijali se umeću pomoću polja )                   |  |  |  |  |
| Smjer teksta<br>( Text Direction )                         | biranje smjera teksta unutar ćelije tablice ( okomit ispis teksta )                                                                                                   |  |  |  |  |
| VELIKA/mala slova<br>( Change Case )                       | otvara dijalog prozor u kojem biramo način pisanja velikih i malih slova                                                                                              |  |  |  |  |
| Podloga ( Background )                                     | biranje podloge dokumenta ( boja, efekat ispune ili vodeni žig ) - podloga<br>dokumenta vidljiva je samo u Web pogledu na dokument                                    |  |  |  |  |
| Teme ( Theme )                                             | biranje teme dokumenta za web stranicu - vidi se samo u web pogledu                                                                                                   |  |  |  |  |
| Okvira ( Frame )                                           | oblikovanje okvira ( sadržaja u okviru )                                                                                                    |  |  |  |  |
| Samooblikovanje<br>( AutoFormat )                          | automatsko oblikovanje teksta na temelju pridruživanja odgovarajućih stilova (<br>stil naslova, zamjena kratkih crtica (-) u dugačke itd)                             |  |  |  |  |
| Stilovi i oblikovanje<br>( Styles and Formatting )         | postavlja u prozor okno zadataka Stilovi i oblikovanje za odabir stilova, kreiranje<br>novih i zamjena postojećih                                                     |  |  |  |  |
| Otkrij oblikovanje<br>( Reveal Formatting )                | postavlja u prozor okno zadataka Otkrivanje oblikovanja s popisom primjenjenih<br>oblikovanja u aktivnom dokumentu ( SHIFT+F1)                                        |  |  |  |  |
| Objekt ( Object )                                          | uređivanje i oblikovanje označenog objekta ( crteža, slike )                                                                                                    |  |  |  |  |

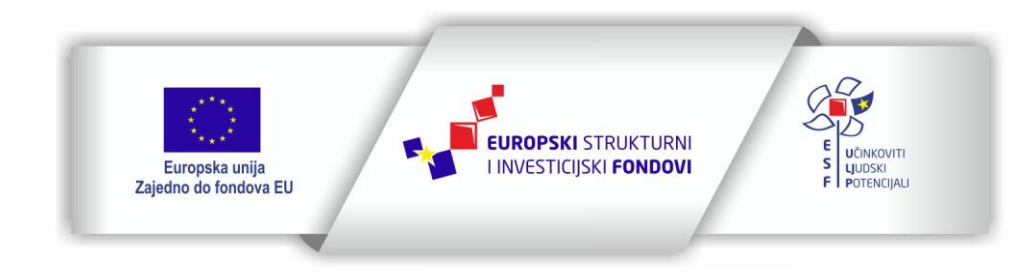

Projekt je sufinancirala Europska unija iz Europskog socijalnog fonda

Sadržaj teksta isključiva je odgovornost Udruge Žena "Organizacija radionica sufinancirana je u okviru Operativnog programa Učinkoviti ljudski potencijali iz Europskog socijalnog fonda."

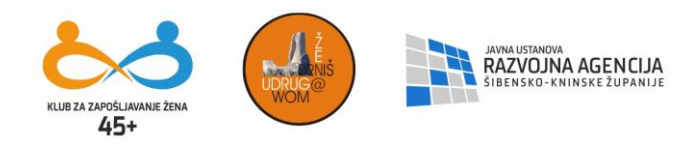

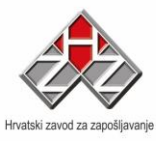

### Alati ( Tools )

|     | Tools Table Window Help Alati Tablica Prozor Pomoć |                             |   |     |                                      |    |
|-----|----------------------------------------------------|-----------------------------|---|-----|--------------------------------------|----|
|     | ABC                                                | Spelling and Grammar F7     |   | ABC | Pravopis i gramatika F7              | ,  |
| а   | íÖ,                                                | <u>R</u> esearch Alt+Click  |   | 10  | Istraživanj <u>e</u> Alt+Klik        |    |
|     |                                                    | Language 🕨                  | - | -   | <u>]</u> ezik                        | ъĒ |
| 20  |                                                    | Fi <u>x</u> Broken Text     |   |     | Popra <u>v</u> ak oštećenog teksta   |    |
| 222 |                                                    | Word Count                  | Γ | 1   | Broj <u>a</u> nje riječi             | ľ  |
|     | 2                                                  | AutoSummarize               | L | 1   | Samosažeta <u>k</u>                  |    |
|     |                                                    | Speec <u>h</u>              |   |     | Dijelje <u>n</u> i radni prostor     |    |
|     |                                                    | Shared Wor <u>k</u> space   |   |     | Evidentiraj promjene Ctrl+Shift+B    | :  |
| -   |                                                    | Track Changes Ctrl+Shift+E  |   |     | Usp <u>o</u> redi i spoji dokumente  |    |
|     |                                                    | Compare and Merge Documents |   |     | Zaštiti dokument                     |    |
|     |                                                    | Protect Document            | L |     | Mrežna s <u>u</u> radnja             | +  |
|     |                                                    | Online Collaboration        |   |     | Pis <u>m</u> a i pošta               | •  |
|     |                                                    | Letters and Mailings        |   |     | Makronared <u>b</u> a                | •  |
|     |                                                    | Macro •                     |   |     | Predlošci i dodaci                   |    |
|     |                                                    | Templates and Add-Ins       | L | 3   | Mogućnosti <u>s</u> amoispravka      |    |
|     | 3                                                  | AutoCorrect Options         |   |     | Prilagodi                            |    |
|     |                                                    | Customize                   |   |     | www.ic.ims.nr<br>Mogućnos <u>t</u> i |    |
|     |                                                    | Options                     |   |     |                                      |    |

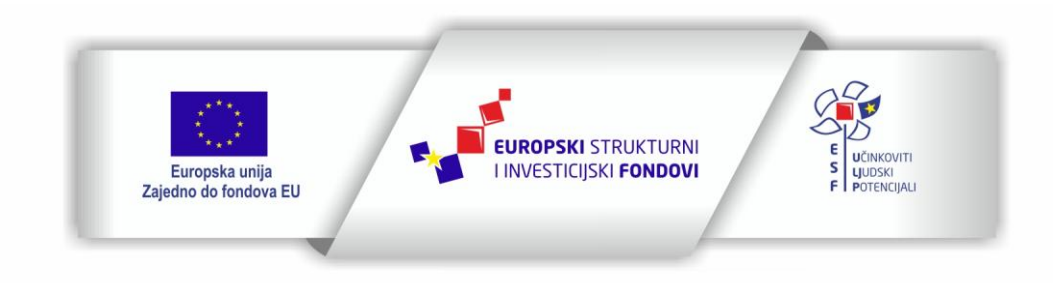

Projekt je sufinancirala Europska unija iz Europskog socijalnog fonda

Sadržaj teksta isključiva je odgovornost Udruge Žena "Organizacija radionica sufinancirana je u okviru Operativnog programa Učinkoviti ljudski potencijali iz Europskog socijalnog fonda."

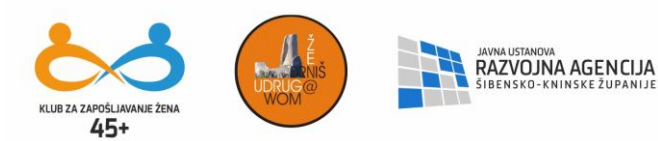

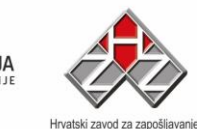

| Alati ( Tools )                                                 |                                                                                                    |  |  |  |
|-----------------------------------------------------------------|----------------------------------------------------------------------------------------------------|--|--|--|
| Naredba                                                         | Značenje naredbe                                                                                                    |  |  |  |
| Pravopis i gramatika<br>( Spelling and Grammar )                | naredba kojom se vrši provjera pravopisa i gramatike ( F7 )                                                                                                    |  |  |  |
| Istraživanje ( Research )<br>Jezik ( Language )                 | prijevod riječi na dostupan jezik, istraživanje riječi ( instalira se posebno )<br>biranje jezika za provjeru pravopisa i gramatike                                                                                                    |  |  |  |
| Popravak oštećenog teksta<br>( Fix Broken text )                | popravljanje teksta u oštećenom dokumentu                                                                                                    |  |  |  |
| Brojanje riječi ( Word Count )                                  | dobivanje podataka o dokumentu; broj riječi, redaka, znakova sa i bez praznina                                                                                                    |  |  |  |
| Samosažetak<br>( AutoSummarize )                                | automatsko stvaranje sažetka dokumenta ( potrebno je doinstalirati dodatke )                                                                                                    |  |  |  |
| Evidentiraj promjene<br>( Track Changes )                       | uređivanje i evidentiranje promjena ukoliko dokument dijeli više korisnika<br>( CTRL+SHIFT+E)                                                                                                    |  |  |  |
| Dijeljeni radni prostor<br>( Shared Workspace )                 | Web-mjesto radnog prostora dokumenta je web-mjesto Microsoft Windows<br>SharePoint Services koje je usmjereno na jedan ili više dokumenata. Kolege mogu<br>zajedno lako raditi na dokumentu — bilo da izravno rade na kopiji radnog<br>prostora dokumenta ili na vlastitoj kopiji, koju mogu periodički ažurirati s<br>promjenama koje su spremljene u kopiji web-mjesta radnog prostora dokumenta. |  |  |  |
| Usporedi i spoji dokumente<br>(Compare and Merge<br>documents ) | uspoređivanje i spajanje različitih verzija dokumenta. Ovom naredbom možete<br>usporediti dva naočigled ista dokumenta, gdje će Vam se crvenom bojom<br>označiti razlike u dokumentu )                                                                                                    |  |  |  |
| Zaštiti dokument<br>( Protect Document )                        | postavljanje zaštite za dokument ( lozinke )                                                                                                    |  |  |  |
| Mrežna suradnja<br>( Online Collaboration )                     | koristi se za sastanke na mreži i web rasprave                                                                                                    |  |  |  |
| Pisma i pošta<br>( Letters and Mailings )                       | slanje masovnih pošte - skupno ( cirkularno ) pismo, naljepnice                                                                                                    |  |  |  |
| Makronaredba ( Macro )                                          | snimanje i rad sa makronaredbama                                                                                                    |  |  |  |
| Predlošci i dodaci<br>( Templates and AddIns )                  | organizacija i rad sa stilovima ( kopiranje stilova iz jednog u drugi dokument )                                                                                                    |  |  |  |
| Mogućnosti samoispravka<br>( AutoCorrect Options )              | podešavanje automatskog ispravljanja pogrešaka prilikom unosa teksta, npr: ako<br>upišete malo slovo "i" a nakon pritiska na razmaknicu isto se pretvori u "I"                                                                                                    |  |  |  |
| Prilagodi ( Customize )                                         | prilagodba alatnih traka i gumbova na njima ( umetanje i brisanje )                                                                                                    |  |  |  |
| Moqućnosti ( Options )                                          | određivanje izgleda ( prikaz dijelova prozora ) i ponašanja Worda                                                                                                    |  |  |  |

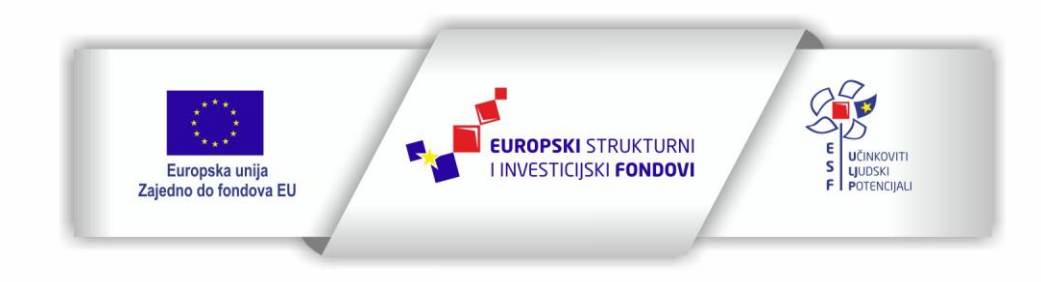

Projekt je sufinancirala Europska unija iz Europskog socijalnog fonda

Sadržaj teksta isključiva je odgovornost Udruge Žena "Organizacija radionica sufinancirana je u okviru Operativnog programa Učinkoviti ljudski potencijali iz Europskog socijalnog fonda."

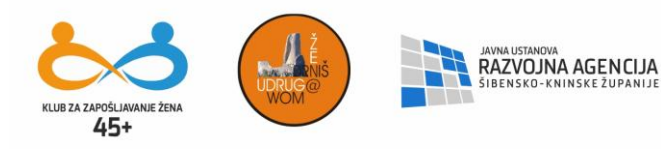

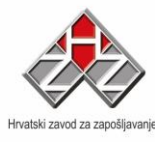

### Tablica ( Table )

| Table Window Help |                           | Tabl | ica P <u>r</u> ozor <u>P</u> omoć |    |                                     |
|-------------------|---------------------------|------|-----------------------------------|----|-------------------------------------|
| 6 🗹               | Dra <u>w</u> Table        |      | 0                                 |    | <u>C</u> rtanje tablice             |
|                   | Insert                    | ۲    |                                   |    | Umetni •                            |
|                   | <u>D</u> elete            | •    |                                   |    | Izbriši 🕨                           |
|                   | Sele <u>c</u> t           | ۲    |                                   |    | <u>O</u> dabir ►                    |
|                   | <u>M</u> erge Cells       |      | Γ                                 |    | Spoji ćelije                        |
|                   | Sglit Cells               |      |                                   |    | Podijeli ć <u>e</u> lije            |
|                   | Split <u>T</u> able       |      |                                   |    | Po <u>d</u> ijeli tablicu           |
| 2                 | Table Auto <u>F</u> ormat |      | ŀ                                 | 2  | S <u>a</u> mooblikovanje tablice    |
|                   | <u>A</u> utoFit           | •    |                                   |    | <u>S</u> amoprilagodi •             |
|                   | Heading Rows Repeat       |      |                                   |    | Ponavljanje redaka nas <u>l</u> ova |
|                   | Con <u>v</u> ert          | •    |                                   |    | Pretvori •                          |
| Åţ                | <u>S</u> ort              |      |                                   | ₽↓ | Sotiranje                           |
|                   | F <u>o</u> rmula          |      |                                   |    | Eormula                             |
|                   | Hide <u>G</u> ridlines    |      |                                   |    | Sa <u>k</u> rij crte rešetke        |
|                   | Table Properties          |      |                                   |    | S <u>v</u> ojstva tablice           |

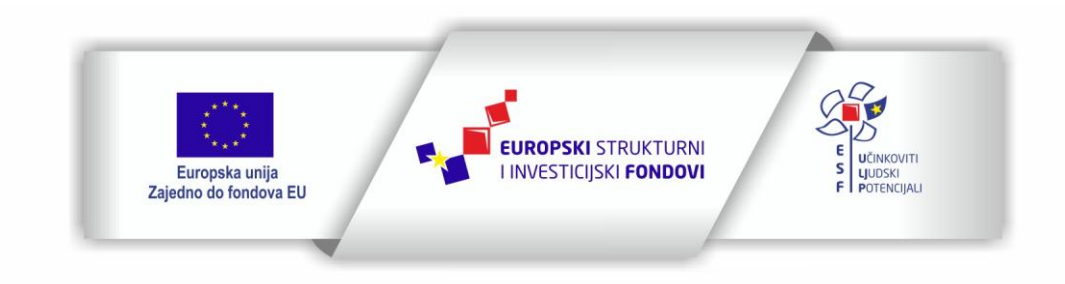

Projekt je sufinancirala Europska unija iz Europskog socijalnog fonda

Sadržaj teksta isključiva je odgovornost Udruge Žena "Organizacija radionica sufinancirana je u okviru Operativnog programa Učinkoviti ljudski potencijali iz Europskog socijalnog fonda."

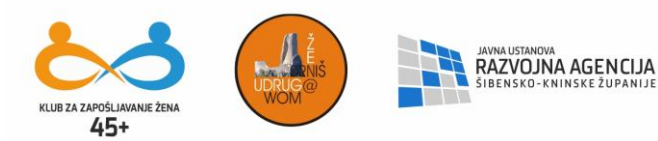

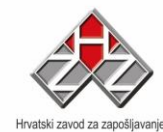

| Tablica ( Table )                                     |                                                                                                    |  |  |  |  |  |
|-------------------------------------------------------|----------------------------------------------------------------------------------------------------|--|--|--|--|--|
| Naredba                                               | Značenje naredbe                                                                                                    |  |  |  |  |  |
| Crtanje tablice<br>( Draw Table )                     | prostoručno crtanje tablice ( kursor poprimi izgled olovke kojom crtamo tablicu )                                                                   |  |  |  |  |  |
| Umetni ( Insert )                                     | umetanje novih stupaca, redaka i ćelija                                                                                                    |  |  |  |  |  |
| Izbriši ( Delete )                                    | brisanje stupaca, redaka i ćelija                                                                                                    |  |  |  |  |  |
| Odabir ( Select )                                     | odabir ( označavanje ) stupaca, retka, ćelije ili tablice unutar koje se nalazi<br>kursor                                                           |  |  |  |  |  |
| Spoji ćelije ( Merge Cells )                          | spajanje više označenih ćelija u jednu                                                                                                    |  |  |  |  |  |
| Podijeli ćelije ( Split Cells )                       | podjela označene ćelije na više ćelija                                                                                                    |  |  |  |  |  |
| Podijeli tablicu ( Split table )                      | podjela tablice na dva dijela ( tablica se dijeli iznad retka u kojem se nalazi<br>kursor )                                                         |  |  |  |  |  |
| Samooblikovanje tablice<br>( Table AutoFormat )       | primjena gotovih profesionalno dizajniranih oblikovanja na tablicu                                                                                  |  |  |  |  |  |
| Samoprilagodi ( AutoFit )                             | prilagodba tablice prozoru, sadržaju, jednakomjerna širina stupaca ili visina<br>redaka                                                             |  |  |  |  |  |
| Ponavljanje redaka naslova<br>( Heading Rows Repeat ) | ponavljanje naslovnih redaka tablice na slijedećim stranicama gdje se tablica<br>nastavlja. Selektirajte redak naslova a potom klik na naredbu.     |  |  |  |  |  |
| Pretvori ( Convert )                                  | pretvaranje teksta u tablicu i obratno                                                                                                    |  |  |  |  |  |
| Sortiranje ( Sort )                                   | sortiranje podataka u tablici uzlaznim ili silaznim redoslijedom ali i sortiranje<br>teksta u dokumentu ( sortiranje prema početnom slovu odlomka ) |  |  |  |  |  |
| Formula ( Formula )                                   | izvođenje matematičkih izračuna u tablicam ( zbrajanje, množenje)                                                                                   |  |  |  |  |  |
| Sakrij crte rešetke<br>( Hide Gridlines )             | sakrivanje i ponovno otkrivanje crte rešetke tablice                                                                                                |  |  |  |  |  |
| Svojstva tablice<br>( Table Properties )              | određivanje svojstva tablice ( poravnanje tablice na papiru, veličina redaka i<br>stupaca, poravnanje sadržaja ćelije)                              |  |  |  |  |  |

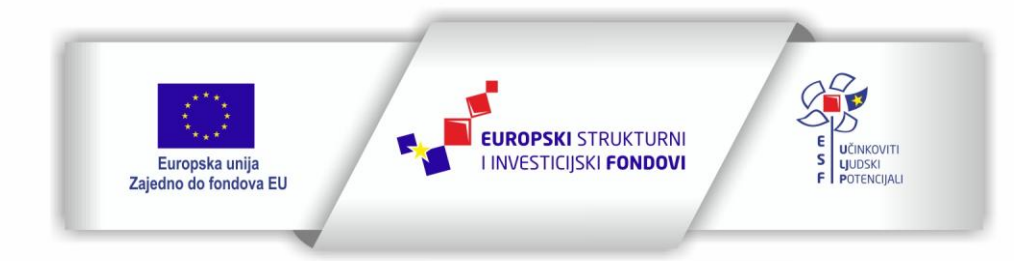

Projekt je sufinancirala Europska unija iz Europskog socijalnog fonda

Sadržaj teksta isključiva je odgovornost Udruge Žena "Organizacija radionica sufinancirana je u okviru Operativnog programa Učinkoviti ljudski potencijali iz Europskog socijalnog fonda."

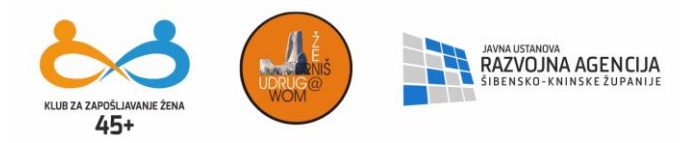

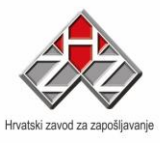

#### Prozor ( Window )

| Window Help               | Prozor Pomoć                 |
|---------------------------|------------------------------|
| New Window                | Novi prozor                  |
| Arrange All               | <u>R</u> asporedi sve        |
| Compare Side by Side with | Usporedi <u>u</u> sporedno s |
|                           | <u>P</u> odijeli             |
| ✓ <u>1</u> Document1      | . <u>1</u> Dokument4         |

|                                                 | Tablica ( Table )                                                                                                    |
|-------------------------------------------------|----------------------------------------------------------------------------------------------------|
| Naredba                                         | Značenje naredbe                                                                                                    |
| Novi prozor ( New Window )                      | otvaranje novog prozora istog dokumenta                                                                                            |
| Rasporedi sve ( Arrange All )                   | raspoređivanje otvorenih dokumenata na zaslonu tako da se na zaslonu monitora<br>vide svi otvoreni dokumenti                       |
| Usporedi usporedno s<br>( Compare Side by Side) | podjela dokumenta na dva dijela u okomitom pogledu                                                                                 |
| Podijeli ( Split )                              | podjela dokumenta na dva dijela - za istovremeni prikaz udaljenih dijelova<br>dokumenata na zaslonu ( npr. Prvi i dvanaesti list ) |
|                                                 | Na dnu izbornika je popis svih otvorenih doklumenata Worda                                                                         |

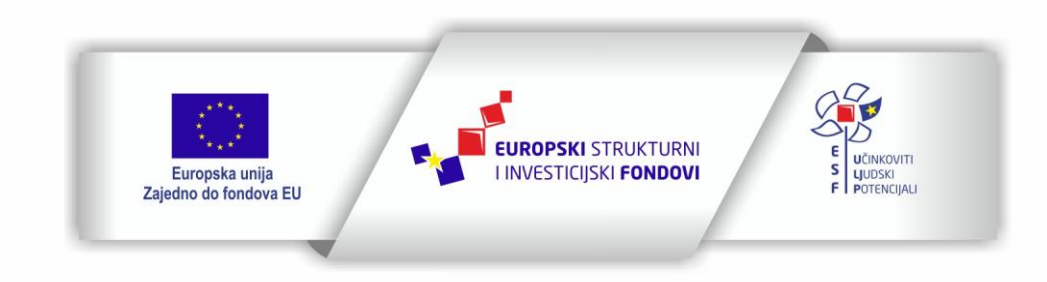

Projekt je sufinancirala Europska unija iz Europskog socijalnog fonda

Sadržaj teksta isključiva je odgovornost Udruge Žena "Organizacija radionica sufinancirana je u okviru Operativnog programa Učinkoviti ljudski potencijali iz Europskog socijalnog fonda."

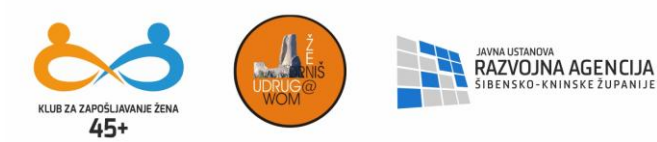

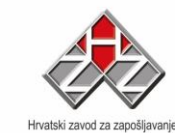

| Help |                                   | Pon | noć                                   |
|------|-----------------------------------|-----|---------------------------------------|
| 0    | Microsoft Office Word Help F1     | 0   | Microsoft Office Word - pomoć F1      |
|      | Show the Office Assistant         |     | Pokaži Officeovog pomoćnika           |
|      | Microsoft Office Online           |     | Migrosoft Office Online               |
|      | Contact Us                        |     | Ko <u>n</u> taktirajte nas            |
|      | Check for Updates                 |     | P <u>r</u> ovjeri ažuriranja          |
|      | Detect and <u>R</u> epair         |     | <u>O</u> tkrij i popravi              |
|      | Acti <u>v</u> ate Product         |     | <u>A</u> ktiviranje proizvoda         |
|      | Customer <u>F</u> eedback Options | 1   | Mogućnosti povratne informacije kupca |
|      | About Microsoft Office Word       |     | O Microsoft Office Wor <u>d</u> u     |

|                                                                        | Pomoć ( Help )                                            |
|------------------------------------------------------------------------|-----------------------------------------------------------|
| Naredba                                                                | Značenje naredbe                                          |
| Microsoft Office Word - Pomoć<br>( Microsoft Office Word - Help )      | dobivanje pomoći ( F1 )                                   |
| Pokaži Office-ovog pomoćnika<br>( Show the Office Assistant )          | prikaz Office-ovog pomoćnika u prozoru Worda              |
| Microsoft Office Online                                                | dobivanje pomoći putem Web sučelja                        |
| Kontaktirajte nas<br>( Contact Us )                                    | kontaktiranje podrške Microsofta                          |
| Provjeri ažuriranja<br>( Check for Updates )                           | provjera najnovijih elemenata, zakrpi, poboljšanja        |
| Otkrij i popravi<br>( Detect and Repair )                              | provjera datoteka i popravljanje problema                 |
| Aktiviranje proizvoda<br>( Activate Product )                          | aktiviranje licence Office-a                              |
| Mogućnosti povratne informacije kupca<br>( Customer Feedback Options ) | mogućnost u sudjelovanju radi poboljšanja aplikacije Word |
| O Microsoft Office Word<br>( About Microsoft Office Word )             | osnovne informacije o aplikaciji i licenci                |

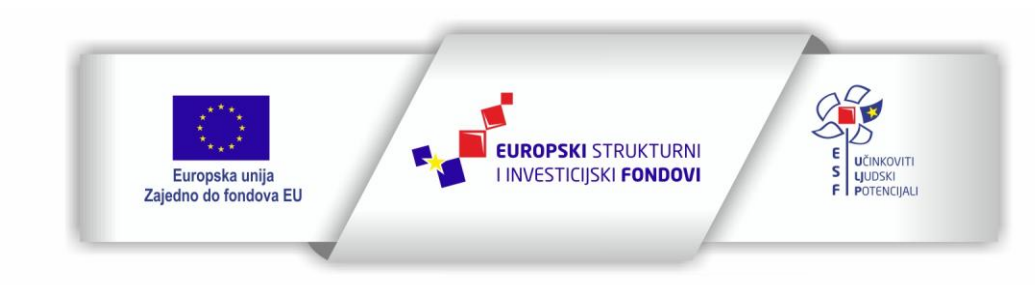

Projekt je sufinancirala Europska unija iz Europskog socijalnog fonda

Sadržaj teksta isključiva je odgovornost Udruge Žena "Organizacija radionica sufinancirana je u okviru Operativnog programa Učinkoviti ljudski potencijali iz Europskog socijalnog fonda."

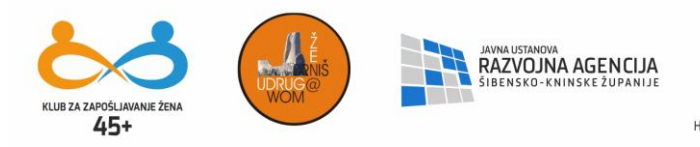

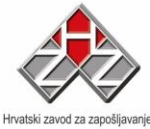

## MICROSOFT EXCEL

Kao i MS Word, I MS Excel je dio programskog paketa MS Office. Za ovaj program je karakteristično što radna stranica ima izgled tabele.

| 💌 Mic   | rosoft E         | xcel - Knji   | ga1               |                   |                              |                     |                   |         |     |
|---------|------------------|---------------|-------------------|-------------------|------------------------------|---------------------|-------------------|---------|-----|
| Adobe   | atoteka<br>e PDF | Uređivanje    | Pog <u>l</u> ed U | <u>m</u> etanje ( | <u>O</u> blikovanje <u>i</u> | <u>A</u> lati Podag | j P <u>r</u> ozor | Pomoć - | e × |
| 1       | 9 🐮 🖕            | 10 - 2        | Arial             |                   | • 10 •   B                   | IUI                 | E = =             | 🖽 + 🖄   | + 1 |
| E       | E8               | -             | fx .              |                   |                              |                     |                   |         |     |
|         | А                | В             | С                 | D                 | E                            | F                   | G                 | Н       | ~   |
| 1       |                  |               |                   |                   |                              |                     |                   |         |     |
| 2       |                  |               |                   |                   |                              |                     |                   |         |     |
| 3       |                  |               |                   |                   | <u>k</u> k                   |                     |                   |         |     |
| 4       |                  |               |                   |                   |                              |                     |                   |         |     |
| 5       |                  |               |                   |                   | 1                            |                     |                   |         |     |
| 6       |                  |               |                   |                   |                              |                     |                   |         |     |
| 7       |                  |               |                   |                   |                              | -                   |                   |         |     |
| 8       |                  |               |                   |                   |                              |                     |                   |         |     |
| 9       |                  |               |                   |                   |                              |                     |                   |         |     |
| 10      |                  | -             |                   |                   |                              |                     |                   |         | =   |
| 11      |                  |               |                   |                   | 4                            |                     |                   |         |     |
| 12      |                  |               |                   |                   | 1                            |                     |                   |         |     |
| 13      |                  |               |                   |                   | 1                            |                     |                   |         |     |
| 14      |                  |               |                   |                   |                              |                     |                   |         |     |
| 15      |                  |               |                   |                   |                              |                     |                   |         |     |
| 16      | _                | -             |                   | -                 |                              |                     |                   |         |     |
| 17      |                  |               |                   |                   |                              |                     |                   |         |     |
| 18      |                  |               |                   |                   | 1                            |                     |                   |         |     |
| 19      |                  |               |                   |                   |                              |                     |                   |         |     |
| 20      |                  |               |                   |                   |                              |                     |                   |         |     |
| 21      |                  |               |                   |                   |                              |                     |                   |         |     |
| 22      |                  | +1 /11+2      | 10-10-1           |                   |                              | • 1                 |                   |         | ×   |
|         | MILL             | sti / List2 / | LIST3 /           |                   | 1                            | •                   |                   |         | >   |
| Spreman | 1                |               |                   |                   |                              |                     | BROJ              |         | 13  |

Tabelu čine 65536 redaka označenih brojevima i 256 stupaca označenih slovima. Ćeliju određuju redak i stupac u kojoj se nalazi (npr. E8 kao na gornjoj slici).

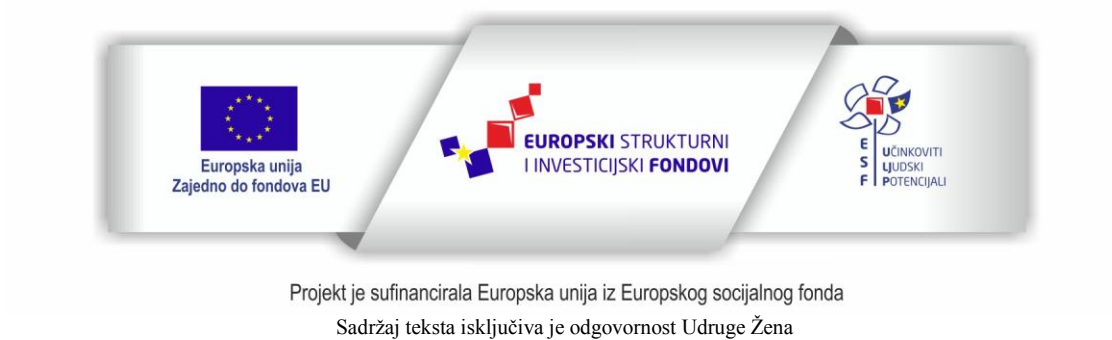

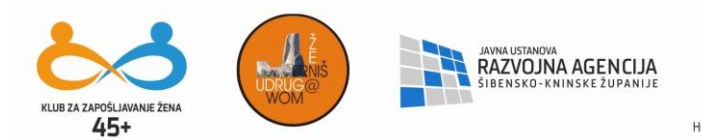

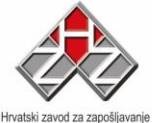

Dokument se sastoji od više radnih listova (List1, List2, List3...) koji se mogu preimenovati, brisati, dodavati novi, kopirati itd.

Snimanje i otvaranje dokumenata se izvršava na isti način kao u Wordu, a datoteke koje kreiramo imaju ekstenziju **.xls** 

Po ćelijama se krećemo pomoću miša ili strelica na tipkovnici, a pomoć nam mogu pružiti i navigacijske tipke End, Home, Page Up i Page Down.

Kopiranje i premještanje ćelija se radi na identičan način kao u Wordu preko izbornika Uređivanje.

# <u>UMETANJE</u>

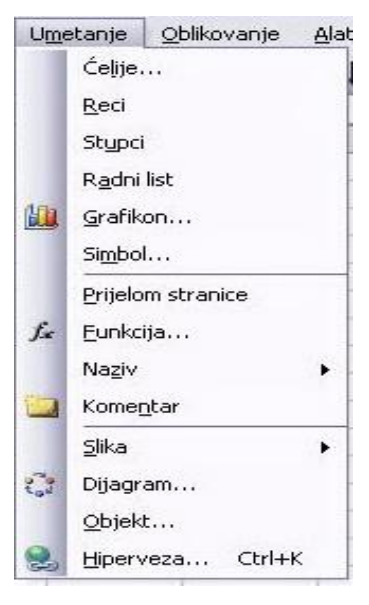

Izbornik Umetanje omogućava namdodavanje novog radnog lista, redaka, stupaca... Umetanje slika se ne razlikuje od umetanja slika u Wordu. <u>Umetanje funkcije</u>: Kako Excel radi sa ćelijama, opcija umetanja funkcije je jako značajna jer se na taj način zadaje veza između pojedinih ćelija i rezultat smješta u novu ćeliju. Kada želimo da Excel obavi neku operaciju, kliknemo na ćeliju u koju želimo smjestiti rezultat i pozovemo željenu funkciju (slika dolje)

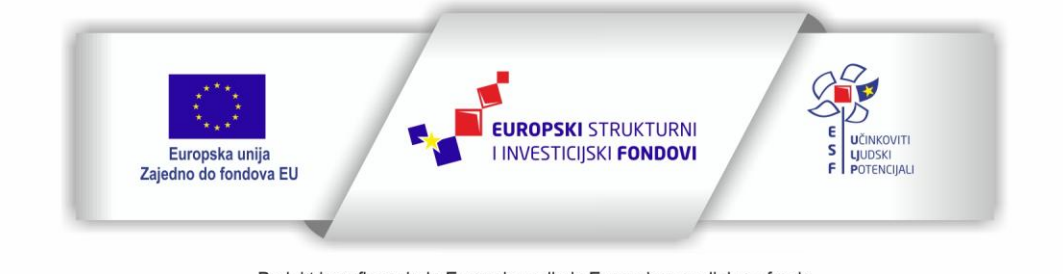

Projekt je sufinancirala Europska unija iz Europskog socijalnog fonda

Sadržaj teksta isključiva je odgovornost Udruge Žena

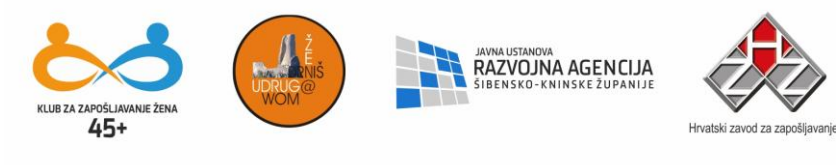

| Umetanje funkcije                                        | 2 🔀                                      |
|----------------------------------------------------------|------------------------------------------|
| Iraži funkciju:                                          |                                          |
| Utipkajte kratki opis o                                  | noga što želite i zatim kliknite "Kreni" |
| Odaberite kategoriju:                                    | Posljednje upotrebljavane 💉              |
| Odaberite funkciju:                                      |                                          |
| SUM<br>AVERAGE<br>IF<br>HYPERLINK<br>COUNT<br>MAX<br>SIN |                                          |
| <b>SUM(number1;num</b><br>Zbraja sve brojeve u r         | <b>.ber2;)</b><br>asponu ćelija.         |
| Pomoć za ovu funkciju                                    | U redu Odustani                          |

| Argumenti funkcije 🛛 🔀                                                                                                    | Argumenti funkcije                                                                                                    |
|----------------------------------------------------------------------------------------------------|----------------------------------------------------------------------------------------------------|
| SUM           Number1         Al:AS           Number2         Summer (State)                                                                     | MAX           Number1         M1:A5         The second second |
| = 15<br>Zbraja sve brojeve u rasponu ćelija.                                                                                                    | = 5<br>Vraća najveći broj iz skupa zadanih brojeva. Zanemaruje logičke vrijednosti i tekst.                                                                                                    |
| Number1: number1;number2; je niz od 1 do 30 argumenata zbroja. Logičke<br>vrijednosti i tekst se zanemaruju, čak i ako ih upišete kao argumente. | Number1: number1;number2; su 1 do 30 brojeva, praznih ćelija, logičkih<br>vrijednosti ili brojeva u tekstualnom obliku za koje želite maksimum.                                                                                                    |
| Rezultat formule = 15                                                                                                    | Rezultat formule = 5                                                                                                    |
| Pomoć za ovu funkciju U redu Odustani                                                                                                    | Pomoć za ovu funkciju U redu Odustani                                                                                                    |

Funkcija SUM daje zbroj vrijednosti svih ćelija (u ovom primjeru ćelije A1 do A5) Primjer funkcije koja uspoređuje sadržaj dvije ćelije (A1 i A5) i kao rezultat daje broj koji je veći.

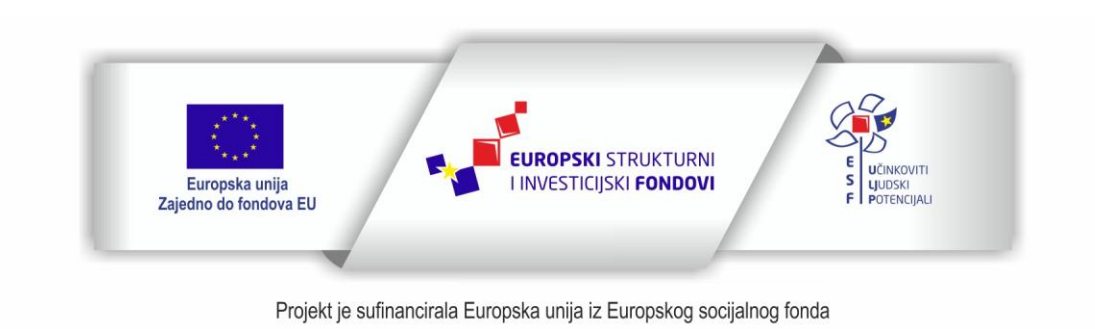

Sadržaj teksta isključiva je odgovornost Udruge Žena

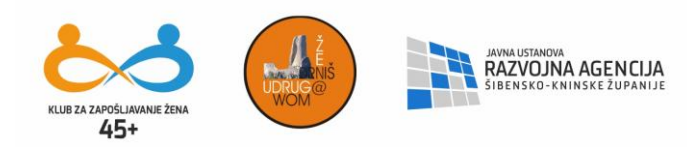

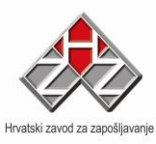

| Standardne vrste                                                                                                    | Prilagođene vrste |                                                                |
|----------------------------------------------------------------------------------------------------|-------------------|----------------------------------------------------------------|
| <u>/</u> rsta grafikona:                                                                                                    |                   | Podvrsta grafikona:                                            |
| Stupčasti<br>Trakasti<br>Linijski<br>Tortni<br>XY (raspršeni)<br>Površinski<br>Površinski<br>Polarni<br>Plošni<br>Mjehuričasti |                   | Grupirani stupčasti. Uspoređuje vrijednosti<br>duž kategorija. |
|                                                                                                    |                   | Pritisnite i držite da biste pogledali uzorak                  |

Excel nam daje mogućnost umetanja grafikona. On nam nudi već gotove predloške u koje će uvrstiti

# **OBLIKOVANJE**

Kako radimo sa ćelijama, ponekad se javlja potreba da ih oblikujemo. Možemo selektirati više ćelija ili čitav stupac ili redak i na taj način izvršiti oblikovanje svih ćelija koje su selektirane.

| ⊙Ыі | ikovanje <u>A</u> lati               | Poda <u>c</u> i | P |
|-----|--------------------------------------|-----------------|---|
| 1   | Ć <u>e</u> lije                      | Ctrl+1          |   |
|     | <u>R</u> etka                        |                 |   |
|     | Stupca                               |                 | • |
|     | List <u>a</u>                        |                 | • |
|     | Sam <u>o</u> oblikovar               | ıje             |   |
|     | U <u>v</u> jetno obliko <sup>.</sup> | vanje           |   |
|     | <u>S</u> til                         |                 |   |

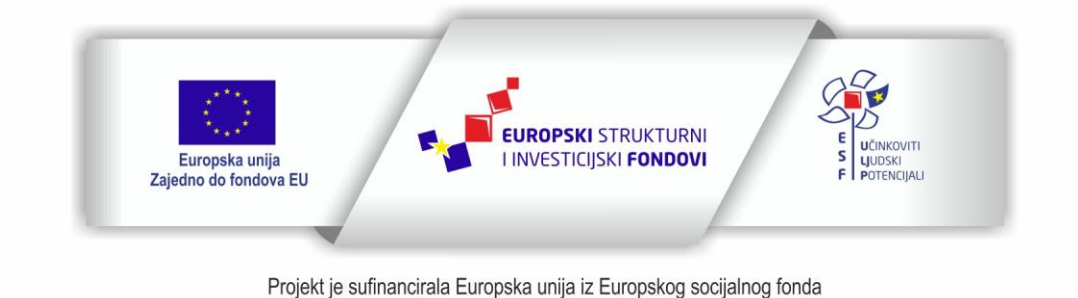

Sadržaj teksta isključiva je odgovornost Udruge Žena

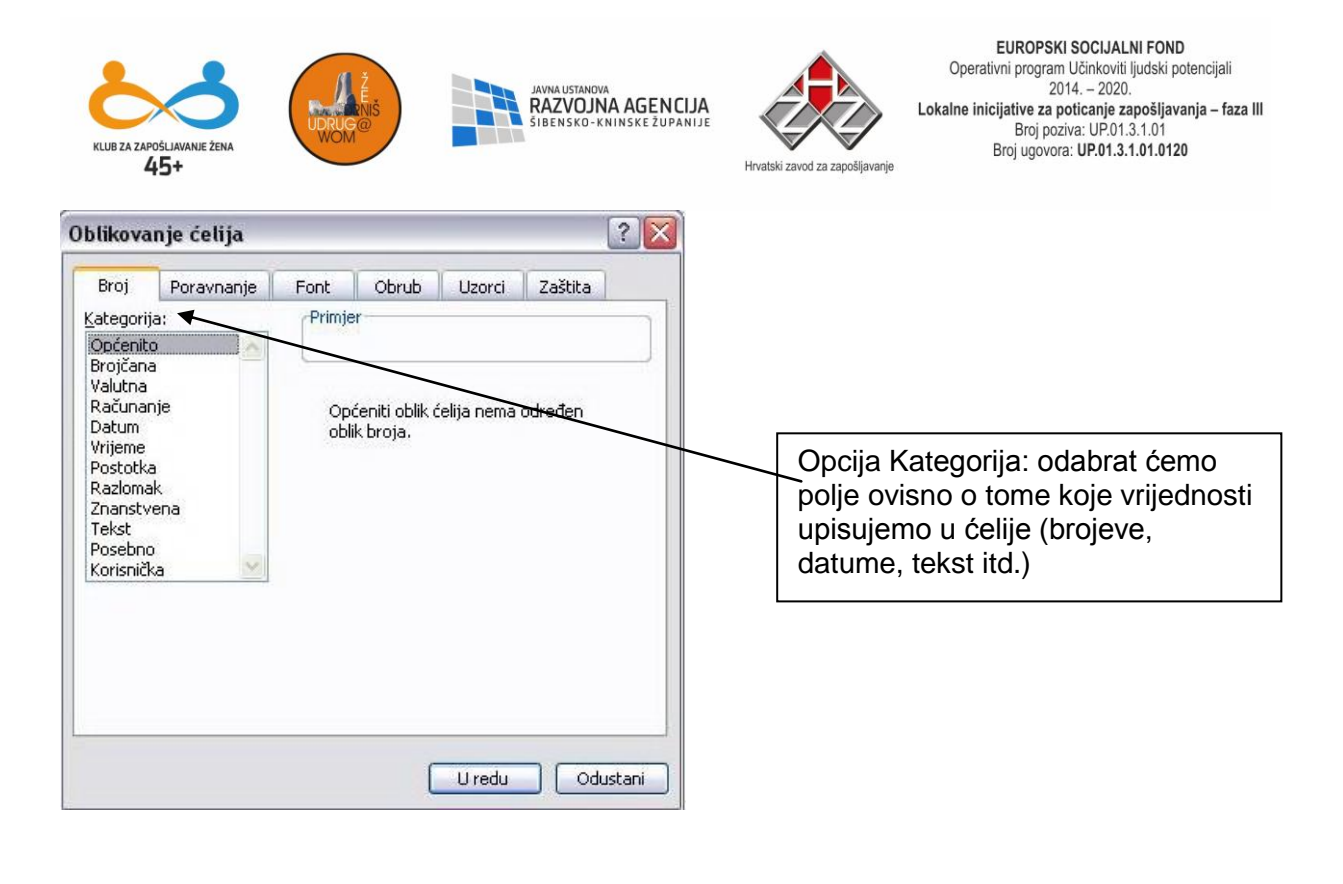

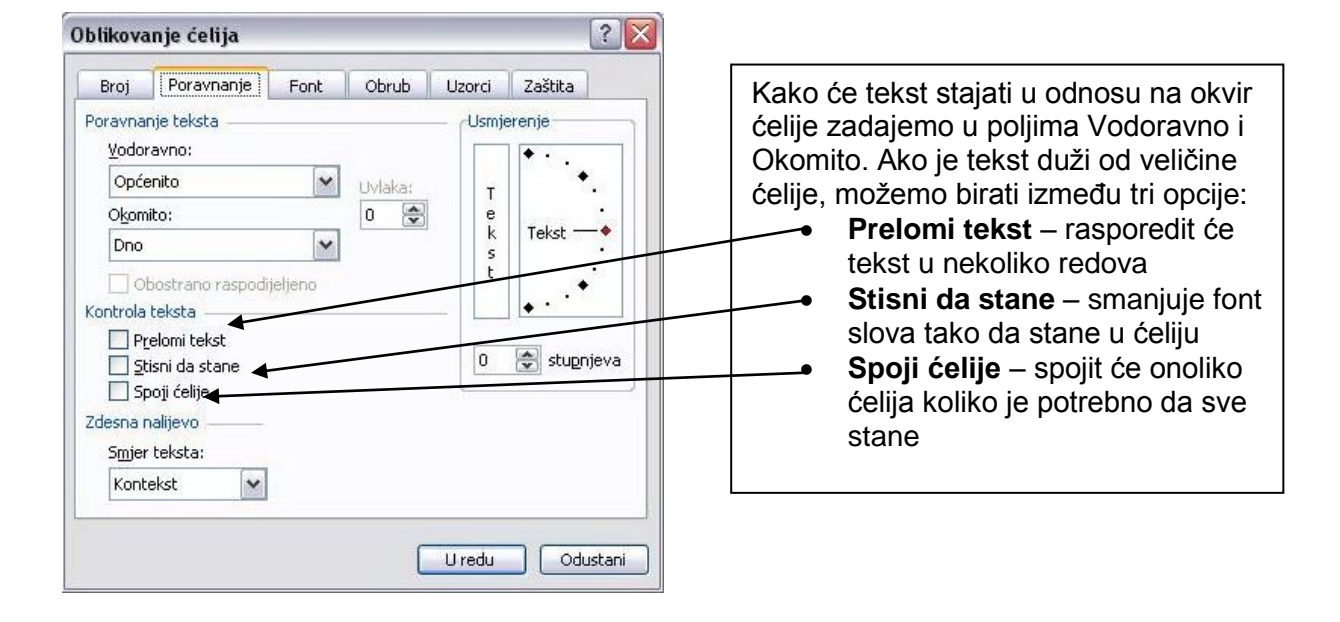

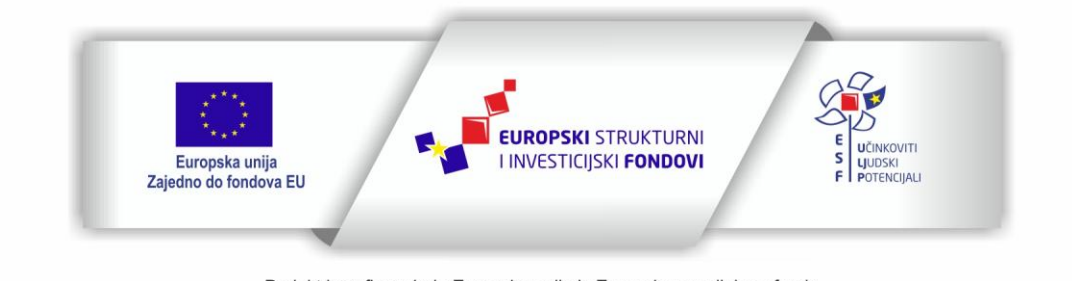

Projekt je sufinancirala Europska unija iz Europskog socijalnog fonda

Sadržaj teksta isključiva je odgovornost Udruge Žena

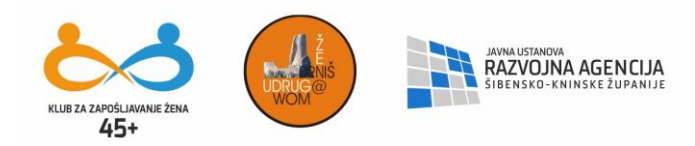

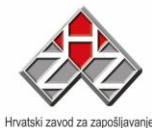

Oblikovanje fonta radi se slično kao u Wordu. Možemo izabrati kojim fontom, kojim stilom i kojom veličinom slova ispisujemo tekst. Daje i mogućnost zadavanja boje slova.

| Broj Por-                                                                                                    | avnanje | Font                        | Obrub                                                   | Uzorci   | Zaštita            | 3   |
|----------------------------------------------------------------------------------------------------|---------|-----------------------------|---------------------------------------------------------|----------|--------------------|-----|
| Eont:                                                                                                    |         |                             | Stil fonta:                                             |          | Veličina           | 9:  |
| Arial                                                                                                    |         |                             | Uobičajeno                                              | 10       | 10                 |     |
| Image: Adjust and Adjust and Adjustand Adjust and Adjust and Adjust and Adjust and Adjust and |         | <ul><li></li><li></li></ul> | Uobičajeno<br>Kurziv<br>Podebljano<br>Podebljano kurziv |          | 8<br>9<br>10<br>11 | < > |
| od <u>c</u> rtano:                                                                                                    |         |                             | <u>B</u> oja:                                           | NI - 873 |                    |     |
| Nema 💌                                                                                                    |         | Automatsko 🖌 🗹 Obični font  |                                                         |          |                    |     |
| Efekti                                                                                                    |         |                             | Pretpregled                                             | AaBbCc   | ZzŽž               |     |

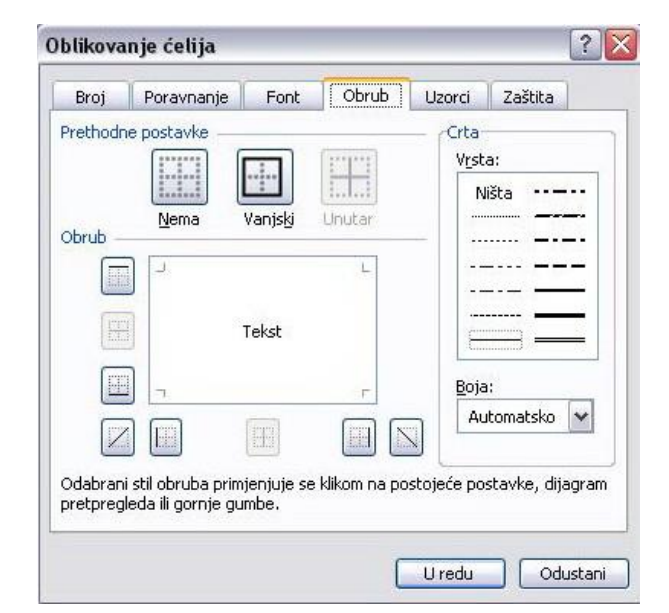

Ćelijama možemo zadati okvire. Selektiranjem više ćelija možemo oblikovati tablicu koju ćemo razdijeliti različitim crtama željenih debljina

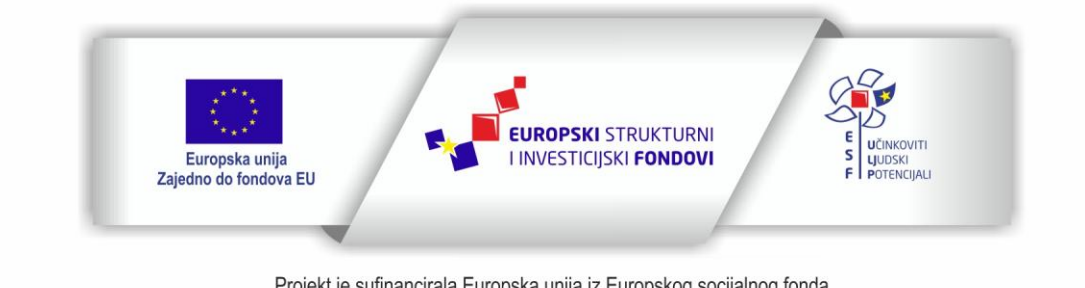

Projekt je sufinancirala Europska unija iz Europskog socijalnog fonda

Sadržaj teksta isključiva je odgovornost Udruge Žena

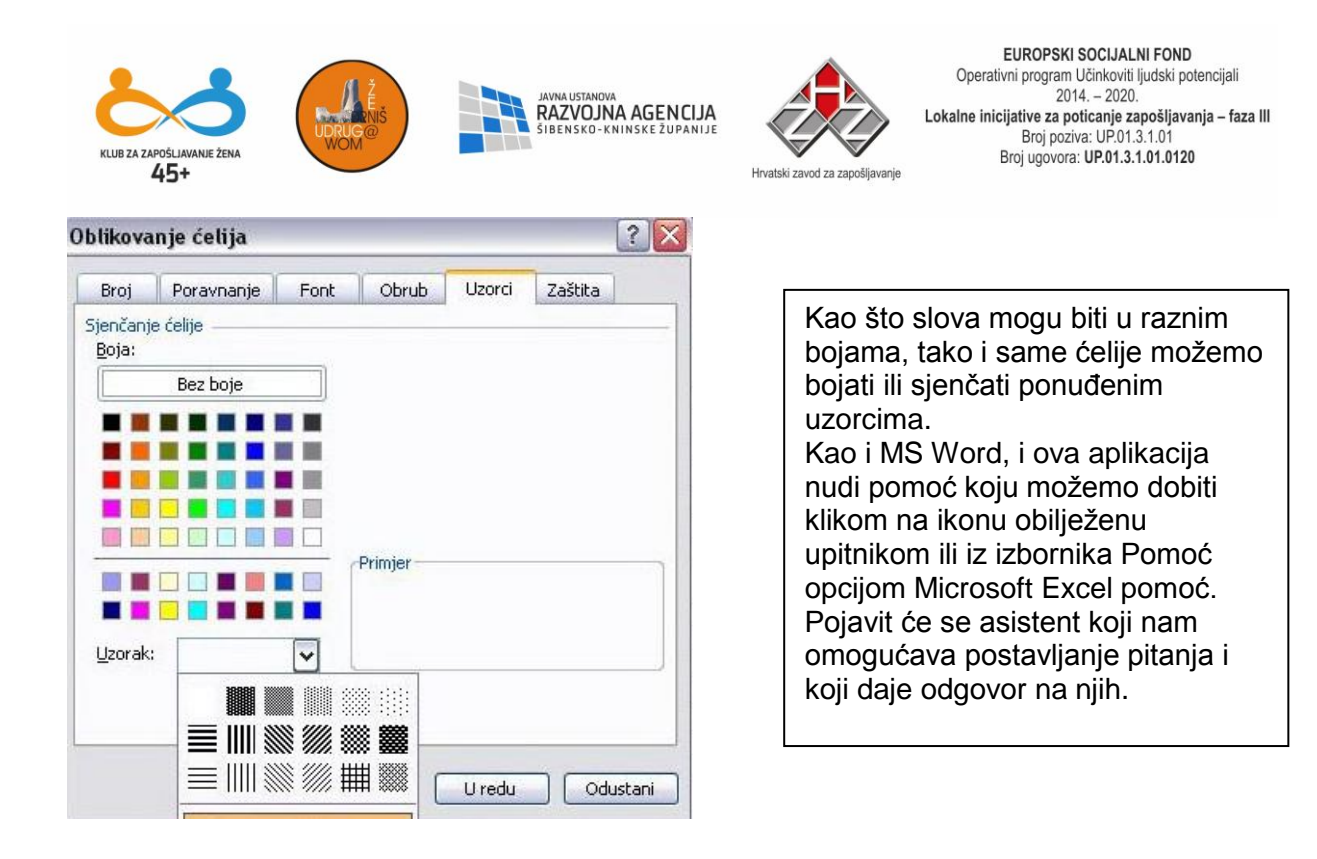

## PRETRAŽIVANJE INTERNETA

U vremenu u kojem živimo bespredmetno je raspravljati o značaju Interneta i njegovu utjecaju na naše svakodnevne navike, radilo se to o provjeravanju našeg konta na tekućem računu, čitanju elektronskog izdanja novina, oglasa, poruka na nekom od socijalnih servisa kojima pripadamo (Facebook, Yahoo, MSN) itd. Tempo života i napredak tehnologije omogućuju nam da se prilagođavamo novim uzancama na način da ostajemo informirani u maloj jedinici vremena bez da napuštamo vlastiti dom zbog zadataka koje moramo obaviti. Osim desocijalizacije kojom nas plaše sa svih strana, Internet i njegovo korištenje opravdava dostupnost informacija, mogućnost korištenja raznih servisa, mogućnost da se bude u toku sa zbivanjima i ukratko ono za što se kaže da se svijet ima na dlanu. Postoje zagovornici koji tvrde da je Internet jedno od najvećih dostignuća 20. stoljeća.

U moru pretraživača / browsera zadržat ćemo se na najzastupljenijem, Internet Exploreru, koji dolazi kao dio Windows platforme. Otprilike 70% računala u svijetu koristi Windows Internet Explorer, koji predstavlja zaista najkorišteniji program za pretraživanje. Dolazi

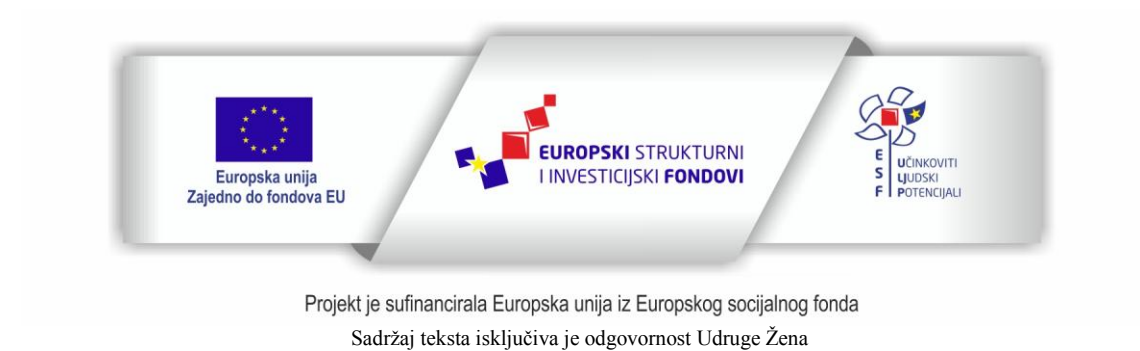

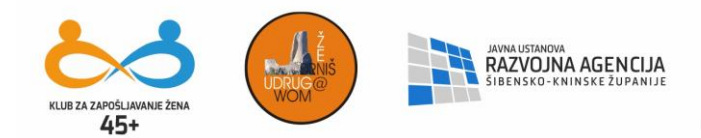

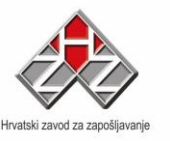

potpuno besplatno kao dio operativnog sustava Windows, a mogućnostima svojih alata znatno pripomaže kretanju korisnika kroz sadržaj na Internetu.

Prije no što se zadržimo na opisu značajki Internet Explorera, spomenut ćemo ostale pretraživače od kojih su neki besplatni, a neki traže određenu novčanu naknadu za korištenje.

Uglavnom, jedan od "ostalih" pretraživača je besplatni pretraživač pod nazivom Mozilla Firefox koji objedinjuje i klijenta za prijem elektronske pošte (Mozilla Thunderbird), zatim Opera koji se dade naći u besplatnoj formi ali bez optimalnih performansi – i tu bi se priča o pretraživačima završila da u nju nisu uskočili davatelji Internet usluga – Yahoo, Google, AOL itd. Google je najbrže rastući pretraživač od vremena lansiranja verzije Chrome.

Internet Explorer, kako samo ime sugerira, istražuje ono što nas zanima, nudeći nam cjelovit prikaz indeksiranih stranica na uvid od kojih mi odabiremo ono što tražimo.

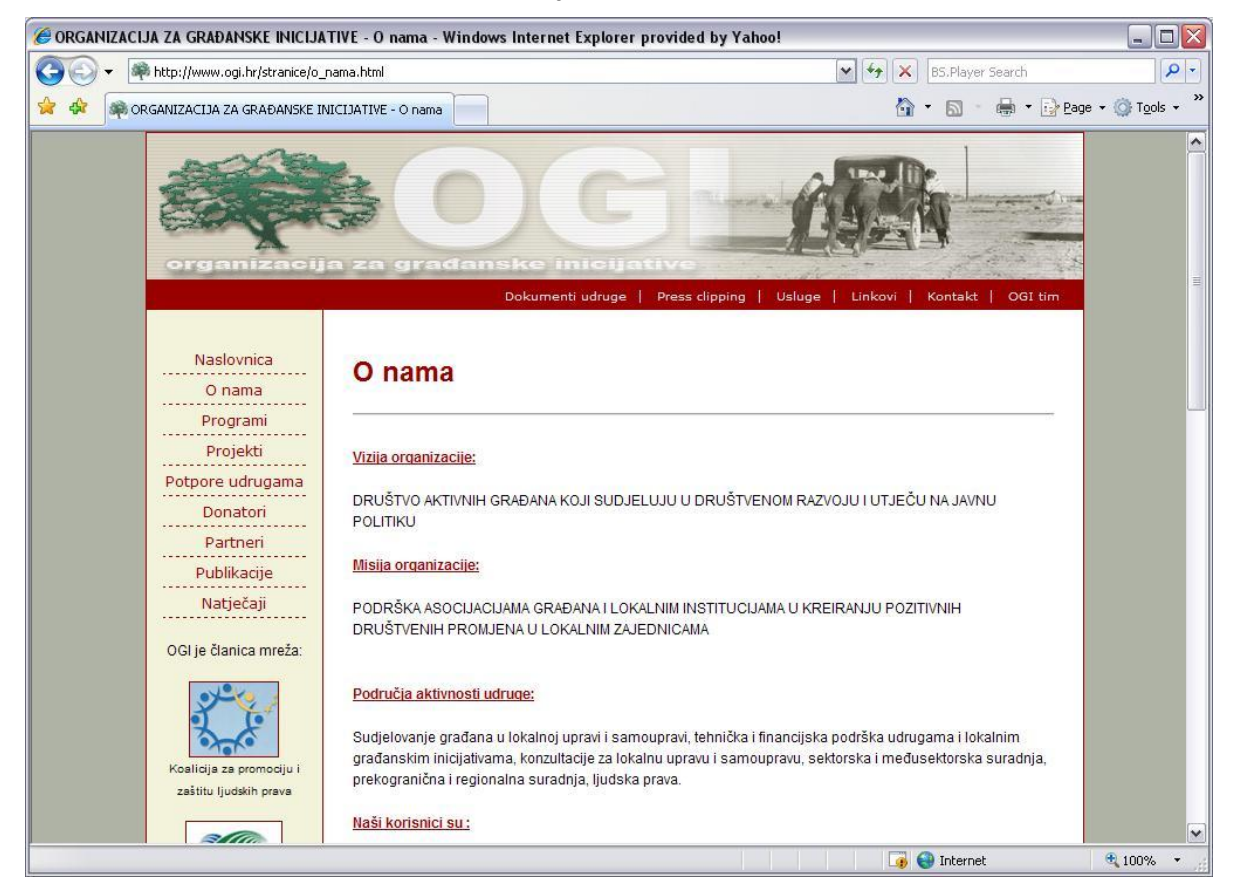

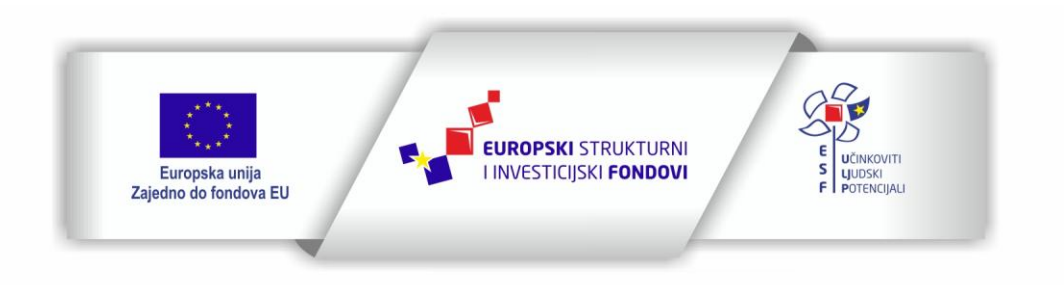

Projekt je sufinancirala Europska unija iz Europskog socijalnog fonda

Sadržaj teksta isključiva je odgovornost Udruge Žena
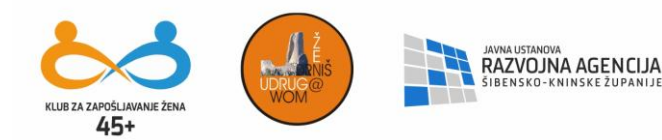

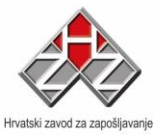

Prikaz web stranice udruge OGI.

Najvažniji elementi Internet Explorera su, zavisno o modelu aplikacije:

BACK - NATRAG (strelica s desna na lijevo) - služi za gledanje prethodne stranice

FORWARD – NAPRIJED (kretanje stranicu naprijed)

STOP- prekid učitavanja

REFRESH – OSVJEŽI – ponovno učitavanje

**HOME** – **DOMA** – odlazak na početnu adresu, stranicu na koju uvijek idemo kad pokrenemo IE.

Ispod alata nalazi se adresna linija u koju se može upisati potpuna adresa web-stranice (primjer www. Ogi.hr)

Iznad alata postavljeni su izbornici za rad s Internet Explorerom:

**FILE** - izbornik za rad s kompletnim dokumentom a pomoću kojega možemo otvarati, spremati, ispisivati te vidjeti osobine odabranog dokumenta.

EDIT – omogućava rad sa pojedinim dijelovima stranice

VIEW - POGLED- podešavanje pogleda u IE, biranje izbornika

**FAVORITES - FAVORITI** – pomoću njega stranice koje najčešće posjećujemo dodajemo na jedinstvenu listu, što pojednostavljuje i ubrzava budući pristup tim stranicama

**TOOLS** – **ALATI** – omogućava podešavanje alata IE, uključuje i podešavanje e-mail parametara

HELP – pomoć.

Danas su širom Interneta u uporabi različiti pretraživači (browseri). Među ostalima najpopularniji su Google, Yahoo, Altavista, Lycos Go! Itd; koji raspolažu milijunima indeksiranih stranica – što zanči da su većinu tih stranica obradili po njihovoj tematici i stavili ih u sistem za pretraživanje. Svi oni omogućuju lagan pristup do stranica na način da u traku za pretraživanje na dotičnom pretraživaču upišemo jednu ili više ključnih riječi na osnovu kojih pretraživač predlaže listu linkova koji sadrže iste ključne riječi.

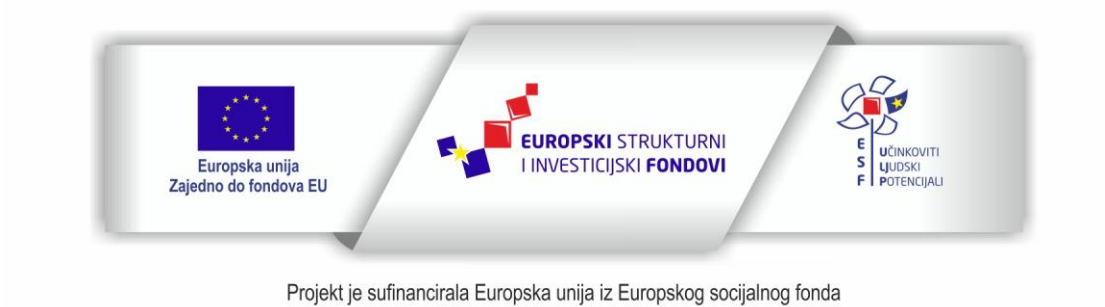

Sadržaj teksta isključiva je odgovornost Udruge Žena

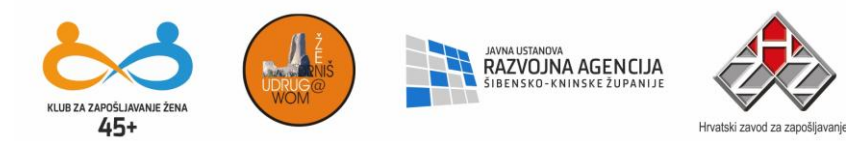

Primjer: ukoliko nismo sigurni u potpunu web-adresu OGI-ja otvaramo www.google.com, u traku za pretraživanje upisujemo "OGI" a to rezultira predstavljanjem više linkova sa kratkim opisima svakoga. Odatle jednostavno jednim klikom stižemo do stranica OGI-ja.

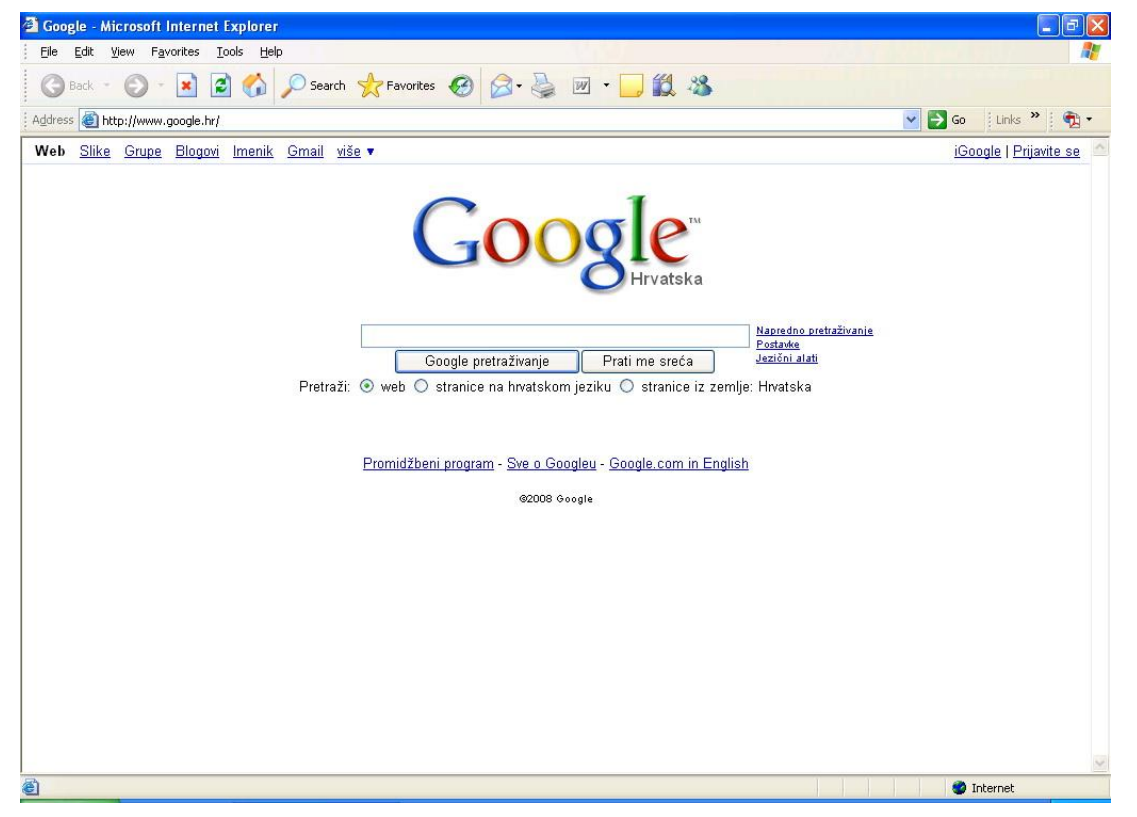

Primjer izgleda IE6

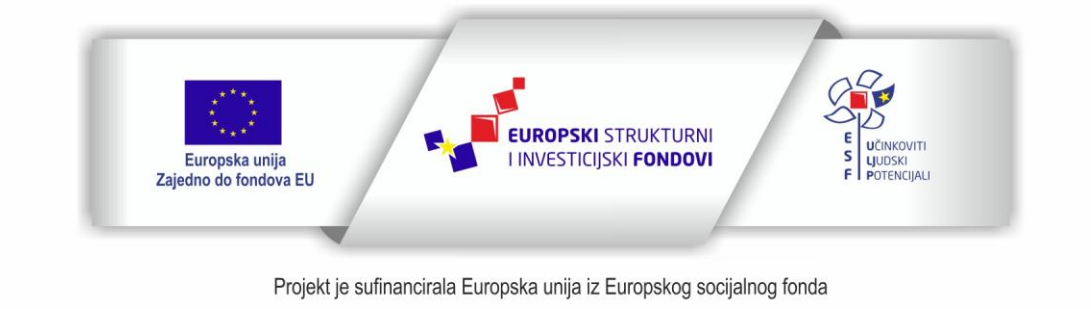

Sadržaj teksta isključiva je odgovornost Udruge Žena

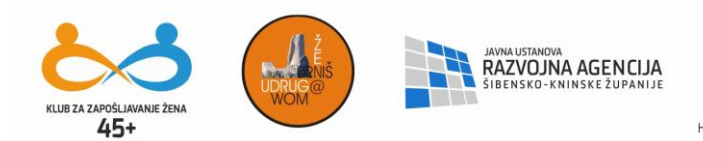

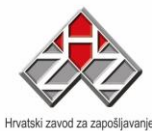

| € Google - Windows Internet Explorer provided by Yahoo!                                                                                                    |                                                                    | _ 🗆 🛛                     |
|----------------------------------------------------------------------------------------------------|--------------------------------------------------------------------|---------------------------|
| ()() - 8 http://www.google.hr/                                                                                                    | BS.Player Search                                                   | P -                       |
| 😭 🏟 😵 Google                                                                                                    | 🟠 • 📾 - 🖶 • 🔂 Ba                                                   | ge 🔹 🍈 T <u>o</u> ols 🔹 » |
| Web Slike Grupe Blogovi Imenik Gmail više 🗸                                                                                                    | iGoog                                                              | le   Prijavite se         |
| Image: Cookie Cookie | Nacredno osatraživanje<br>Postavća<br>Jezičin aleti<br>e: Hrvatska |                           |
| DUIE                                                                                                    | La Internet                                                        | 4 100% ·                  |

Primjer izgleda IE7

Promjene u izgledu su uvjetovane napretkom dizajna i učinkovitosti istog; međutim pazilo se da korisnici intuitivno relativno bezbolno prevladaju promjene.

Najčešće korišteni servisi IE ili uopće browsera danas:

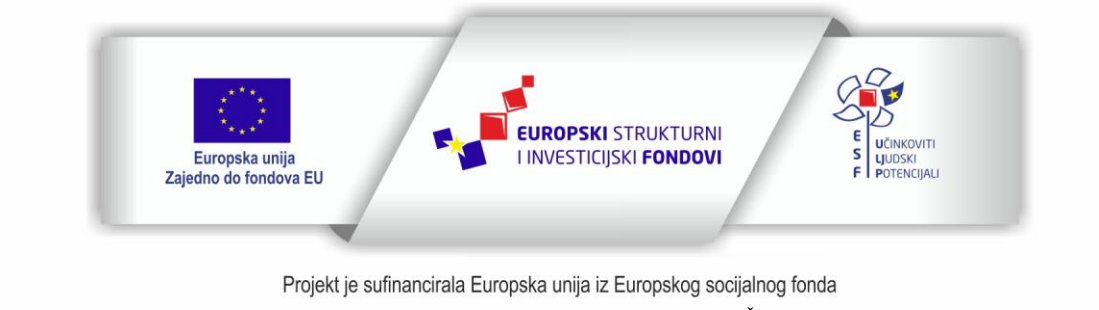

Sadržaj teksta isključiva je odgovornost Udruge Žena

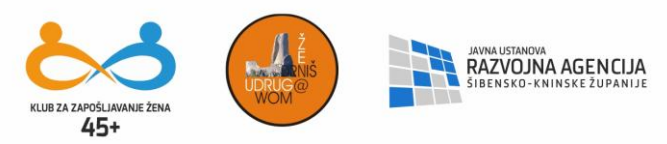

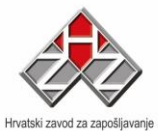

| Welcome to Facebook     Generation                                                                                                    | 💽 😽 🛌 barren 🖓 🔹 🖓 🖓 Bage                                                                                   | • () T <u>o</u> ok |
|----------------------------------------------------------------------------------------------------|----------------------------------------------------------------------------------------------------|--------------------|
|                                                                                                    |                                                                                                    |                    |
| facebook                                                                                                    | Email Password                                                                                              | Login              |
|                                                                                                    |                                                                                                    |                    |
| acebook helps you connect and share with                                                                                                    | Sign Up                                                                                                    |                    |
| he people in your life.                                                                                                    | It's free and anyone can join                                                                               |                    |
|                                                                                                    | Full Name:                                                                                                  |                    |
| and the second second s | Your Fmail:                                                                                                 |                    |
| 1 - SAL                                                                                                    | New Password:                                                                                               |                    |
|                                                                                                    | I am: Select Sex: 💌                                                                                         |                    |
|                                                                                                    | Birthday: Month: 💌 Day: 💌 Year: 💌                                                                           |                    |
|                                                                                                    | why do I need to provide this?                                                                              |                    |
|                                                                                                    | sign up                                                                                                    |                    |
|                                                                                                    | By clicking Sign Up, you are indicating that you have read<br>agree to the Terms of Use and Privacy Policy. | and                |
|                                                                                                    |                                                                                                    |                    |
|                                                                                                    |                                                                                                    |                    |
|                                                                                                    |                                                                                                    |                    |
|                                                                                                    |                                                                                                    |                    |
|                                                                                                    |                                                                                                    |                    |
| cebook © 2008 English (US) \$                                                                                                    | Login About Advertising Developers Jobs Terms = Find Friends Priv                                           | acy Help           |
|                                                                                                    |                                                                                                    |                    |
|                                                                                                    |                                                                                                    |                    |
|                                                                                                    |                                                                                                    |                    |

Facebook; planetarno prihvaćen način komuniciranja

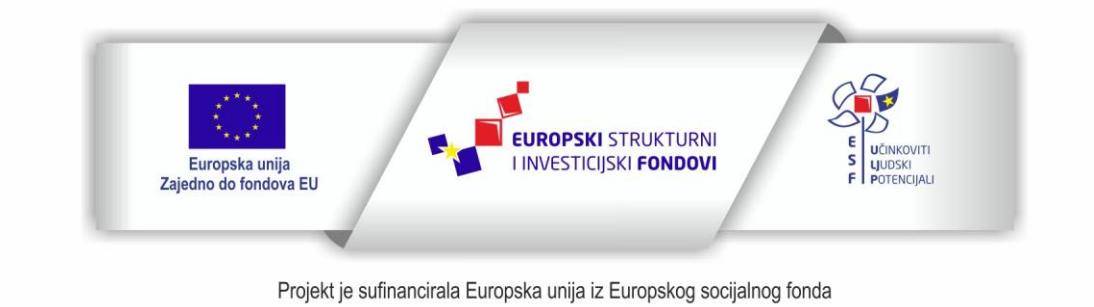

Sadržaj teksta isključiva je odgovornost Udruge Žena

| KLUB ZA ZAPOŠLJAVANJE ŽENA | UDRUG@ | JAVNA USTANOVA<br>RAZVOJNA AGENCIJA<br>SIBENSKO-KNINSKE ŽUPANIJE |
|----------------------------|--------|------------------------------------------------------------------|
| 45+                        |        |                                                                  |

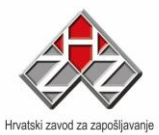

| 🏉 Gmail - Pristigla pošta († | 123) - petar.tomic@gmail.com - \      | Windows Internet Explorer provided by Yahoo!                                                          | _ 🗆 🛛                 |
|------------------------------|---------------------------------------|----------------------------------------------------------------------------------------------------|-----------------------|
| 🔄 🕞 🗸 M http://mail.go       | oogle.com/mail/?hl=hr&shva=1#inbox    | 💌 🐓 🗶 BS.Player Search                                                                                | P-                    |
| 🔗 🎡 M Gmail - Pristigla pr   | ošta (123) - petar tomic@gmail.com    | 🔂 • 🛐 • 📥 • 🕞 Pa                                                                                      | ae + 🙆 Tools + »      |
|                              | osta (1207 potaritorine) ginaintorin  |                                                                                                    |                       |
| Gmail <u>Kalendar</u> Dokum  | <u>enti Fotografije Sites Web viš</u> | <u>Se</u> ▼ petar.tomic@gmail.com   <u>Postavke</u>   <u>Stanja verzija</u>   <u>F</u>                | <u>Pomoć   Odjava</u> |
| Cmail                        |                                       | Pretraži poštu Pretražite web Stvori filtar                                                           |                       |
|                              | к                                     | onverzacija je premještena u mapu Otpad. Saznajte više Poništi                                        | 10775                 |
| di della della               |                                       |                                                                                                    |                       |
| Nova poruka                  | Arhiva Prijavi neželjenu poruku       | Izbriši Više radnji ▼ <u>Osvježi</u> 1 - 50 od 249 <u>Starije &gt;</u>                                | Najstarije »          |
| Pristigla pošta (123)        | Odaberite: Sve, Ništa, Pročitano,     | Nepročitane, Sa zvjezdicom, Bez zvjezdice                                                             |                       |
| Sa zvjezdicom 📩              | 🗖 🔅 lana shimpraga                    | Fw: Anđelčić On Tue, 11/25/08, Ivana Vasic <ivana th="" vasic@bsprocesor<=""><th>25. 11.</th></ivana> | 25. 11.               |
| Razgovori                    | E 🗰 Facebook                          | Sanja Galkovski wrote on your Wall Sanja wrote on your Wall: "Thar                                    | 24. 11.               |
| Poslana posta<br>Skico       | 🔲 🚖 OGI_Dmis                          | Emailing: IMG_6686P - The message is ready to be sent with the following : $\mathscr{P}$              | 21. 11.               |
| Sva pošta                    | 🔲 🎓 Biljana Srdelic                   | (bez naslova) - proba od biljane                                                                      | 20. 11.               |
| Neželjena pošta (            | 🔲 🚖 Facebook                          | Sanja Galkovski wrote on your Wall Sanja wrote on your Wall: "evo ti ma                               | 17, 11.               |
| Otpad                        | 🔲 🚖 Facebook                          | Gerry Higginson confirmed you as a friend on Facebook Gerry confirmed                                 | 14. 11.               |
| Kontakti                     | 🔲 🚖 Facebook                          | Sanja Galkovski wrote on your Wall Sanja wrote on your Wall: "Absinthe                                | 13, 11,               |
| Kontakti                     | 🔲 🚖 OGI_Dmis                          | Emailing: Horton_Hears_A_Who2008_DvDrip_aXXo - The message is rea 🖉                                   | 12. 11.               |
| <ul> <li>Razgovor</li> </ul> | 🔲 🚖 Facebook                          | Sanja Galkovski wrote on your Wall Sanja wrote on your Wall: "Yoy! Al I                               | 12, 11.               |
| Traži, dodaj ili pozovi      | □ 宮 Facebook                          | Sanja Galkovski wrote on your Wall Sanja wrote on your Wall: "Oh my (                                 | 11. 11.               |
| o nimt                       | Facebook                              | Vilde Langemyr confirmed you as a friend on Facebook Vilde confirmed                                  | 10. 11.               |
| Ovdje postavite si 🔻         | Facebook                              | Claudia Vlahovic suggested you add a friend on Facebook Claudia Vlaho                                 | 9. 11.                |
| Cliff Challenger             | 📕 👕 ivana cupic                       | Fwd: FW: Fw: Slicnost poznatih osoba i likova iz crtanih filmova] - Forwarde                          | 7. 11.                |
| Josipa Matić                 | pjmtomic                              | Emailing: simpsons_cracked_scripts - The message is ready to be sent wit                              | 24. 10.               |
| ø odd Bjerke                 | Miroslav Mazurek                      | Predmeti na SFSB: potvrda registracije korisnickog racuna - Postovana/i Pe                            | 16. 10.               |
| bvorkapic                    |                                       | Emailing: Finci-suci - The message is ready to be sent with the following file defined                | 11. 10.               |
| Ivana Cupic                  |                                       | P-J, Photobox update - Important into about your account - Please add new                             | 30. 9.                |
|                              | A Facebook                            | Lindelinged Mail Detugad to Sender. This is the mail sustem at best le250                             | 21. 9.                |
| <ul> <li>Oznake</li> </ul>   |                                       | Claudio Mahi Returned to Sender - This is the mail system at host Is250                               | 24. 5.                |
| Uredi oznake                 | locipa Matió                          | Endura vianović wrote on your war Claudia wrote on your wali. Sretar                                  | 18 9                  |
|                              |                                       | 😝 Internet                                                                                            | <b>100%</b> •         |

Gmail - pružatelj usluga elektronske pošte, kultni e - mail sandučić

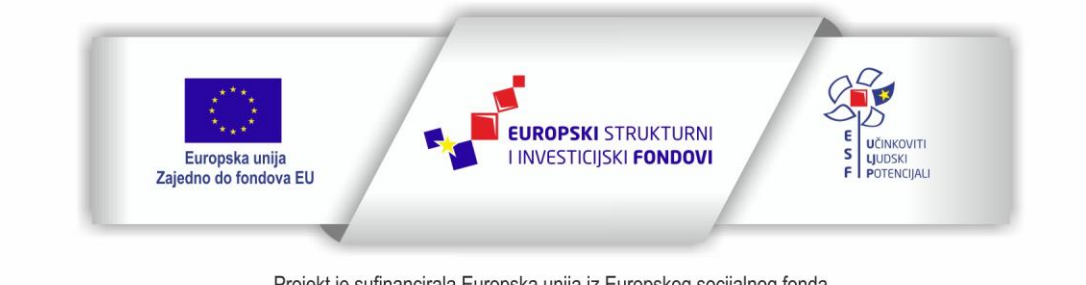

Projekt je sufinancirala Europska unija iz Europskog socijalnog fonda

Sadržaj teksta isključiva je odgovornost Udruge Žena "Organizacija radionica sufinancirana je u okviru Operativnog programa Učinkoviti ljudski potencijali iz Europskog socijalnog fonda."

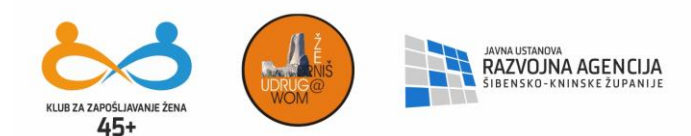

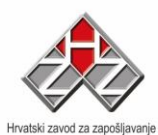

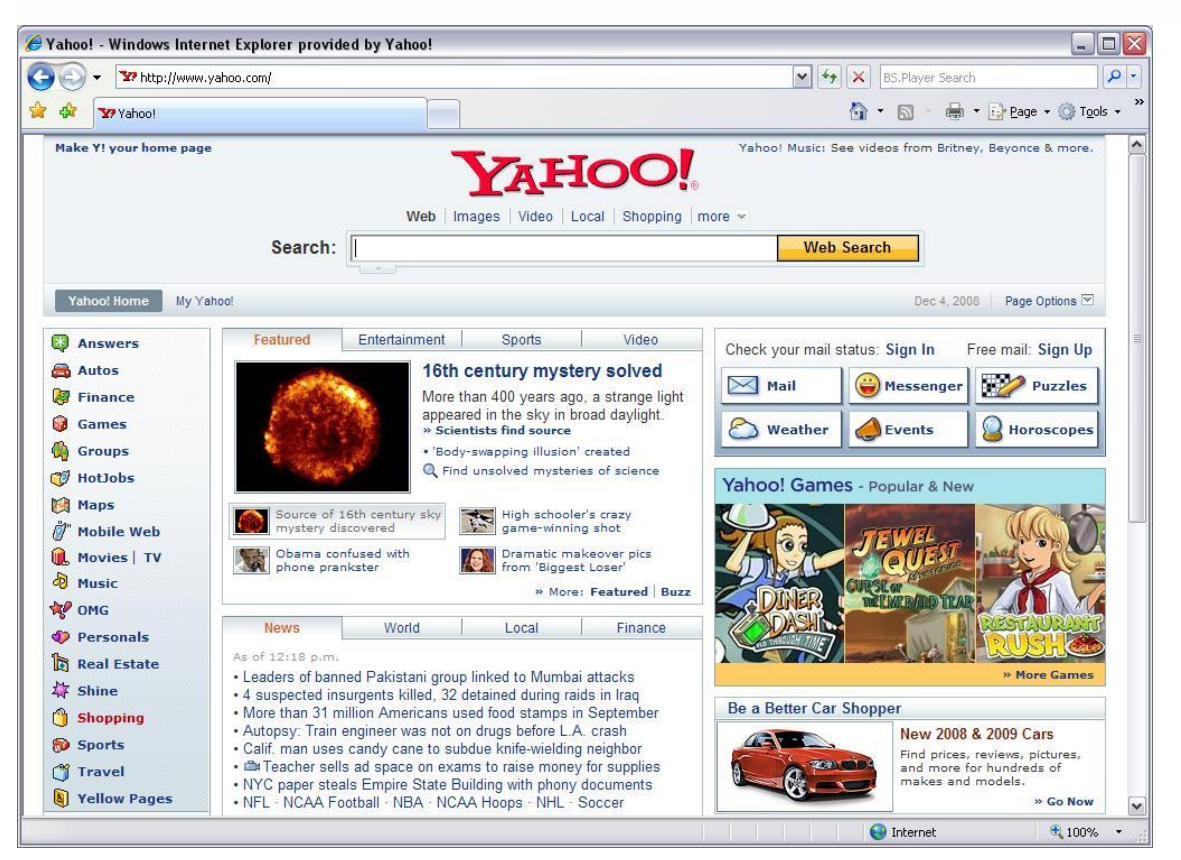

<u>Yahoo</u>, neprikosnoveni favorit u devedesetima je nažalost pokleknuo prijelazom stoljeća pred novim i efikasnijim ( i jeftinijim) pružateljima Internet usluga.

Ma što god mi govorili, jedno je jasno: bez Interneta ili znanja o korištenju Interneta smo izgubljeni...Svijet zapravo ubrzava i mi moramo uhvatiti korak.

Zvuči dosta crno; ali ukoliko zaista želimo biti građani svijeta – pogotovo ako su nam djeca emigrirala tko zna gdje u potrazi za boljim životom – kako ćemo održavati veze?

CHAT – mnoštvo besplatnih servisa koji nam omogućavaju da pričamo, tipkamo,

pokazujemo se putem web kamera u jedinici realnog vremena – YAHOO, MSN, PIDGIN, Skype itd...

Internet je zapravo vrlo interesantan i dobar – pazimo samo djecu kako se služe njime jer je Internet također i džungla, rat, nasilje, zlo i sve ono što želimo izbjeći....

# Europska unija Zajedno do fondova EU Projekt je sufinancirala Europska unija iz Europskog socijalnog fonda

## ELEKTRONIČKA POŠTA – E MAIL

Sadržaj teksta isključiva je odgovornost Udruge Žena

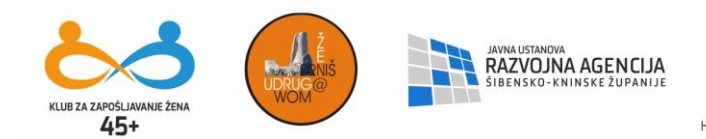

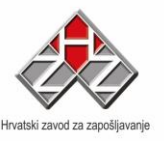

Postoje hrpe online servisa koji nam omogućavaju primanje i slanje elektroničke pošte – uglavnom su to servisi poput MSN, Hotmail, Yahoo itd... Medjutim zadržat ćemo se na Outlook Express-u kao integralnom dijelu Internet Explorera unutar Windowsa – stvar djeluje dobro i nakon toliko godina i jedna je od 80% zastupljenosti sve elektroničke pošte upućene ikad.

U trenutku kad dobijemo obavijest od našeg ISP (Internet service providera) bilo to T-com. Iskon, ili netko drugi, sa tzv. passwordom i user name-om – bilo bi dobro da si napravimo account / račun na koji ćemo ubuduće primati poštu, ali i slati s tog računa.

Računalo nam sugerira većinu radnji koje moramo obaviti za kreirati naš račun; računajući na intuitivnost, ovo je jedan od rijetkih svijetlih Windows primjera na koje obični korisnik može računati – sve je jako jednostavno i ne ostavlja mjesta pitanjima.

| nternet Connection Wiz                         | ard 🛛 🛛 🛛 🛛                                                                                  |
|------------------------------------------------|----------------------------------------------------------------------------------------------|
| Your Name                                      | × ×                                                                                          |
| When you send e-mail,<br>Type your name as you | your name will appear in the From field of the outgoing message.<br>would like it to appear. |
| Display name:                                  | OGI_Dmis                                                                                     |
|                                                | For example: John Smith                                                                      |
|                                                |                                                                                              |
|                                                |                                                                                              |
|                                                |                                                                                              |
|                                                | < Back Next > Cancel                                                                         |

Vođeni smo programom koji od nas traži osnovne podatke.

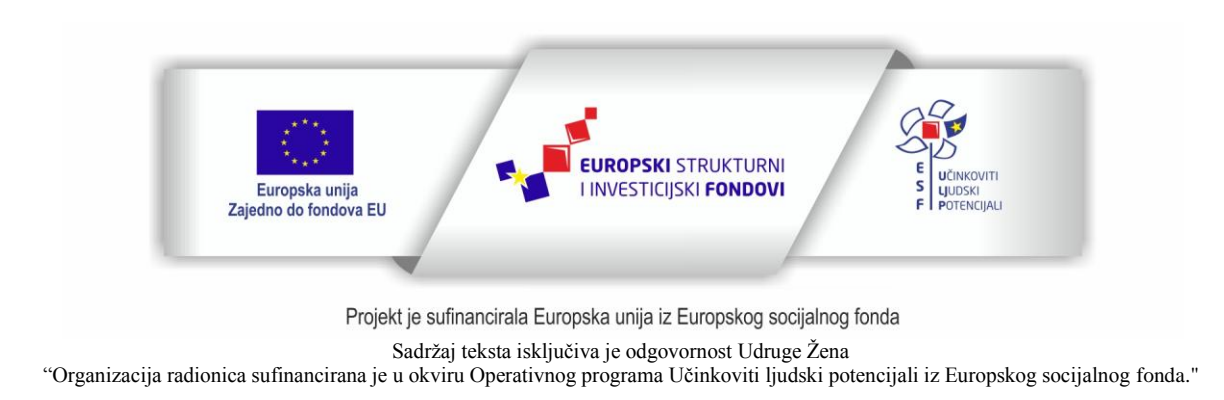

| KLUB ZA ZAPOŚLI AVANJE ŻENA<br>45+ | JAWA USTANOVA<br>RAZVOJNA AGENCIJA<br>SIBENSKO-KNINSKE ZUPANIJE | Hrvatski zavod za zapošljavanje | EUROPSKI SOCIJALNI FOND<br>Operativni program Učinkoviti ljudski potencijali<br>2014. – 2020.<br>Lokalne inicijative za poticanje zapošljavanja – faza III<br>Broj poziva: UP.01.3.1.01<br>Broj ugovora: UP.01.3.1.01.0120 |
|------------------------------------|-----------------------------------------------------------------|---------------------------------|----------------------------------------------------------------------------------------------------|
| Internet Connection Wizar          | rd                                                              |                                 |                                                                                                    |
| Internet E-mail Address            |                                                                 | ->                              |                                                                                                    |
| Your e-mail address is the         | address other people use to send e-mail n                       | nessages to you.                |                                                                                                    |
|                                    |                                                                 |                                 |                                                                                                    |
| E-mail address:                    | ogi2@si.t-com.hr                                                |                                 |                                                                                                    |
|                                    | For example: someone@microsoft.com                              |                                 |                                                                                                    |
|                                    | < Back Ne                                                       | ext > Canc                      | el                                                                                                    |

1

Slijedimo upute; nastojimo razumjeti što se od nas traži i u skladu s tim ispunjavamo upitnik

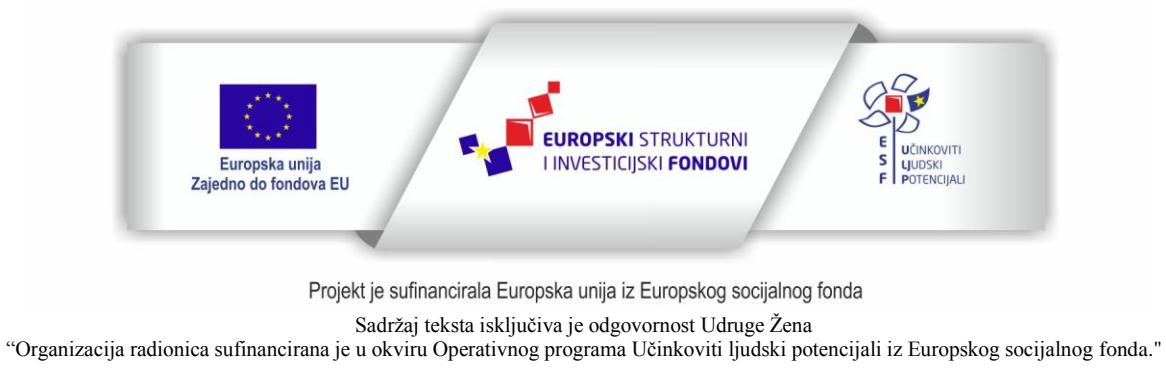

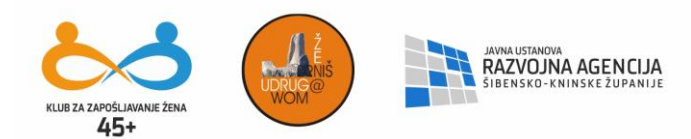

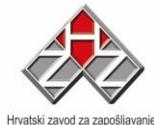

| nternet Connection Wizard                                                                           | X            |
|----------------------------------------------------------------------------------------------------|--------------|
| E-mail Server Names                                                                                 | 长            |
| My incoming mail server is a POP3 server.                                                           |              |
| Incoming mail (PUP3, IMAP or HTTP) server:                                                          |              |
| An SMTP server is the server that is used for your outgoing e-mail.<br>Outgoing mail (SMTP) server: |              |
| mail.t-com.ht                                                                                       |              |
|                                                                                                    |              |
| K Back N                                                                                            | ext > Cancel |

Sve relevantne podatke dobijamo od našeg ISP-a tako da sve što trebamo upisati su fakti koje imamo od prije – kreiranje računa za elektroničku poštu je zaista dječja igra. Pomislimo na to koliko će nam isti biti koristan u praksi?! I na kraju – sučelje!

 Kreiraj poštu

 Europska unija

 Europska unija iz Europsko socijalnog fonda

 Sadržaj teksta isključiva je odgovornost Udruge Žena

 Organizacija radionice sufinancirana je u okviru Operativnog programa Učinkoviti ljudski potencijali iz Europskog socijalnog fonda."

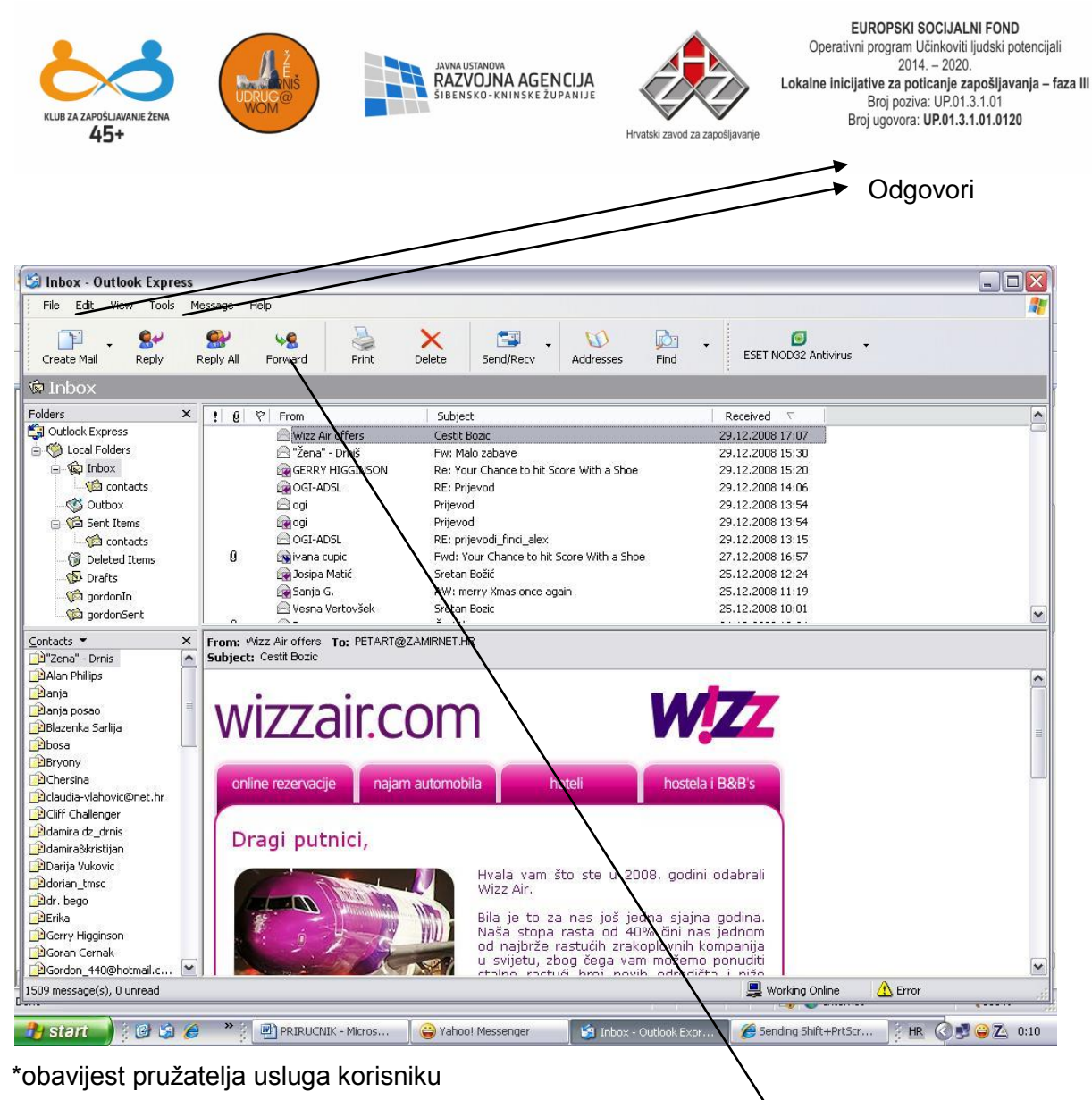

Proslijedi

I to je otprilike sve: mali broj ovih stranica trebao bi ohrabriti sve one koji misle da se znanje rada na računalu stječe tijekom dugog vremenskog razdoblja uz dosta muke – istina je u pravilu negdje između: korištenje računala jednostavnije je i manje strašno od svega što početnici misle. Korištenje i uporaba kompleksnih aplikacija iziskuje vremena i truda, no tek nakon što se savladaju osnove rada na računalu. Puno sreće!

## POJMOVNIK

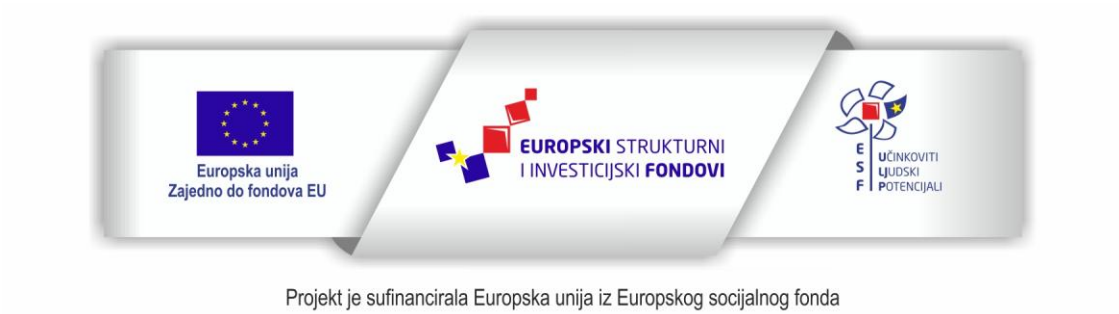

Sadržaj teksta isključiva je odgovornost Udruge Žena

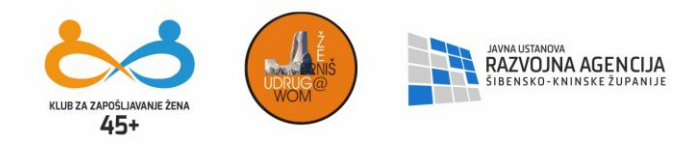

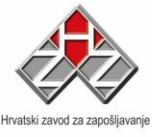

## ADSL

*Asymmetric Digital Subscriber Line* je novi oblik veze na Internet, koja kod nas postaje sve popularnija. Riječ je o tehnologiji koja šalje i prima podatke putem postojećih telefonskih linija, ali po puno većim brzinama.

## Agent

U klijent/poslužitelj (client/server) modelima (na kojima je primjerice baziran internet) se misli na dio sistema koji priprema informacije u skladu sa potrebama klijentove ili poslužiteljeve aplikacije.

## Apache

Jedan od najpopularnijih web server programa. Apache je baziran na open-sourceu, a razlog česte upotrebe su odlične performanse i sigurnost te činjenica da je program besplatan.

## Applet

Mala Java ili JavaScript bazirana web aplikacija. Applet može prikazivati animaciju, raditi upit na bazu podataka, ili se njime mogu postići razne dodatne funkcionalnosti na web stranici.

## ASCII

*American Standard Code for Information Interchange*. To je bazični popis latinskih znakova u čistom tekst formatu. Postoji 128 standardnih ASCII kodova, a svaki od njih korespondira sedmeroznamenkastom binarnom broju: od 0000000 do 1111111.

## Autoresponder

Program koji će na poslani email automatski odgovoriti s predefiniranom email porukom. Najčešće se koriste za slanje potvrdnih poruka npr. kod upisa u mailing liste i za automatizaciju slanja odgovora na neke uobičajene zahtjeve korisnika. Ako se upotrebljavaju pravilno, mogu biti odličan marketinški alat.

## B2B

"Business-to-business": pojam koji se koristi kod *e-commercea* i oglašavanja gdje neka tvrtka posluje s drugom tvrtkom, tj. kad je nečija ciljana publika druga tvrtka, a ne potrošači. U B2B tvrtke spadaju npr. tvrtke koje prodaju softver za internet oglašavanje i prodaju ga drugim tvrtkama.

## B2C

"Business-to-consumer": poslovanje između jedne tvrtke i potrošača. Primjer B2C tvrtke je Amazon.com.

## Bandwidth

1. Količina informacija i podataka koje je moguće *prenijeti* preko mreže u određenom

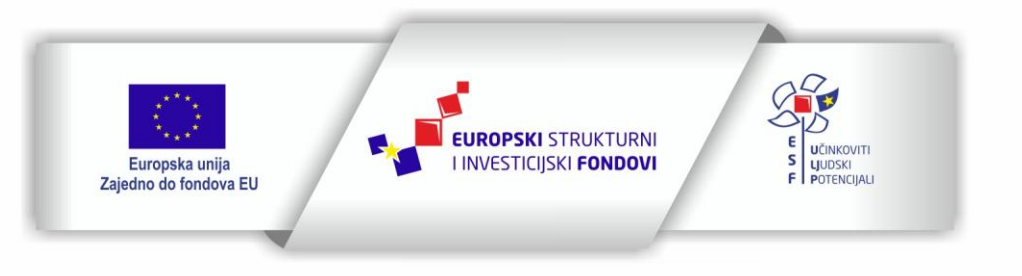

Projekt je sufinancirala Europska unija iz Europskog socijalnog fonda

Sadržaj teksta isključiva je odgovornost Udruge Žena

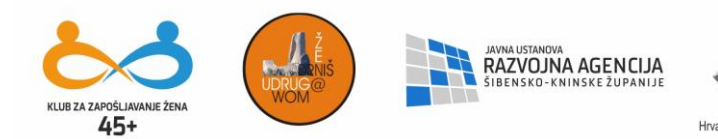

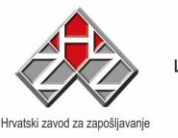

vremenskom razdoblju. Bandwidth se obično izražava kao količina bitova u sekundi (bps), kilobitova po sekundi (kbps) ili kao količina megabitova po sekundi (mps).; 2. Izraz bandwidth (ili transfer) često se spominje u kontekstu web hostinga, gdje označava koliki promet vaš site smije ostvariti mjesečno. Sve datoteke koje se nalaze na vašem siteu (HTML, slike, .zip i .swf datoteke...) generiraju promet kad ih surfer zatraži. U Hrvatskoj većina hosting tvrtki daje 10 GB bandwidtha što je dovoljno svakom prosječnom webmajstoru. Ako imate posjećeniji site, pratite potrošnju bandwidtha u Control Panelu vašeg web prostora (ako ga je vaša hosting tvrtka instalirala) jer se može dogoditi da zbog prijeđenog bandwidth limita administrator onemogući pristup vašem siteu ili vam pošalje poveći račun.

## Banner

Vrsta oglasa na web stranici. Pod pojmom "banner" danas se standardno podrazumijeva grafika koja linka na site oglašivača. Postoji nekoliko standardnih veličina bannera: 468x60 pixela (full banner), 234x60 (half banner), 125x125 (square banner), 120x240 (vertical banner), 120x90 (button 1), 120x60 (button 2) i 88x31 (micro bar). Nedavno su uvedeni novi, veći banneri: 120x600 (skyscraper), 160x600 (Wide skyscraper).

## BCC

Skraćenica od Blind Carbon Copy. Upisom neke e-mail adrese u to polje, vlasnik te adrese dobit će e-mail bez znanja ostalih primatelja.

## Beta

Druga faza razvoja nekog programa, neposredno prije objave finalne verzije. U ovoj fazi software prolazi velik broj testiranja kako bi u objavljenoj verziji bilo što manje *bugova*.

## Binarni sustav

Numerički sustav koji reprezentira sve brojeve koristeći samo dva znaka: 1 i 0.

## BIT

Akronim od 'Binary digIT'. Predstavlja jedinični broj, 1 ili 0, te je najmanja jedinica podataka koji se nalaze pohranjeni u računalnom obliku. 8 bita čini *byte* koji danas predstavlja fiksnu dužinu kodne riječi. U bitovima se 'računa' i protok podataka mrežom, pa je primjerice bandwidth najčešće mjeren u (kilo)bitovima po sekundi ((k)bits-per-second)).

#### BMP

Kratica od *bitmap*. Grafički format od Microsoft Windowsa. Ovaj format se ne može koristiti na web stranicama.

#### Bookmark

Veza na web stranicu koja vas interesira. U internet preglednicima - *browserima* (Internet Explorer, Firefox, Opera, Netscape Navigator...) - web stranice mogu biti postavljene u "bookmark" za kasnije brzo surfanje, bez potrebe za pamćenjem i tipkanjem u address bar cijelog URL-a stranice.

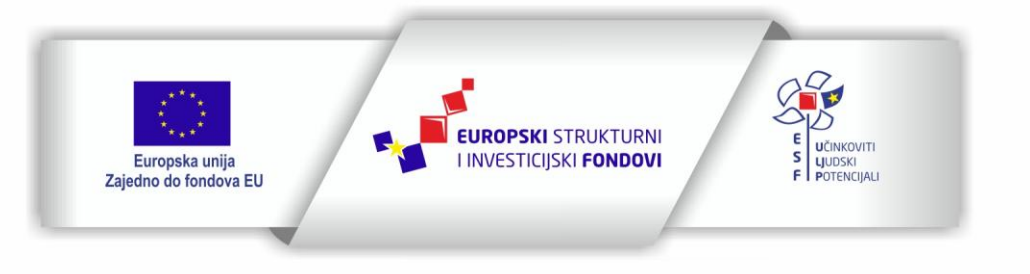

Projekt je sufinancirala Europska unija iz Europskog socijalnog fonda

Sadržaj teksta isključiva je odgovornost Udruge Žena

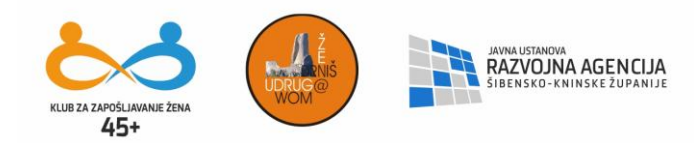

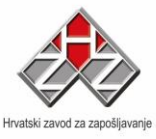

## Bps

'Bits per second' odnosno bit po sekundi. Mjera kojom se prikazuje brzina prijenosa podataka s jednog na drugo mjesto. 33.6 modem može preuzimati/slati 33,600 bit-a po sekundi. Bandwidth se najčešće mjeri na isti način.

## Broj jedinstvenih posjetitelja

Broj različitih posjetitelja koji su posjetili web stranicu u određenom periodu (npr. u 24 sata). Ovaj broj, za razliku od *hitova*, predstavlja jedinu pouzdanu metodu za mjerenje posjećenosti nekog sitea jer pokazuje koliko je stvarno različitih ljudi došlo na neki site.

## Brojač

Skripta ili softver koji prati broj zahtjeva za prikazivanjem vaše web stranice.

## Browser

Aplikacija koja omogućava pregledavanje i kretanje po World Wide Web-u kao i ostalim Internet resurima.

## Cache

Sekcija u memoriji ili hard disku gdje se smještaju podaci kojima se jako često pristupa. Time im je omogućen brži pristup.

## Ciljana publika

Grupa ljudi koja je najzainteresiranija za neki proizvod, uslugu ili informaciju koju neki oglašivač nudi. Lakše ćete im prodati svoj proizvod ili uslugu ako dobro znate tko je vaša ciljana publika i ako ste proizvod kreirali prema potrebama svoje ciljane publike.

## Click through (CTR)

Omjer između broja klikova i broja prikazivanja nekog oglasa. CTR se najviše koristi za mjerenje uspješnosti *banner* kampanja i izražava se u postocima. Tako npr. vaša banner kampanja može imati npr. CTR od 3%, što znači da je vaš banner bio prikazan 1000 puta i da je na njega kliknuto 30 puta.

#### Cookie

File koji sadrži određene informacije o posjetitelju kao npr. rezoluciju monitora ili operativni sustav, zatim username i password specifičan za taj site na kojem se posjetitelj nalazi. Cookies se pohranjuju na posjetiteljevom računalu u posebnom folderu. Kad posjetitelj posjeti neki web site koji postavlja cookiese, browser ispituje postoji li na njegovom računalu određeni cookie i prema tome izvršava neke radnje, npr. automatski ga logira na site. Cookies se koriste uglavnom za poboljšavanje kvalitete sitea i surfanja jer štede surferovo vrijeme, ali mogu i skupljati neke privatne podatke kao npr. podatke o siteovima koje surfer posjećuje, proizvode koje kupuje i slično.

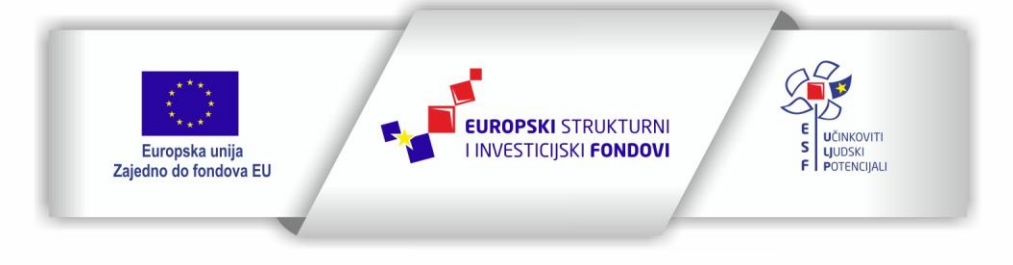

Projekt je sufinancirala Europska unija iz Europskog socijalnog fonda

Sadržaj teksta isključiva je odgovornost Udruge Žena

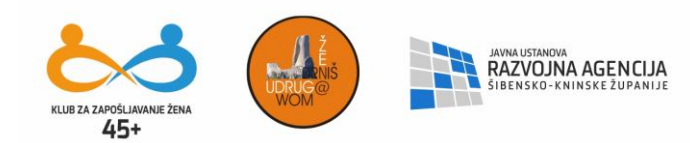

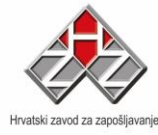

## СРА

Cost per Action ili cijena po akciji je model plaćanja oglašavanja kod kojeg oglašivači plaćaju po učinjenoj akciji, a koristi se najčešće kod *affiliate programa*. Tako će npr. oglašivači platiti za svakog posjetitelja koji klikne na *banner*, posjeti site i tamo izvrši neku željenu akciju, npr. upiše se u *newsletter*, downloadira program ili kupi nešto. Ovaj model najisplativiji je za oglašivače i najnepovoljniji za webmastere.

## CPC

Cost per Click ili cijena po kliku je model plaćanja kod kojeg oglašivač plaća za svaki učinjeni klik na njegovu reklamu (obično je to *banner*).

## СРМ

Cost per Thousand Impressions ili cijena po tisuću prikazivanja jest najčešća jedinica u kojoj se izražava prodaja reklamnog prostora na internetu. Jedan CPM iznosi 1000 prikazivanja nekog oglasa (bez obzira jesu li to banneri ili neka druga vrsta oglasa). Najčešća cijena po tisuću prikazivanja bannera u Hrvatskoj je 120 kuna.

## CSS

CSS ili Cascading Style Sheets je proširenje *HTML* standarda koje omogućuje da se HTML tagovima dodaju posebne definicije izgleda i stila kao što su npr. boja, font, pozadina, rubovi, margine i slično. CSS ima nekoliko prednosti, a najveće su jednostavno održavanje, jednostavna sintaksa, smanjena težina .htm dokumenta i novi efekti koje standardni HTML ne može postići i slično.

## DHTML

Dynamic HTML je standard koji funkcionira kroz kombinaciju *HTML-a*, *Javascripta*, *CSS-a* i *DOM-a*. DHTML omogućuje veću interaktivnost web stranica jer se one mogu animirati, kretati i reagirati na korisnikove upite, a da se ne moraju koristiti spore tehnologije poput *Jave*.

## DNS

DNS (akronim od Domain Name System). Distribuirani mehanizam ime/adresa koji se koristi na internetu, a omogućuje pronalaženje IP adrese računala prema njegovom jedinstvenom imenu.

## DNS

Domain Name Server - program koji prevodi imena domena u njihove *IP adrese*. Bez DNS-a morali bismo umjesto lijepog imena poput www.yahoo.com pamtiti njegovu IP adresu, tj. podužu sekvencu brojeva kao što je npr. 64.58.76.223.

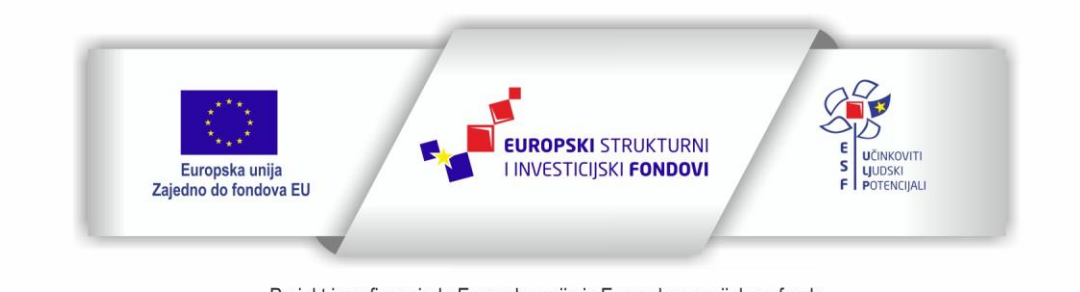

Projekt je sufinancirala Europska unija iz Europskog socijalnog fonda

Sadržaj teksta isključiva je odgovornost Udruge Žena

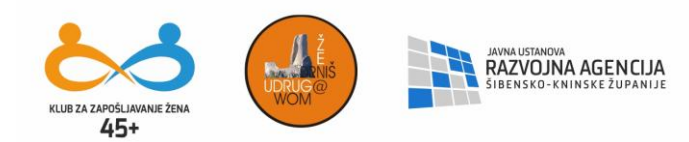

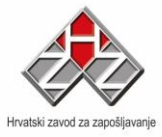

## Domena

Domena je jedinstveno ime koje identificira određeni web site. Domena se sastoji uvijek od 2 ili više dijelova, razdvojenih točkama. Kao npr. "yahoo.com" ili "amazon.co.uk". Domena je adresa web stranice, tj. ono što će korisnik upisati u svoj browser da bi mu se otvorila web stranica. Gledano s 'tehničke' strane, domena je zapravo pseudonim koji zamjenjuje brojčani internet protokol (tj. IP adresu, naprimjer 123.34.567.186) koji je namjenjen komunikaciji između računala, sa tekstualnim nazivom koji je namjenjen ljudima. Svaka IP adresa, kao i domena, mora biti jednistvena.

## Download

Proces prijenosa podataka sa udaljenog na lokalno računalo. Kada ste kopirali datoteku s interneta na vaše računalo, napravili ste "download" te datoteke.

## **E-Commerce**

Prodaja roba i usluga na internetu. Da biste mogli prodavati nešto na internetu, potreban vam je tzv. merchant account (servis koji će procesuirati kreditne kartice), sigurni server koji ima enkripciju podataka i košarica (shopping cart) koja prima narudžbe.

## Ethernet

Uobičajena metoda povezivanja računala u LAN tj. "Local Area Network". Ethernet konekcija može prenijeti oko 10,000,000 bps-a (bita po sekundi).

## Ezine

Kratica za "electronic magazine" - elektronički časopis koji se šalje emailom ili se objavljuje na web stranicama. Ezine je često sinonim na *newsletter* ili *mailing listu*, često je besplatan, kratak i bogat sadržajem.

## FAQ

Frequently Asked Questions ili često postavljana pitanja jest kolekcija pitanja i odgovora na pitanja koja se objavljuje na web stranicama. Služi za pomoć novim posjetiteljima ili početnicima.

## Firewall

Siguronosni software namjenjen zaštiti web servera, odnosno svakog računala koje je umreženo ćime je dostupno drugim korisnicima. Služi za zaštitu od napada odnosno nedozvoljenog pristupa računalu.

## Flash

Multimedijalni format kojeg je izradila Macromedia, a koji se koristi kao interaktivnija i vizualno atraktivnija alternativa statičnim *HTML* stranicama, te kao format za izradu igrica, kratkih filmova i u posljednje vrijeme *bannera*. Za gledanje flash animacija u browseru potreban vam je flash plugin kojeg morate skinuti s Macromedijinih stranica.

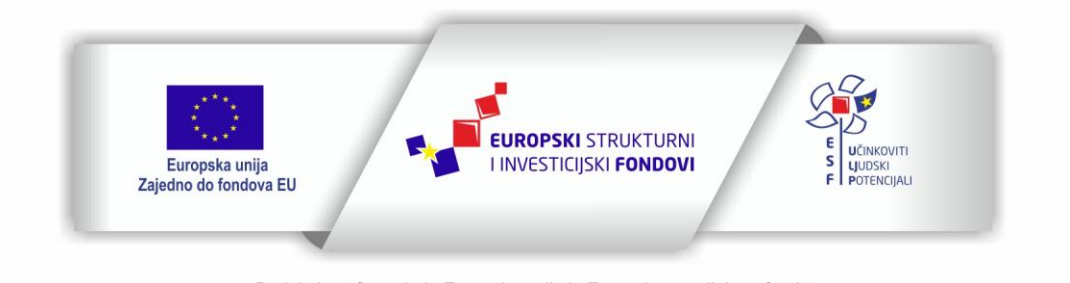

Projekt je sufinancirala Europska unija iz Europskog socijalnog fonda

Sadržaj teksta isključiva je odgovornost Udruge Žena

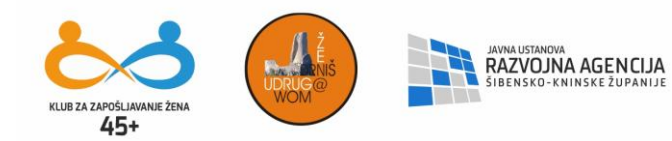

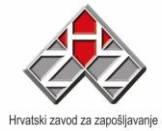

## Freeware

Naziv za programe (software) koji su potpuno besplatni za download i neograničeno korištenje.

## FrontPage

Popularni Microsoft-ov program za izradu i upravljanje web stranicama.

## FTP

File Transfer Protocol - protokol koji omogućuje prijenos datoteka na internetu. Ovaj protokol zajedno s FTP programima koji ga podržavaju često koriste webmasteri da bi poslali web stranice na web server, te za ažuriranje podataka na web stranicama.

#### Gateway

Hardware ili software namjenjen povezivanju dvaju međusobno različitih protokola.

## GIF

*Graphics Interchange Format.* Grafički format s kompresijom kojeg je razvio CompuServe. GIF datoteke se zato masovno koriste na web stranicama zbog njihove male veličine.

## Gigabyte

Mjerna jedinica računalnih podataka, čini ga 1024 megabajta.

## GUI

*Graphical User Interface*. Sučelje softwera vidljivo korisniku, veza između korisnika i aplikacije. Cilj je da je ono što jednostavnije i intuitivnije za korištenje, a istovremeno grafički atraktivno.

#### Host

Termin koji označava uređaj priključen na mrežu tj. računalo koje korisniku omogućuje izvršavanje određenog posla.

#### HTML

Hypertext Markup Language je jezik u kojem su napisane web stranice. Vrlo je jednostavan za naučiti. Sastoji se od skupa naredbi za označavanje (tzv. markup tagova) koje browseru govore kako prikazati tekst, slike i ostale elemente web stranice.

#### HTTP

Hypertext Transfer Protocol je jezik na kojem komuniciraju web serveri i web klijenti (uglavnom browseri) i koji omogućuje prijenos web dokumenata po WWW-u. Poznavanje HTTP-a važno je ako želite naučiti programirati *CGI skripte*.

#### Ime domene

Jedinstveno ime web sitea, npr. www.webmajstori.net.

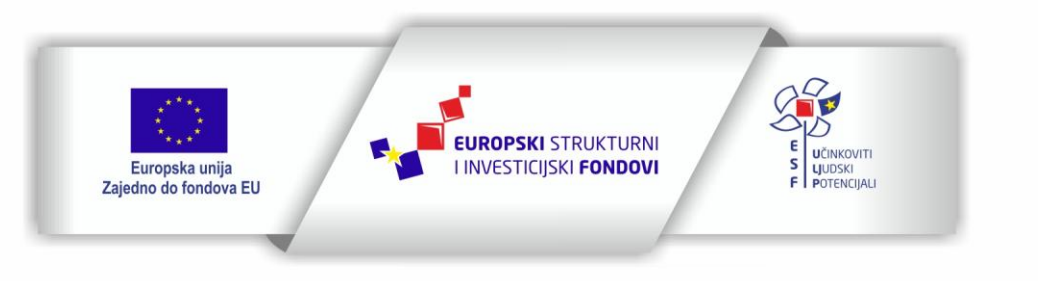

Sadržaj teksta isključiva je odgovornost Udruge Žena

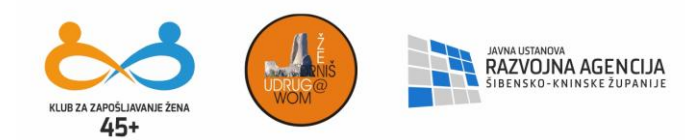

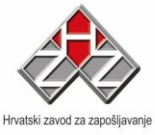

## Intranet

Privatna mreža unutar tvrtke ili organizacije koja koristi istu vrstu servisa i programa (tj. istu arhitekturu) koji se koriste na Internetu.

#### **IP** adresa

Internet Protocol adresa - jedinstveno ime svakog računala i/ ili sistema koji je spojen na internet. IP adresa izražena je kao serija brojeva u obliku A.B.C.D gdje su A,B,C i D neki broj između 0 i 255. Tipična IP adresa je npr. 64.58.76.223 (ova konkretno predstavlja Yahoo.com). Umjesto IP adresa koriste se logička *imena domena* poput www.Yahoo.com, a za prevođenje imena domene u IP adresu brine se *DNS* server.

#### ISP

Internet Service Provider - ponuđač usluge pristupa internetu. Kod nas su to primjerice CARNet, HTnet, Iskon...

#### Java

Objektno-orijentirani programski jezik u kojem su napisane brojne aplikacije na webu. Javu je razvila tvrtka Sun Microsystems. Bazirana je na C++ programskom jeziku, ali je višenamjenska i pogodnija za izvršavanje na webu. Može se izvršavati na velikom broju platformi i pod velikim brojem operativnih sustava.

#### Javascript

Skriptni jezik koji može upravljati s *HTML* kodom i napraviti web stranice interaktivnima i dinamičnima. Nema mnogo zajedničkih crta s *Javom*, iako nosi slično ime. Javascript je mnogo jednostavniji od Jave, ali i mnogo ograničeniji. Da bi se mogao izvršavati, posjetiteljev browser mora imati podršku za Javascript (svi browseri proizvedeni unatrag nekoliko godina imaju podršku za Javascript).

## JPEG/JPG

*Joint Photographic Experts Group*. Kompresirani grafički format. JPEG su datoteke zbog svoje male veličine u odnosu na druge formate pogodne za korištenje na webu.

## Keywords (ključne riječi)

Riječi koje najbolje opisuju djelatnost vaše tvrtke i web sitea. Neka tekst na vašoj početnoj web stranici sadrži neke od ključnih riječi i tražilice će kao rezultat pretraživanja vratiti vaš site kad surfer kao pojam za pretraživanje upiše tu ključnu riječ. Ključne riječi zadaju se u META tagu i to je mjesto gdje će ih tražilice tražiti.

## Kilobyte

Tisuću bajta (točnije 2^10 tj. 1024 bajta).

## LAN

LAN tj. *Local Area Network* je računalna mreža ograničena na određeno područje, npr. unutar iste zgrade ili nekog njezinog dijela. Uredska računala su obično povezana u LAN.

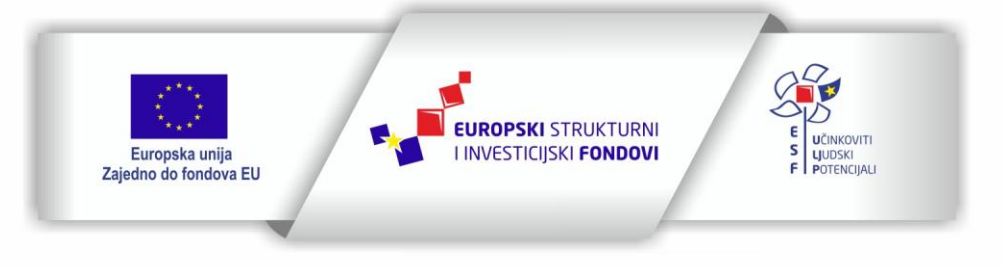

Projekt je sufinancirala Europska unija iz Europskog socijalnog fonda

Sadržaj teksta isključiva je odgovornost Udruge Žena

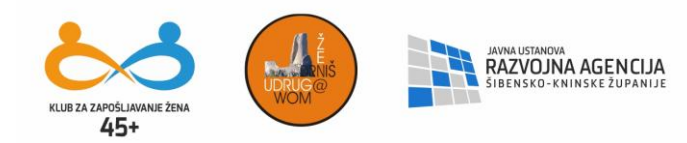

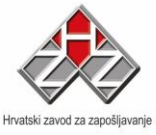

## Linux

Freeware verzija operativnog sustava Unix. Linux postaje sve popularniji kao snažni, a jeftini OS za uporabu na serverima.

## Log file

Zapis kojeg kreira web server i koji sadrži podatke o tome tko je posjetio vaš site, kada, i koje je stranice posjetio. Svaki pošteni *web host* daje serverske logove na uvid webmasterima kako bi mogli analizirati svoj promet. Log fileove koristi velik broj programa za analizu prometa.

## Mailing lista

Lista sastavljena od email adresa koju webmasteri kreiraju s namjerom da na te email adrese povremeno šalju informacije vezane npr. uz njihov site. Mailing lista se kreira tako da se posjetiteljima ponudi upis u mailing listu i mora se temeljiti isključivo na dobrovoljnom upisu (u protivnom, ako u listu upisujete ljude koji to nisu zatražili vi od webmastera postajete običan spammer). Mailing lista se često koristi i kao sinonim za *newsletter* ili *ezine*.

## Modem

MOdulator, DEModulator. Uređaj koji spaja računala putem telefonske linije. Na jednom računalu digitalni signal pretvara u analogni, a na drugom analogni u digitalni (i obrnuto, pošto je komunikacija dvosmjerna).

## MP3

MPEG Layer 3. Novi standard kod audio kompresije. U mogućnosti je napraviti 10:1 kompresiju bez značajnog gubitka kvalitete. MP3 je postao popularni način distribucije glazbe CD kvalitete putem Interneta.

#### Netiquette

Internet etiquette - pravila ponašanja na internetu koja propisuju kako se morate odnositi prema ostalim surferima, što predstavlja poželjno, a što nepoželjno ponašanje. Netiquette obuhvaća email, usenet, forume, chat, i sve ostale oblike komunikacije na internetu.

#### Newsletter

Često sinonim za *mailing listu* ili *ezine*. Radi se o elektroničkoj publikaciji koja se šalje emailom na adrese ljudi koji su zatražili primanje newslettera. Može sadržavati bilo kakve informacije, no najčešće su to vijesti s vašeg web sitea ili odabrani linkovi, no newsletter može biti jednako bogat pravim sadržajem kao i ezine.

#### **Open source**

Vrsta licence ili računalnog programa čiji se kod smije modificirati i koristiti u privatne i komercijalne svrhe. Autori Open source softvera kod svog programa javno daju na korištenje drugim programerima. Open source softver je najčešće besplatan, a nerijetko na njemu zajednički radi grupa ljudi na volonterskom principu.

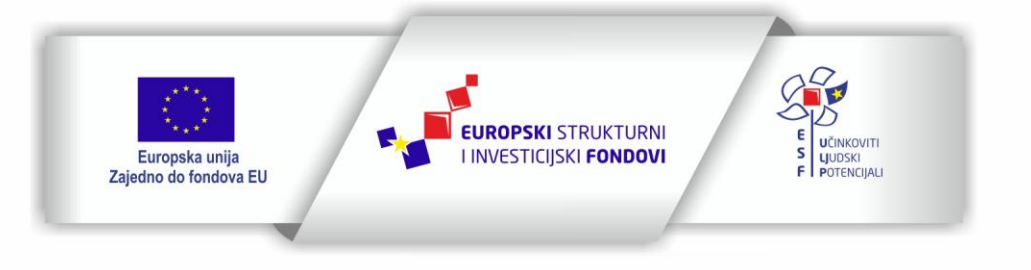

Projekt je sufinancirala Europska unija iz Europskog socijalnog fonda

Sadržaj teksta isključiva je odgovornost Udruge Žena

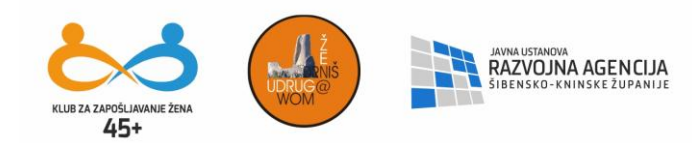

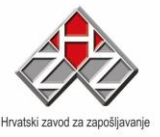

## OS

Operacijski sistem, bazični software koji omogućuje da računalo funkcionira. OS određuje zadatke, alocira resurse, omogućuje kontrolu hardwarea putem grafičkog sučelja i sl. Primjeri OS-a: MS Windows XP, RedHat Linux i sl.

## Paket

Jedinica podataka koji se šalju putem mreže. To je generički temrin koji se koristi na svim razinama mrežnih protokola.

#### PHP

Hypertext Preprocessor - skriptni jezik koji se izvršava na serveru i čije se instrukcije umeću u HTML da bi se kreirao dinamični sadržaj. Te instrukcije čita i obrađuje web server, te nakon obrade šalje browseru sadržaj kojeg proizvodi PHP program.

#### Ping

Packet internet gopher - program koji se koristi za provjeru ciljnog (naravno umreženog) računala slanjem ICMP zahtjeva (paketa) i čekanja odgovora. Odgovor može uspjeti pri čemu ćete vidjeti broj poslanih paketa te vrijeme u milisekundama potrošeno na njihovo 'putovanje'. Moguće je i gubitak nekih paketa odnosno nedostupnost računala. MS Windows korisnici naredbu mogu pokrenuti iz command prompta, npr: ping webmajstori.net

#### POP

*Post Office Protocol.* Protokol korišten od strane e-mail klijenata kako bi preuzeli poruke sa e-mail servera.

## Port

Točka na kojoj informacija ulazi ili izlazi iz računala.

## Posjetitelj

Jedna osoba koja posjećuje web site. Jedan posjetitelj može na siteu posjetiti nekoliko stranica i tako kreirati mnogo *hitova*. Najbolja mjera za mjerenje prave posjećenosti stranica jest mjerenje *broja jedinstvenih posjetitelja*.

#### Protokol

Protokol specificira kako će računala međusobno komunicirati na mreži.

#### Shopping cart

Softver koji glumi košaricu za kupovanje na web shopovima. Obavezno ga nabavite ako planirate prodavati više proizvoda na vašem web siteu.

#### SMTP

Simple Mail Transfer Protocol - internet protokol za razmjenu elektroničke pošte.

#### SPAM

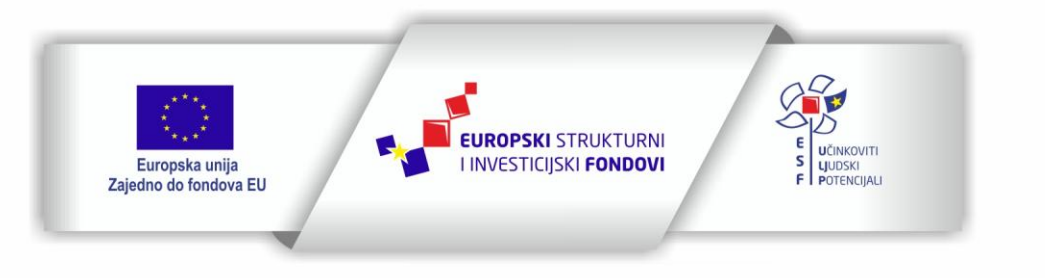

Projekt je sufinancirala Europska unija iz Europskog socijalnog fonda

Sadržaj teksta isključiva je odgovornost Udruge Žena

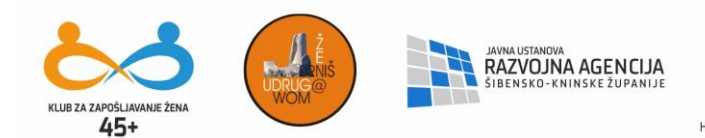

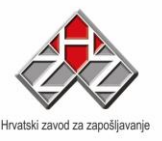

Neželjeni mail. Spam je, tehnički, svaki email kojeg primite, a niste izričito zatražili da ga primite. Po toj definiciji je spam čak i mail koji vam pošalje prijatelj i koji sadrži smiješnu sličicu ili vic, međutim to vi nećete okarakterizirati kao spam jer vam ga je poslao poznanik. Zato bismo spam definirali kao neželjeni mail koji vam pošalje nepoznata osoba i koji ne odgovara vašim interesima.

## Spider

Program koji prati linkove na web siteovima u potrazi za novim web stranicama. Spidere šalju tražilice kako bi automatski indeksirale nove siteove ili ažurirale podatke u svojoj bazi podataka o postojećim siteovima. Spider će obično pogledati vaše *META tagove* i u cijeli HTML kod te će informaciju o vašem siteu prenijeti u bazu podataka.

## SQL

Structured Query Language. Standardizirani jezik za slanje upita na bazu podataka.

## TCP/IP

Najčešće korišteni mrežni protokol kod *Ethernet* mreža. Poznat je i pod pseudonimom Internet Protokol, pošto se komunikacija na Internetu odvija putem TCP/IP protokola.

## UNIX

Najkorišteniji operativni sustav na internet serverima. Alternativa UNIX-u kao operativnom sustavu servera jest Windows platforma.

## Upload

Kopiranje datoteke sa računala korisnika na udaljeni server, proces suprotan downloadu.

## URL

Uniform Resource Locator - to je adresa vašeg web sitea, npr. Google.com.

## Warez

Širi pojam koji se koristi za označavanje "krekiranih" ili piratskih verzija komercijalnog softwarea.

## Web host

Tvrtka koja nudi uslugu javnog pristupa vašem web siteu. Da biste imali web site, potrebno vam je *ime domene* i web host na čijem ćete serveru smjestiti fileove vašeg sitea.

## WYSIWYG

Kratica za "What you see is what you get" koja se odnosi na vizualne HTML editore poput Dreamweavera ili Frontpagea. Kod WYSIWYG alata ne morate učiti HTML da biste mogli izraditi web site.

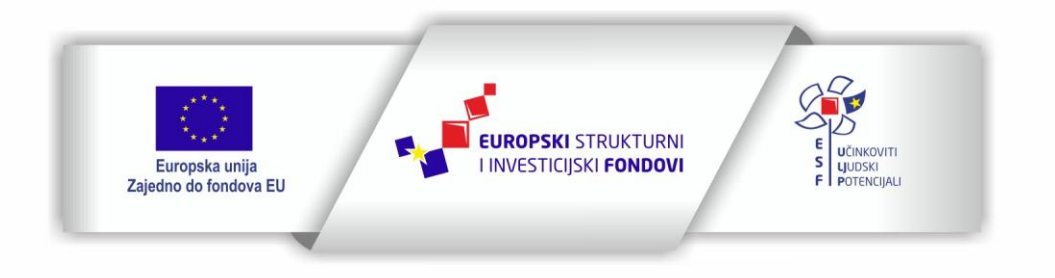

Projekt je sufinancirala Europska unija iz Europskog socijalnog fonda

Sadržaj teksta isključiva je odgovornost Udruge Žena

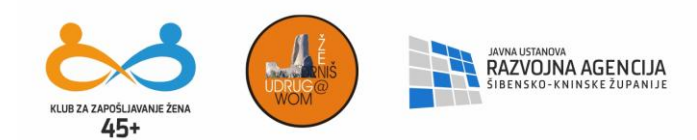

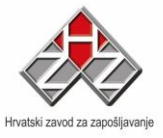

## XML

Extensible Markup Language je novi standard za pisanje dokumenata koji će omogućiti prijenos kompleksnih informacijskih transakcija preko interneta. On nije napredna zamjena za *HTML* kako neki misle: HTML i XML stoje u bratskom odnosu, jer imaju zajedničkog roditelja - metajezik SGML iz kojeg su oba potekli. XML se razlikuje od HTML-a prvenstveno u namjeni: dok je HTML napisan za slanje informacija u browser, XML će podatke osim u browser moći slati i na različite uređaje. XML možemo koristiti za pisanje vlastitih tagova specifičnih za neko područje.

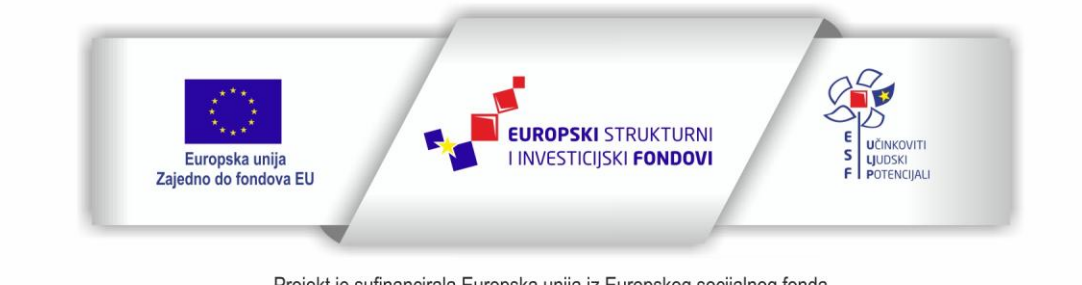

Projekt je sufinancirala Europska unija iz Europskog socijalnog fonda

Sadržaj teksta isključiva je odgovornost Udruge Žena